# Módulo Cond Ind 7700(X)

Manual de instruções

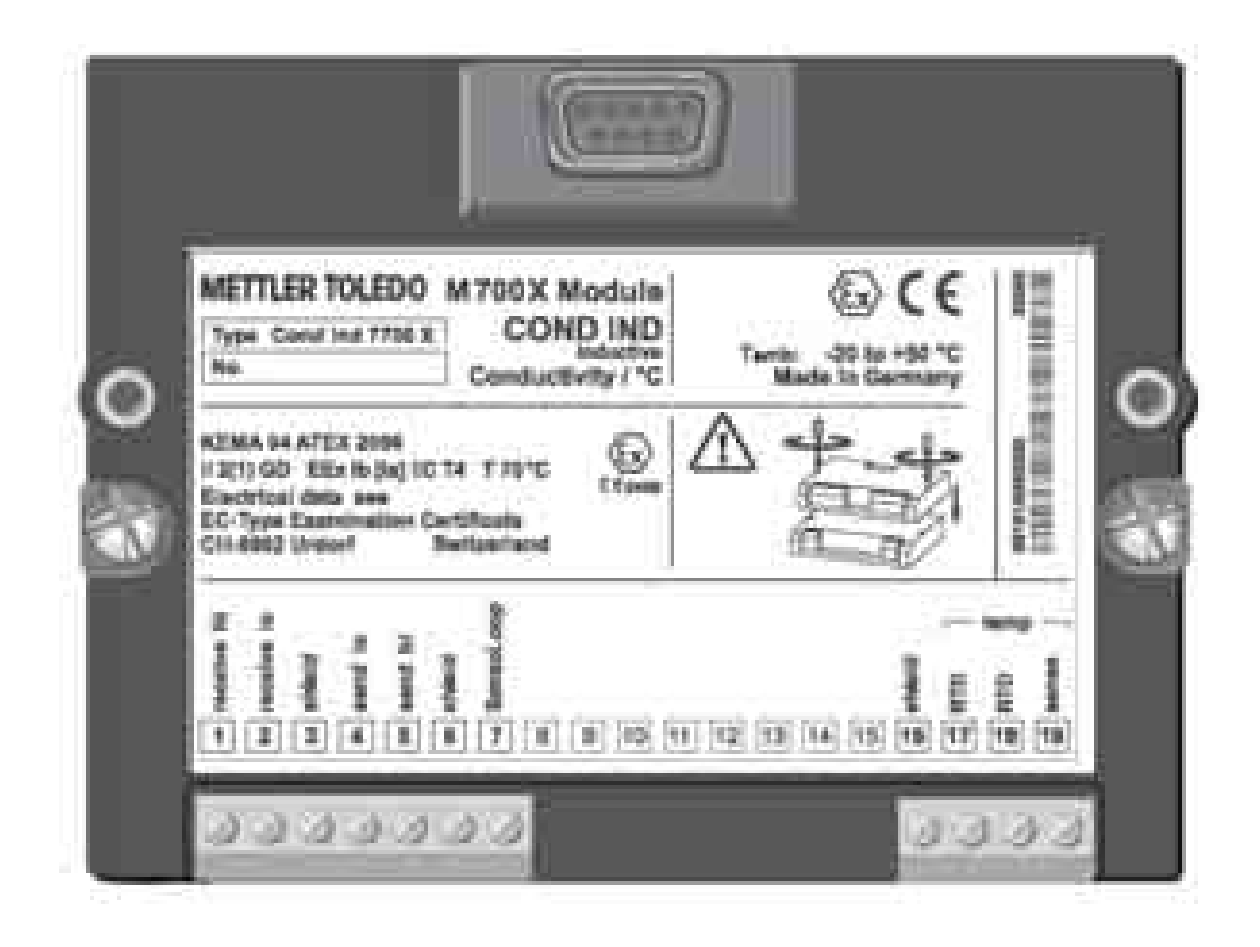

Código: 52 121 224

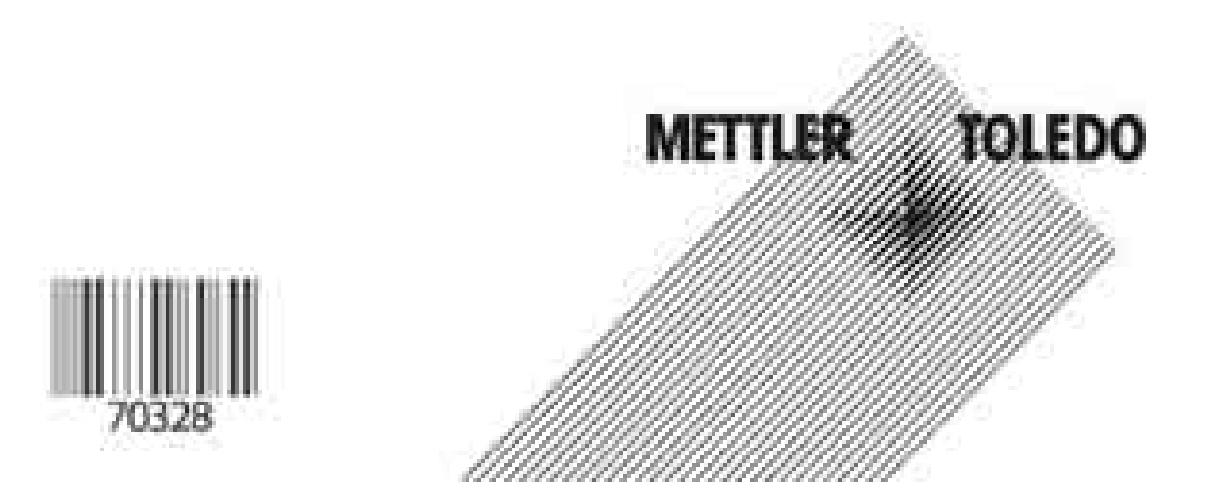

### Garantia

Defeitos que ocorram dentro de 1 ano a partir da data de entrega serão corrigidos gratuitamente em nossa planta (transporte e seguro pagos pelo remetente). ©2005 Sujeito à alteração sem notificação

#### Devolução de produtos na garantia

Favor contatar seu representante local Mettler-Toledo. Envie o aparelho limpo ao endereço informado. Caso o aparelho tenha estado em contato com fluidos do processo, deverá ser descontaminado/desinfectado antes da remessa. Nesse caso, favor anexar um certificado correspondente para a garantia da segurança e saúde de nosso pessoal.

#### Descarte

Observar os regulamentos aplicáveis locais ou nacionais referentes ao descarte de "equipamento eletrônico e elétrico usado".

#### Marcas registradas

As seguintes marcas registradas são utilizadas neste manual de instruções sem outra identificação

Calimatic Sensocheck Sensoface VariPower

SMARTMEDIA® é marca registrada da Toshiba Corp., Japão

InPro® é marca registrada da Mettler-Toledo GmbH, Suíça

Mettler-Toledo Ind. e Com. Ltda Al. Araguaia, 451 - Alphaville - 06455-000 - Barueri - SP - Brasil Fone: (11) 4166-7400 (PABX) / (11) 4166-7444 (Vendas) / Fax: (11) 4166-7401 E-mail: mettler@mettler.com.br http://www.mtpro.com Sujeito a alterações técnicas. Mettler Toledo GmbH, 09/05 Impresso no Brasil (09/06)

#### Mettlet-Toledo GmbH Provide Administra Increasing to project when the data and induced N.S. Constant Particular Co. Serie press Rouse AL THE ST. 1 Beening SP-204-25-36 New Average Street Control (1997) - Average Street Control (1997) - Average Street Control (19

CE

### Declaration of conformity Konformitätserklärung Déclaration de conformité

| WeWINNas                                                                       | Mettier Toledo Gmbitt, Proce<br>tm Hackacker 11<br>8903 Undorf<br>Switzenfand                                                                                                    | as Analytica                                                                                                |                                                                   |
|--------------------------------------------------------------------------------|----------------------------------------------------------------------------------------------------|----------------------------------------------------------------------------------------------------|-------------------------------------------------------------------|
|                                                                                | declare under our sole respo                                                                                                    | nsibility that the product,                                                                                 |                                                                   |
|                                                                                | disclarged yours write service to                                                                                                    | sonosabilità que la produit.                                                                                |                                                                   |
| Description                                                                    | Sound of States and States                                                                                                    | ACCOUNT OF A CONTRACT                                                                                       |                                                                   |
| Beschreilinung/Description                                                     | Condi 7700                                                                                                    |                                                                                                    |                                                                   |
|                                                                                | to which this declaration rela<br>normative document(s),<br>auf welches sich diese Crklan<br>Richtlinie(n) übereinstminnt,<br>auguel se réfère cette déclar<br>document(s) somrat(f)). | etes is in conformity with the foli<br>ung bedelit, mit des/Uen folgen<br>ation est conforme à la (aux) nor | owing standant(s) or other<br>den Normûni) odar<br>me(s) ov avbil |
| Low-voltage directive/Netler-                                                  | 2010/01/01/02/02/02                                                                                                    |                                                                                                    |                                                                   |
| spinnungs-Richtlinie/                                                          | 21/21/EWG                                                                                                    |                                                                                                    |                                                                   |
| Constant Online Section                                                        |                                                                                                    |                                                                                                    |                                                                   |
| Notm-Standard Standard                                                         | EN 61010 Tell 1 / 03.98<br>EN 61010-1 / A2 / 07.95                                                                                                    | /VDE0411 Tet 1:<br>/VDE0411 Tet 1/A1                                                                        | 1994-03<br>1996-05                                                |
| IN Doctor/INV                                                                  |                                                                                                    |                                                                                                    |                                                                   |
| Roholinie<br>Directive concernanti a<br>COM                                    | 89/336/1WG                                                                                                    |                                                                                                    |                                                                   |
| NerroStandard/Standard                                                         | EN 61326<br>EN 61326/A1                                                                                                    | / VOE 0643 Tel: 20<br>/ VDE 0643 Tel: 20 / A1:                                                              | 1996-01<br>1999-05                                                |
| Place and Date of Issue<br>Ausstellungsort / - Datum<br>Lieu et date d'Amaxion | Undorf, August 18, 2003                                                                                                    |                                                                                                    |                                                                   |

Lond Roll

ditte ·Udt

Weldertar Reach General Manager PO Undorf

Artist to Science at

inter a Chiefe Heat of Maneting

SUMICIANE-Fund 7709-Longeneting

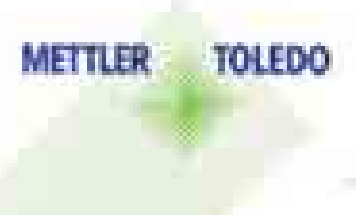

An aviousnay Anter South Inter Interpreter for Addit Southerns

Mettler-Toledo GmbH

Roomer Addition

Aleman Bradzalenae Bradzalenae Besta Bosta Bosta Bosta Bosta Bosta

### Declaration of conformity Konformitätserklärung Déclaration de conformité

| We/W/s/Nov6                                                                    | Methier-Toledo GmbH, Process Analytics                                                                                                    |
|--------------------------------------------------------------------------------|----------------------------------------------------------------------------------------------------|
|                                                                                | B002 Ukdorf<br>Twitterlend                                                                                                    |
|                                                                                | decime under sur obsimponobilly that the product,<br>strikten in steiniger Verantworkung, dass deces Produkt,<br>deciaranti pous note seule responsabilite que la produit.                                                                                                    |
| Description<br>Beachraiburg/Description                                        | Cond ind 7700X                                                                                                    |
|                                                                                | Is which this declaration retries is in conformily with the fotoeing shandoot(s),<br>office normative document(s),<br>out whiches such drove Erklahung teasets, mit aanteen tolgender: Norm(erc)-oder<br>Runttinia(tr) (berematiment,<br>touguel se rélieve cette déclaration est conforme is to (ours) norme(s) ou ourso |
| Explosion protection<br>Explosionsschutprichtlinie                             | BASHEG<br>REMA 04 ATEX 2026<br>HL-6812 AS Arthern KIMA 0344                                                                                                    |
| Low voltage directive<br>Niederspannungs-Richtlinie<br>Directive bases tunsion | 73/23/9W0                                                                                                    |
| KMC Directive<br>KMC Richtlinia                                                |                                                                                                    |
| Directive concernant is CEM                                                    | 80/336/TWS                                                                                                    |
| Piece and Date of Issue<br>Assistationgsant / - Datum                          | Inderf. July 18, 5004                                                                                                    |
|                                                                                |                                                                                                    |
| U.U.                                                                           |                                                                                                    |
| Walderror Routh<br>General Manager Ingold                                      | Just is highling                                                                                                    |
|                                                                                | et time but 7 0004 a.ms                                                                                                    |
|                                                                                |                                                                                                    |

#### Mettler-Toledo GmbH

#### Preserve Administra

| Norm/Stendord Standard | 849/10      | EN 50014<br>EN 50020<br>EN 50281-1-1<br>EN 50284 |         |
|------------------------|-------------|--------------------------------------------------|---------|
|                        | 73/23/EWD   | DIN EH 81010-1 / YDE 0411 Tell 1                 | 2002-08 |
|                        | 89/335/EW9. | DIN EN 61326 / VOE 6843 Tell 20                  | 2002-03 |

METTLER TOLEDO

100

HE Cost nd 11004 a.m.

101 The General Addie Takan Gradel, M Langurius, Die 6000 Stretterung

| Garantia                                                 | 1  |
|----------------------------------------------------------|----|
| Marcas registradas                                       | 1  |
| Declaração de Conformidade EC                            | 2  |
| Uso pretendido                                           | 8  |
| Informações de segurança                                 | 9  |
| Versão do software                                       | 10 |
| Conceito modular e manuais de instrução                  | 11 |
| Breve descrição: M 700 FRONT                             | 12 |
| Breve descrição: Estrutura do menu                       | 13 |
| Breve descrição: M 700 BASE                              | 15 |
| Tabelas de parâmetros (Excel) em www.mtpro.com           | 16 |
| Placa de Terminais                                       | 17 |
| Inserindo o módulo                                       | 18 |
| Exemplos de ligações                                     | 19 |
| Sensores da série InPro7250 ST, InPro7250 HT, InPro 7200 | 19 |
| Rápida inicialização:                                    |    |
| Seleção de menus/estrutura                               | 22 |
| Inserção do passcode                                     |    |
| Configuração do visor de medição                         | 24 |
| Configuração das mensagens favoritas de diagnóstico      | 26 |
| Calibração / ajuste                                      | 28 |
| Compensação de temperatura                               | 29 |
| Selecionar método de calibração                          | 30 |
| Calibração automática com solução padrão de calibração   | 32 |
| Inserção manual da solução de calibração                 |    |
| Calibração por produto                                   | 36 |
| Inserção de dados de sensores pré-medidos                | 38 |
| Calibração do ponto zero                                 | 20 |

# Índice

| Manutenção                                             | 40 |
|--------------------------------------------------------|----|
| Configuração de parâmetros                             | 41 |
| Níveis operacionais                                    | 41 |
| Ativar / bloquear funções                              | 42 |
| Meio do processo TC                                    | 45 |
| Curvas de concentração                                 | 46 |
| Gráfico de concentração (função adicional SW 3400-009) | 49 |
| Mensagens                                              | 50 |

### Configuração dos parâmetros do logbook (Controle do sistema)

| Logboo  | )k       |            | <br> | <br> | <br>   |
|---------|----------|------------|------|------|--------|
| Configu | uração d | e fábrica. | <br> | <br> | <br>52 |

#### Configuração do controle do sistema e saídas (BASE)

| Configurar saída de corrente                                      | .53 |
|-------------------------------------------------------------------|-----|
| Filtro de Saída (constante de tempo)                              | .56 |
| Sinais NAMUR (saídas de corrente) Comportamento durante mensagens | .57 |
| Sinais NAMUR (contatos de relé):                                  |     |
| Falha, solicitação de manutenção, verificação de função           | .58 |
| Contatos de relé: Fiação protetora                                | .59 |
| Configuração dos contatos de relé                                 | .60 |
| Valor limite, histerese, tipo de contato                          | .61 |

#### Configuração das entradas OK1, OK2 (BASE)

Entradas do acoplador ótico (BASE):Nível de comutação e utilização......62 Comutação dos conjuntos de parâmetros via OK2(controle do sistema)....63

#### Blocos de cálculo (Controle de sistema)

Cálculo de novas variáveis a partir das variáveis medidas......64

# Índice

| Funções de diagnóstico                                                                         | 67 |
|------------------------------------------------------------------------------------------------|----|
| Configuração das mensagens favoritas de diagnóstico                                            | 67 |
| Message list (Lista de mensagens)                                                              | 68 |
| Logbook                                                                                        | 68 |
| Diagnóstico do módulo                                                                          | 69 |
| Sensor monitor                                                                                 | 69 |
| Cal record                                                                                     | 69 |
|                                                                                                |    |
| Especificações                                                                                 | 70 |
| <b>Apêndice</b><br>Vãos mínimos de medição para saída de corrente                              | 73 |
| Menu de configuração de parâmetros<br>(Visão geral de todas as possibilidades de configuração) | 74 |
| Índice Remissivo                                                                               | 78 |
| Visão geral de ícones                                                                          | 84 |
| Visão geral da seleção de menus                                                                | 85 |

# Índice

O módulo é um módulo de entrada para a medição de condutividade com disponibilidade comercial de sensores (toroidais) sem eletrodo, especialmente aqueles da Mettler-Toledo GmbH.

O módulo Cond Ind 7700X destina-se à operação em locais sujeitos a riscos de explosão que requeiram equipamento do Grupo II, categoria de aparelho 2(1), gás/pó.

## Conformidade com FDA 21 CFR Part 11

Na sua diretiva "Title 21 Code of Federal Regulations, 21 CFR Part 11, Electronic Records; Electronic Signatures", a agência norte-americana de saúde FDA (Food and Drug Administration) regula a produção e o processamento de documentos eletrônicos para produção e desenvolvimento farmacêuticos. Isso resulta em requisitos para aparelhos de medição utilizados em aplicações correspondentes. Os seguintes recursos asseguram que o sistema modular de análise de processos M700 atenda às demandas do FDA 21 CFR Part 11:

### Assinatura Eletrônica

O acesso às funções do aparelho é regulado e limitado por códigos individualmente ajustáveis - "Passcodes". Isso impede a modificação não autorizada das configurações do aparelho ou a manipulação dos resultados das medições. A apropriada utilização desses passcodes torna-os adequados como assinaturas eletrônicas.

#### Registro de Trilha de Auditoria

Todas as alterações nas configurações do aparelho poderão ser automaticamente registradas e documentadas no Registro de Trilha de Auditoria no cartão SmartMedia. A gravação poderá ser codificada.

### Cuidado!

Jamais tente abrir o módulo! Caso seja necessário repará-lo, devolva-o à nossa fábrica.

Caso as especificações deste manual de instruções não sejam suficientes para avaliar a segurança da operação, favor contatar o fabricante para certificar-se de que sua aplicação pretendida é possível e segura.

### Certifique-se de observar o seguinte durante a instalação:

- Desative a alimentação de energia antes de substituir ou inserir um módulo.
- Antes de ativá-lo, comprove que o aparelho pode ser conectado a outros equipamentos.

#### Aplicação em locais perigosos: Módulo Cond Ind 7700X

Quando utilizar o módulo Cond Ind 7700X, deve-se observar as estipulações de instalações elétricas em áreas de risco (EN 60079-14).

Quando instalar o aparelho fora da faixa de aplicabilidade da diretiva 94/9/EC, deve-se observar os padrões e regulamentos apropriados do país de utilização. O módulo foi desenvolvido e fabricado em conformidade com os padrões e diretrizes Europeus aplicáveis.

O cumprimento dos European Harmonized Standards para utilização em locais de risco foi confirmada pelo Certificado EC-Type-Examination. O cumprimento dos padrões e diretrizes europeus é confirmado pela Declaração EC de Conformidade.

Não há nenhum risco direto específico causado pela operação do aparelho no ambiente especificado.

## Versão do software

Módulo Cond Ind 7700(X)

#### Software do aparelho M 700(X)

O módulo Cond Ind 7700(X) é suportado pela versão de software 4.0 ou superior.

#### Software do módulo Cond Ind 7700(X)

Versão do software 2.0, 17 de Novembro de 2003

### Pesquisa do software do aparelho / módulo

Quando o analisador estiver no modo de medição: Pressione a tecla **menu**, abra o menu Diagnóstico.

| Menu  | Exibição                                                                                                    | Descrição do aparelho                                                                                                    |
|-------|----------------------------------------------------------------------------------------------------|----------------------------------------------------------------------------------------------------|
| (Sau) | El C. E 0.003 m3/cm<br>22.3 °C<br>Denice descoption<br>Manhair FROMTM PORSON<br>Operating panel M 700<br>Handware 2. Software 6.2<br>Sectod mumber (0008.85<br>Sectod mumber (0008.85<br>Different<br>Different<br>Different<br>Different | Exibe informações sobre todos os mó-<br>dulos instalados: Função e tipo do<br>módulo, número de série, versão de<br>software e hardware e opções do<br>aparelho.<br>Selecione os diferentes módulos<br>(FRONT, BASE, slots 1 - 3) utilizando<br>as teclas com setas. |

## Conceito modular e manuais de instrução

Manuais de instrução para unidade básica, módulo de medição, funções adicionais.

O M 700(X) é um sistema modular expansivo de análise de processos. A unidade básica (módulos FRONT e BASE) contém três slots que podem ser equipados pelo usuário com qualquer combinação de módulos de medição ou comunicação. As capacidades do software podem ser expandidas por meio de funções adicionais (opções), as quais devem ser pedidas separadamente. São fornecidas com um TAN específico ao aparelho para a liberação da função.

#### Sistema modular de análise de processos M 700(X)

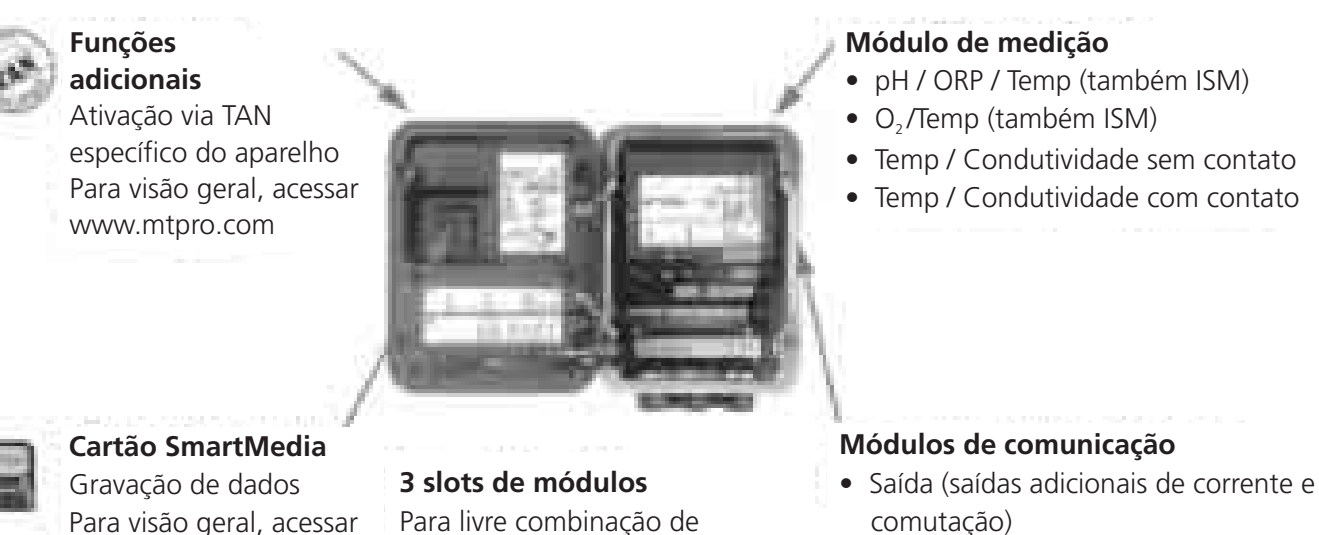

- PID (controlador digital e analógico)
- Profibus PA
- O manual de instruções do M 700(X) descreve como instalar, ativar e operar a unidade básica.

módulos de medição e

comunicação

- O manual de instruções do módulo de medição ou comunicação descreve todas as funções necessárias para ativar e operar com o respectivo módulo de medição ou comunicação.
- Funções adicionais são disponibilizadas com descrição da função.

Informações e manuais de instruções mais recentes sobre o produto disponíveis em www.mtpro.com.

### **METTLER TOLEDO**

www.mtpro.com

## Breve Descrição: M 700 FRONT

#### M 700

Sistema modular de software e hardware para a análise de líquidos.

#### 4 parafusos frontais

para abertura do analisador

**(Cuidado!** Certifique-se de que a junta entre a parte FRONT e a BASE foi adequadamente assentada e limpa!)

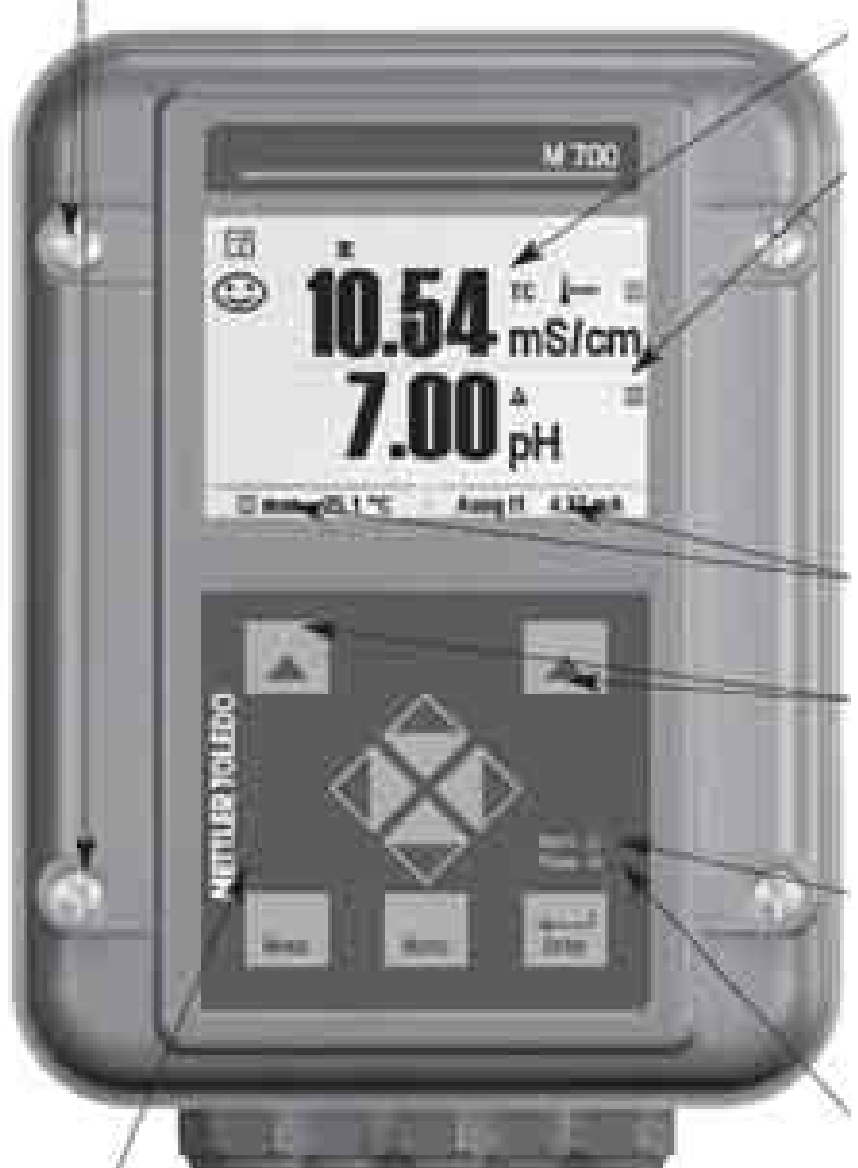

#### Visor gráfico de Cristal Líquido

(240 x 160 pixels) Iluminado, de alta resolução e alto contraste.

#### Visor da medição

Para configuração de parâmetros, ver Pág 24

#### Interface do usuário

Com menus de texto, conforme recomendado por NAMUR. Os textos dos menus podem ser configurados em: Alemão, Inglês, Francês, Italiano, Sueco e Espanhol. Menu com lógica intuitiva, com base nos padrões Windows.

#### Visores secundários

Para configuração de parâmetros, ver Pág 26

#### 2 teclas programáveis

Com funções sensíveis ao contexto.

#### LED Vermelho

Sinaliza falha (Ativado) ou verificação de função/solicitação de manutenção (piscando), de acordo com NE 44.

#### LED Verde

Alimentação de tensão ok

#### Painel de controle

3 teclas de função (menu, meas, enter) e 4 teclas com setas para a seleção do menu e inserção de dados

#### 5 prensa-cabos autovedantes

M20 x 1.5 Para entrada das linhas de sinal e alimentação de tensão

## Breve Descrição: Estrutura do menu

Funções Básicas: Calibração, manutenção, configuração de parâmetros, diagnóstico

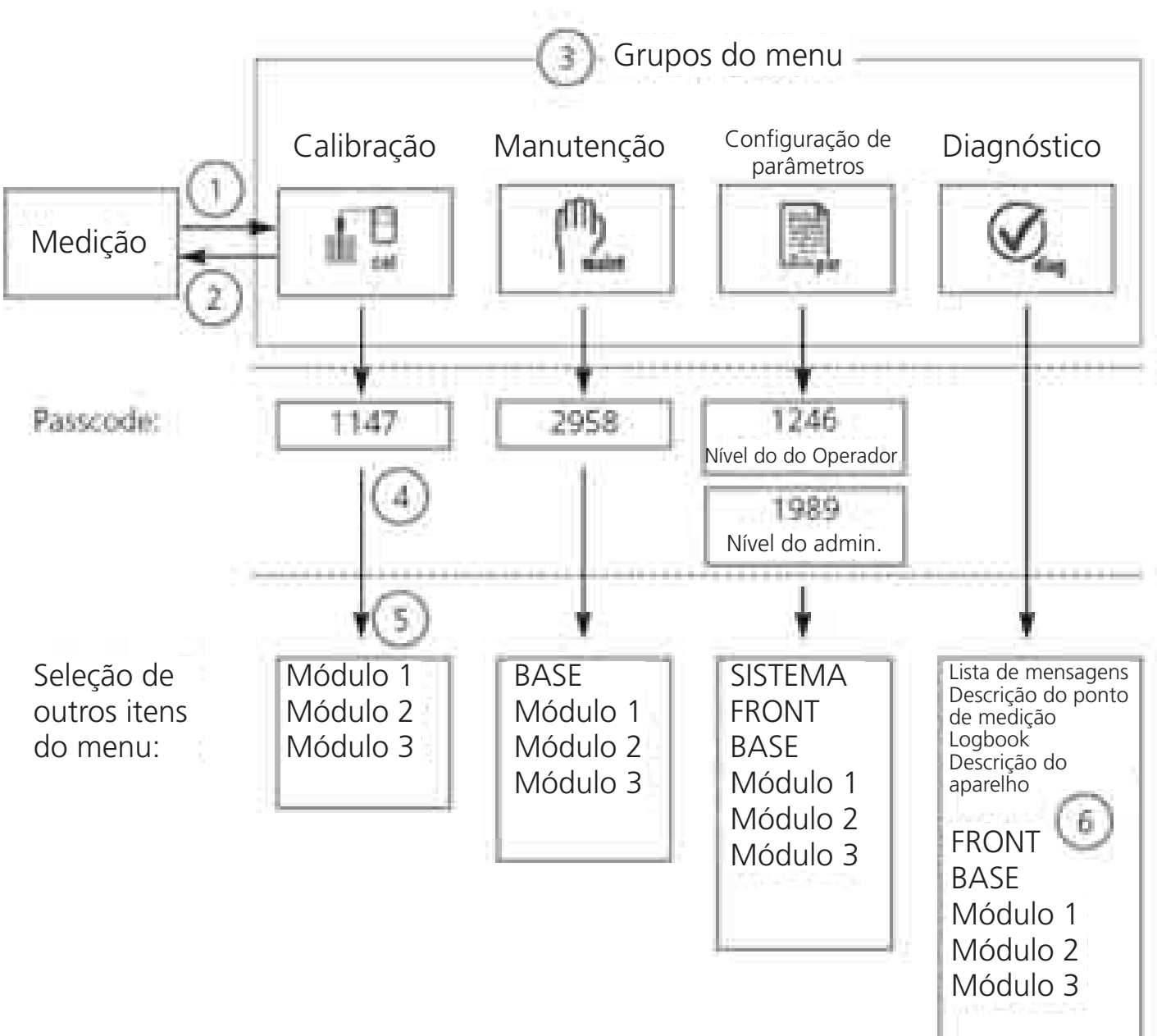

Legenda:

- (1) Pressionando-se a tecla **menu**, acessa-se a seleção de menus
- (2) Pressionando-se a tecla **meas**, retorna-se à medição
- (3) Os grupos de menus são selecionados utilizando-se as teclas com setas
- (4) Pressione **enter** para confirmar, insira o passcode
- (5) São exibidos outros itens do menu
- (6) É possível rechamar as funções selecionadas do menu Diagnóstico com a tecla programável, mesmo quando estiver no modo de medição (Pág. 26)

## Breve Descrição: M 700 FRONT

M 700

Vista do aparelho aberto (M 700 FRONT)

#### Slot para o cartão SmartMedia

- Gravação de dados
   O cartão SmartMedia amplia a capacidade de gravação de medições para > 50000 registros.
- Troca de conjuntos de parâmetros Podem ser armazenados no cartão SmartMedia 5 conjuntos de parâmetros; 2 deles podem ser carregados no M 700 e comutados por controle remoto. As configurações podem ser transferidas de um M 700 a outro.
- É possível expandir as funções com módulos adicionais de software, os quais são desbloqueados utilizando-se os números de transação (TAN).
- Atualizações de software

#### Placas de terminais dos módulos "ocultos"

Cada módulo vem com uma etiqueta adesiva contendo as atribuições de contatos. Essa etiqueta deverá ser colada na face interna frontal (conforme ilustrado). A seguir, as atribuições de terminais permanecerão visíveis, mesmo com a inserção de outros módulos.

#### Substituição do módulo frontal

CONTRACTOR OF A POPULATION

Desconecte o cabo de alimentação e o cabo de aterramento. Para separar a FRENTE (FRONT) do M 700 de sua BASE, gire os parafusos retentores da articulação em pivô em 90°.

#### Vedação circunferencial

Garante a proteção IP 65 e permite limpeza / desinfecção por spray. **Cuidado!** Mantenha limpo!

## Breve Descrição: M 700 BASE

### M 700

Vista do aparelho aberto (M 700 BASE, 3 módulos de função instalados)

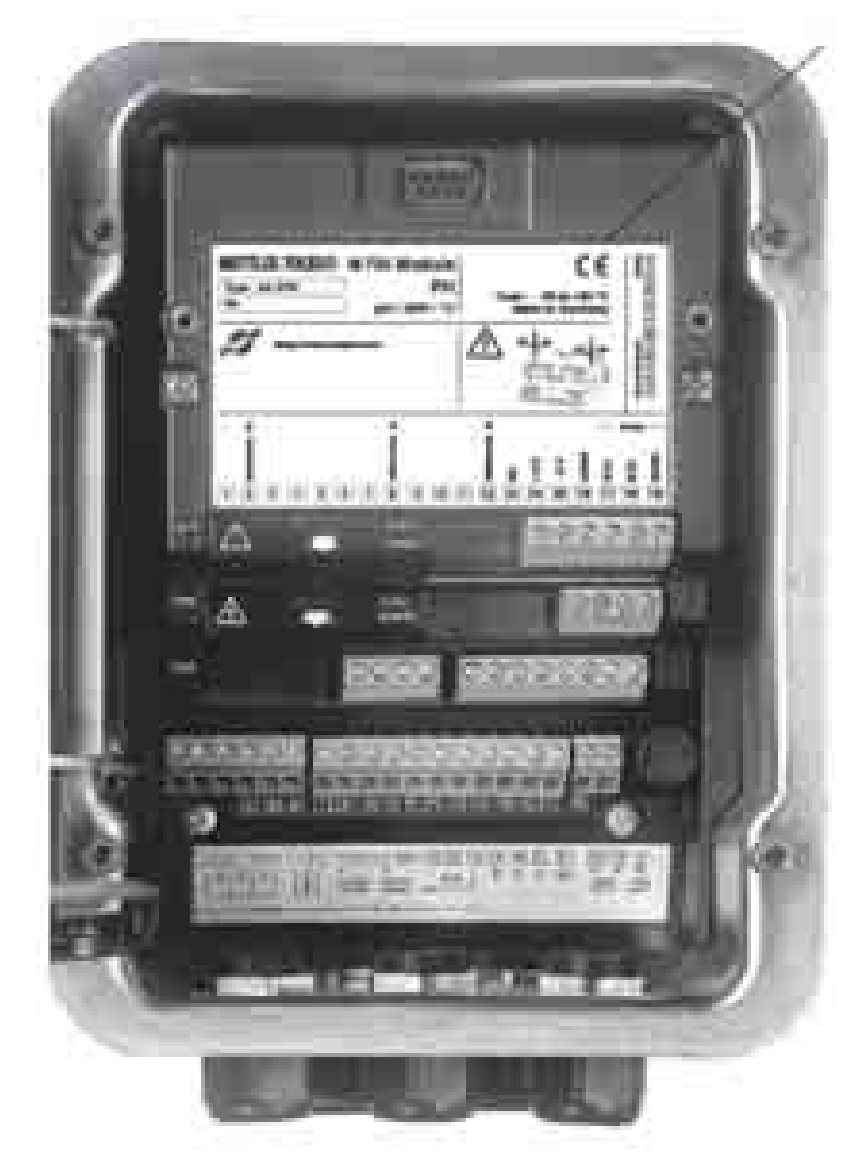

#### Equipamento do módulo

Identificação do módulo: Plug & Play Até 3 módulos podem ser combinados, conforme desejado. Disponibilidade de diversos módulos de comunicação e entrada.

#### M 700 BASE

2 saídas de corrente (livre atribuição da variável do processo) e 4 contatos de relés, 2 entradas digitais. Fonte de alimentação VariPower de ampla gama, 20 ... 265 V AC/DC, adequada a todas as fontes de alimentação públicas do mundo.

**Unidades da fonte de alimentação, versão IS:** 100 ... 230 V AC ou 24 V AC/DC

#### Advertência!

Não toque no compartimento de terminais; pode haver perigo de choque (tensão).

#### Nota importante referente ao cartão SmartMedia

O cartão SmartMedia poderá ser inserido ou substituído com a alimentação ativada. Antes de retirar o cartão de memória, o mesmo deverá estar "fechado" no menu de manutenção. Quando fechar o aparelho, certifique-se de que a vedação foi apropriadamente assentada e limpa.

## Tabelas de parâmetros (Excel):

### www.mtpro.com

#### Tabelas de parâmetros (Excel)

Podem ser armazenados 2 conjuntos completos de parâmetros no Transmissor Premium M 700(X). É possível documentar as configurações de parâmetros de seu ponto completo de medição em uma tabela Excel, a qual pode ser baixada de nosso website.

A documentação completa está disponível na área de download de nosso website **www.mtpro.com.** 

### Placa de Terminais do módulo Cond 7700(X)

### Placa de Terminais do módulo Cond 7700:

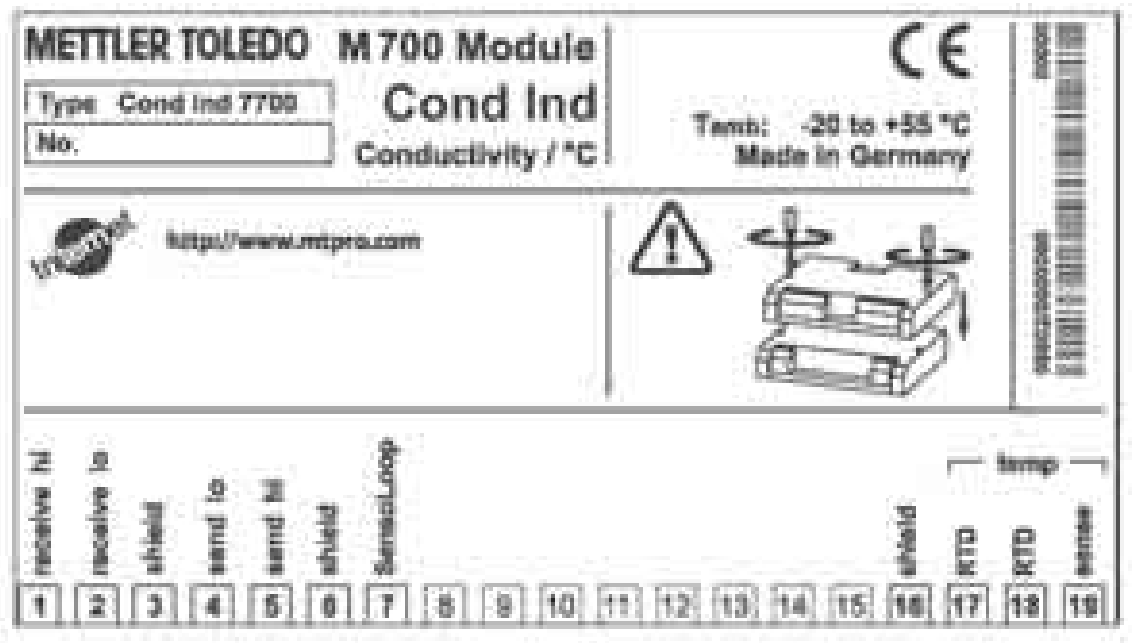

Placa de Terminais do módulo Cond 7700X:

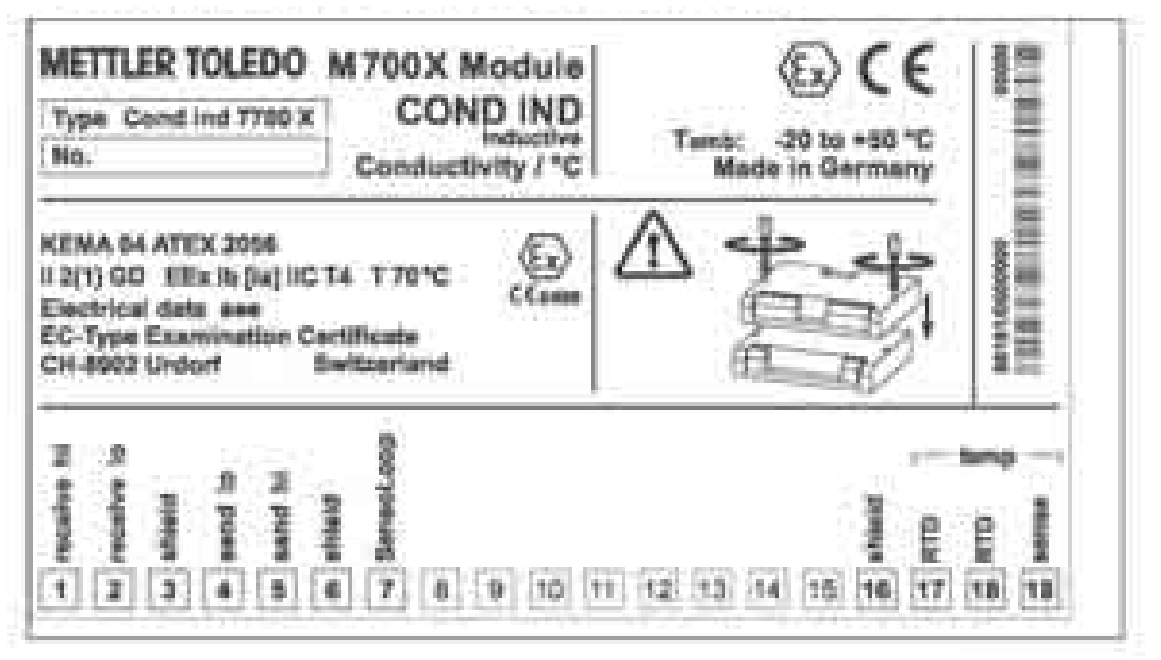

#### Conexão das placas de terminais

As placas de terminais dos módulos inferiores podem ser conectadas à superfície interna da porta, facilitando sua manutenção e serviço.

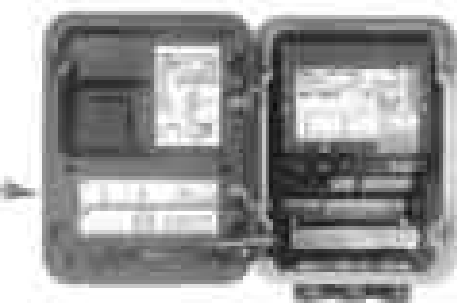

## Inserindo o módulo

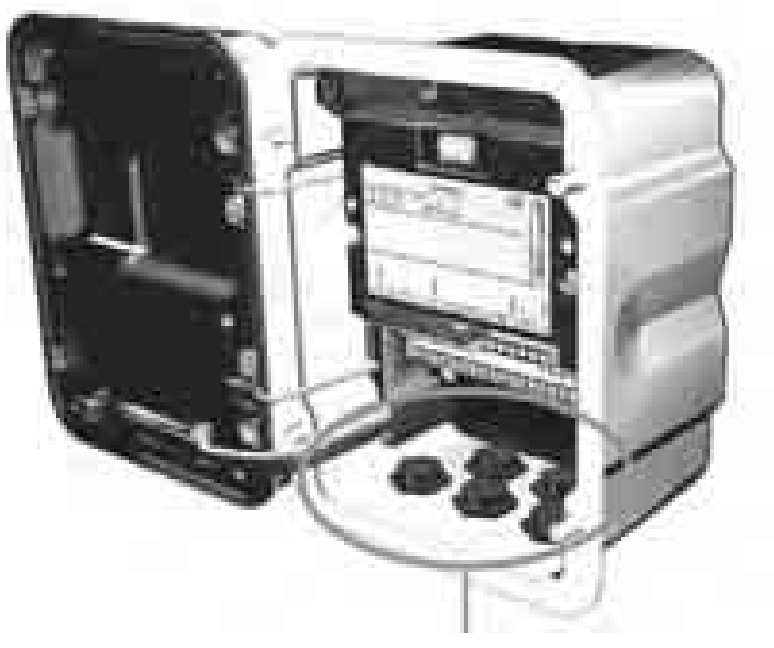

Certifique-se de que os prensa-cabos estejam firmemente fechados para proteção contra umidade.

- 1. Desative a fonte de alimentação
- 2. Abra o aparelho (afrouxe os 4 parafusos frontais)
- 3. Coloque o módulo no slot (conector D-SUB)
- 4. Aperte os parafusos fixadores do módulo
- 5. Conecte o cabo do sensor
- 6. Feche o aparelho e aperte os parafusos frontais
- 7. Ative a fonte de alimentação
- 8. Configure os parâmetros (Pág. 44)

#### Cuidado! Certifique-se de selecionar o tipo de sensor que estiver utilizando no menu de configuração de parâmetros!

## Exemplos de ligações

Sensor da Série ST InPro7250

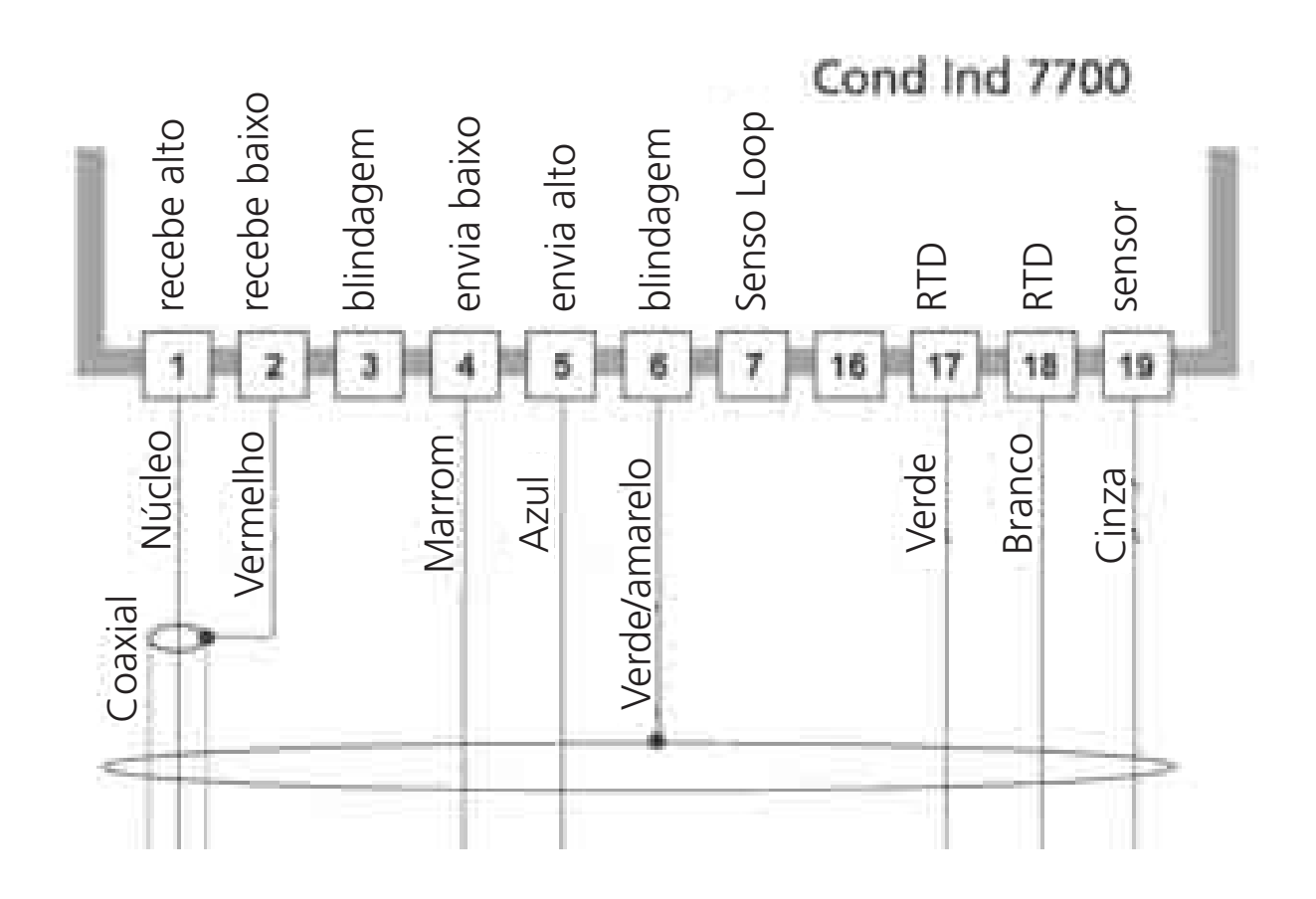

## Exemplos de ligações

Sensor da Série HT InPro7250

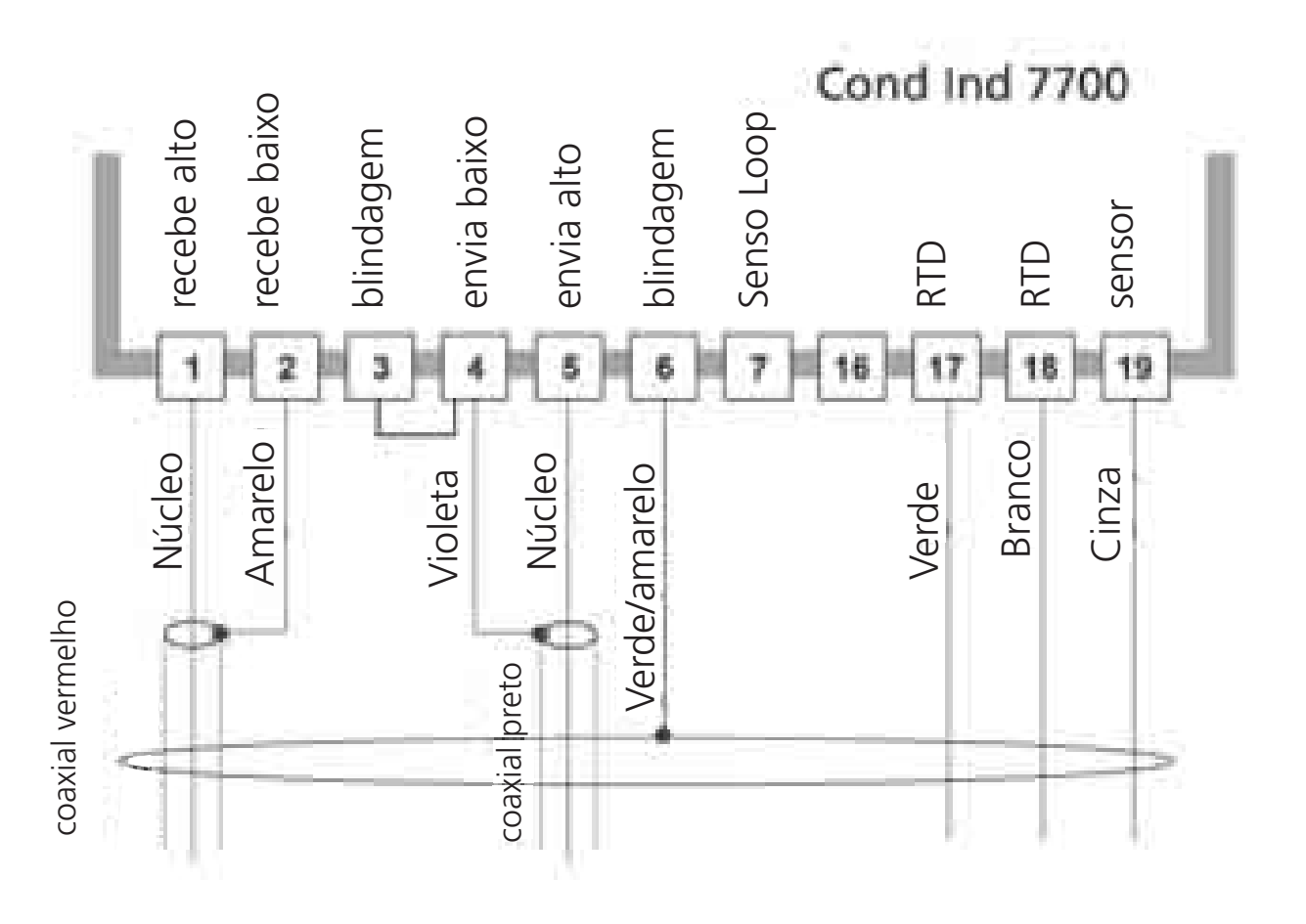

## Exemplos de ligações

Sensor da Série InPro7200

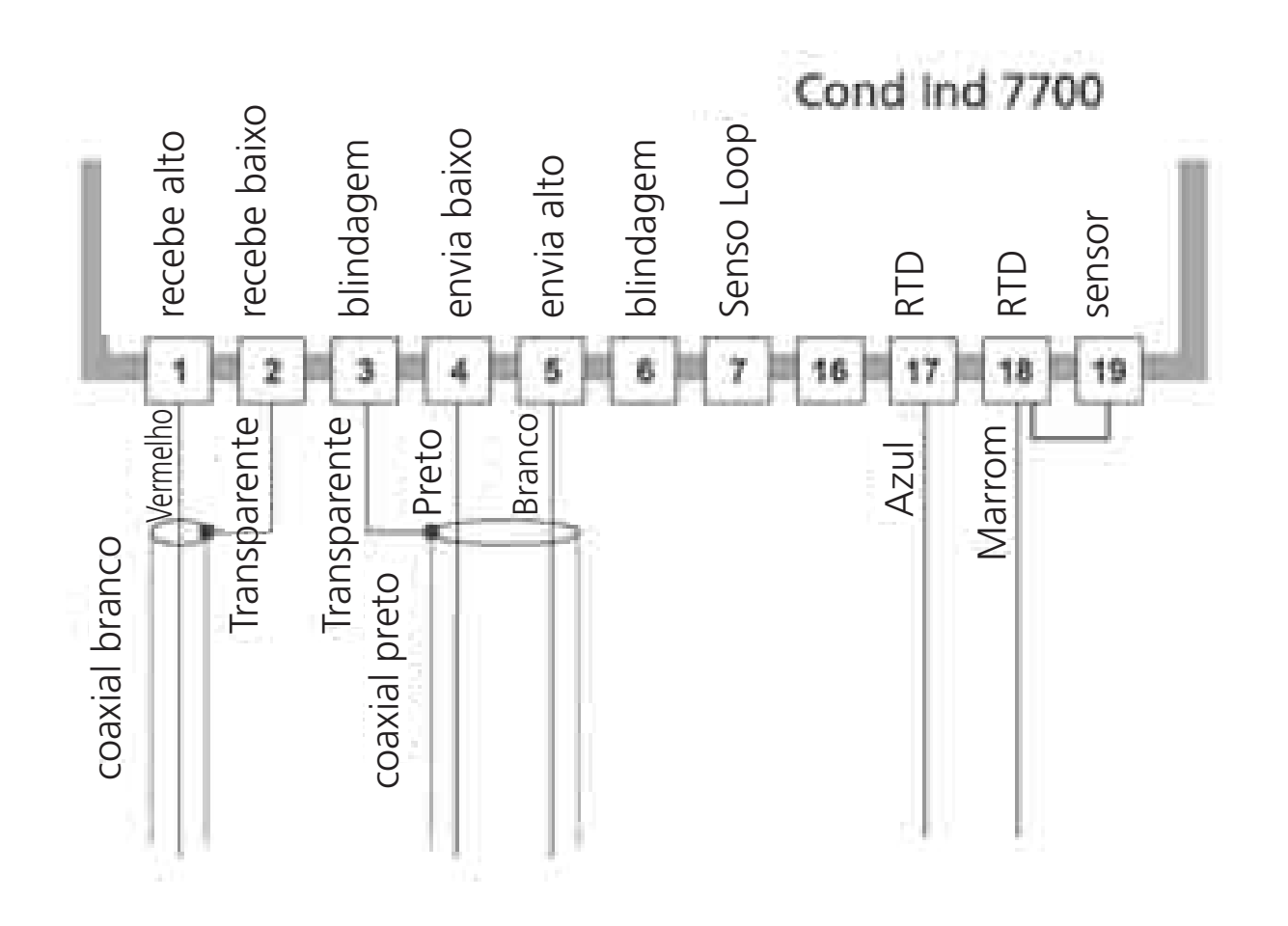

# Seleção de menus

Após ligar o aparelho, o analisador executará uma rotina de teste interno e automaticamente detectará o número e o tipo dos módulos instalados. A seguir, o analisador entrará no modo de medição.

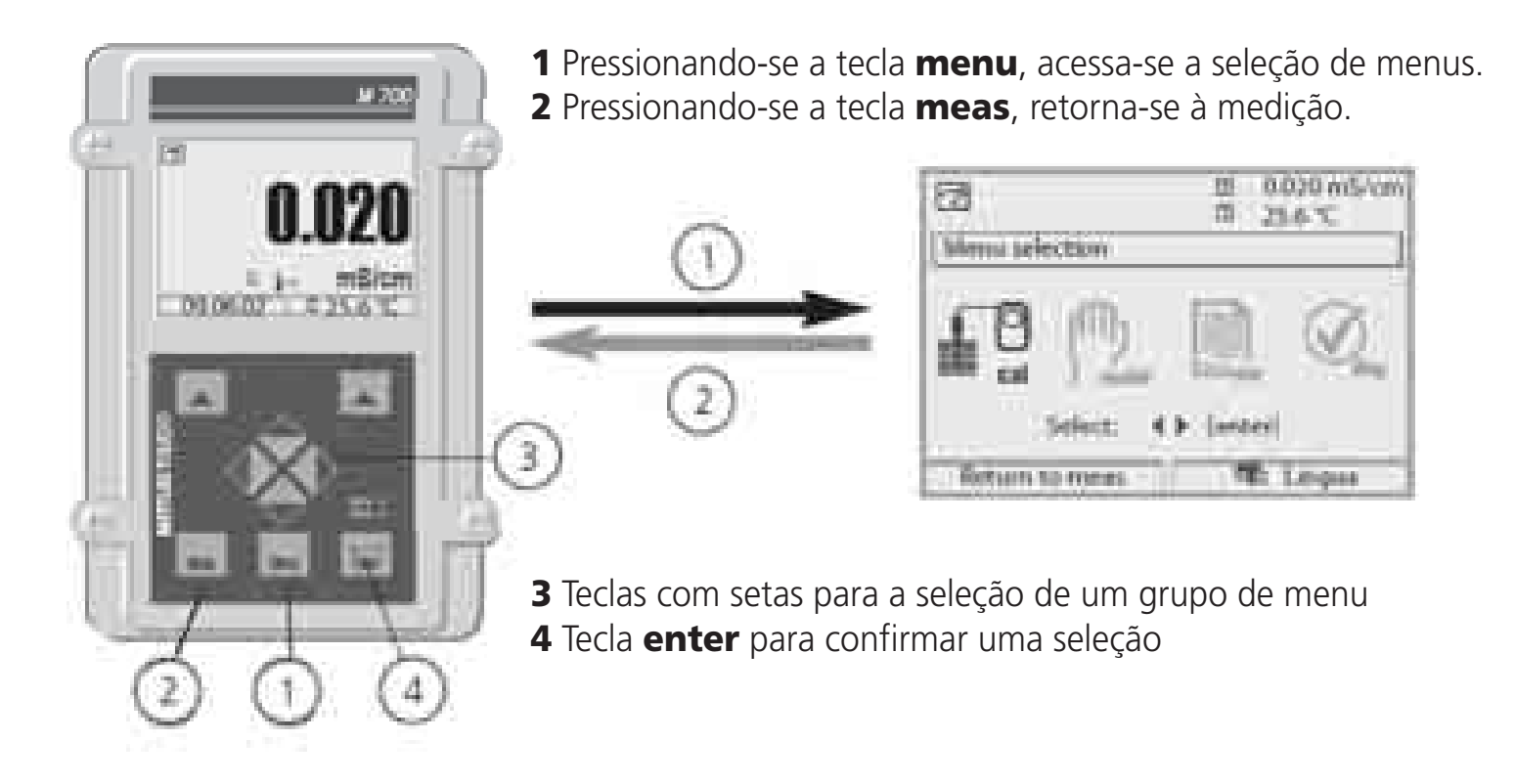

## Estrutura do menu

| Ī                                   |            | oos de menu (Sel | ecionar com teclas (                                        | de setas)   |
|-------------------------------------|------------|------------------|-------------------------------------------------------------|-------------|
| Medição<br>2                        | Calibração | Manutenção       | Configuração<br>de parâmetros                               | Diagnóstico |
| Passcode<br>(conforme fornecido     | )<br>1147  | 2958             | 1246<br>Nível do operador<br>1989<br>Nível do administrador |             |
| Seleção de outros<br>itens do menu: | +          | +                | ¥                                                           | ••••••      |

## Inserção do passcode

### Para inserir um passcode:

Selecione a posição utilizando as teclas esquerda/direita; a seguir, edite o número utilizando as teclas up/down.

Após inserir todos os números, confirme com enter.

### Para alterar um passcode

- Abra a seleção de **menu** (tecla menu)
- Selecione parameter setting (configuração de parâmetros)
- Administrator level, enter passcode (Nível do administrador, inserir passcode)
- Selecione System control (Controle de sistema): Passcode entry
- (Inserção do passcode)

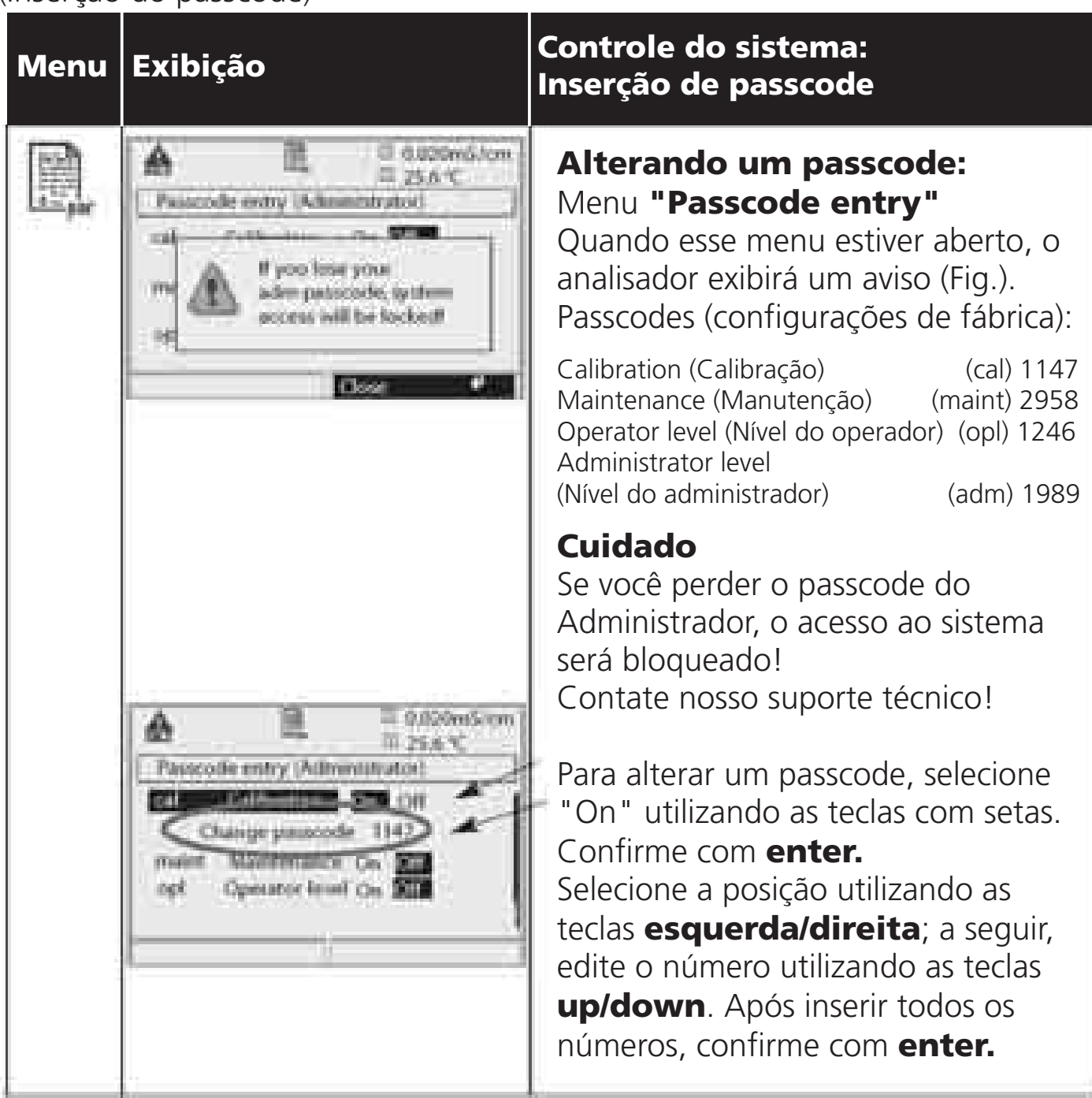

## Configuração do visor de medição

Selecione menu: Parameter setting/FRONT M 700/Measurement display (Configuração de parâmetros/FRONT M 700/Visor de medição)

Pressionando-se **meas (1)**, o M 700 retornará ao modo de medição a partir de qualquer função.

Todas as variáveis do processo que venham dos módulos poderão ser exibidas. A tabela na próxima página descreve como configurar o visor de medição.

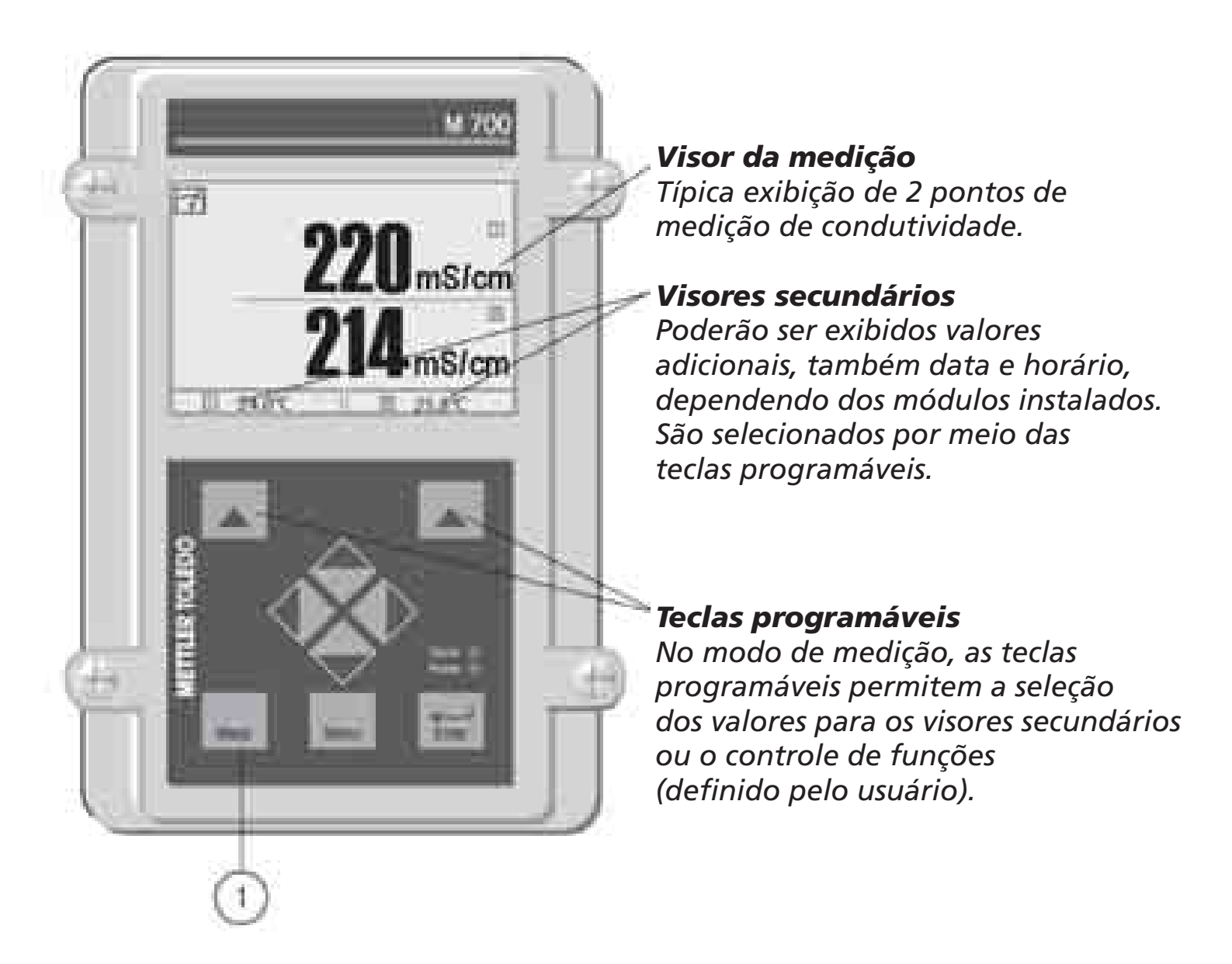

| Menu                                                                                                    | Exibição                                                                                                    | Configurar visor de medição                                                                                                    |
|----------------------------------------------------------------------------------------------------|----------------------------------------------------------------------------------------------------|----------------------------------------------------------------------------------------------------|
|                                                                                                    | Image: Solution       Between to research                                                                                                    | <b>Configurar visor de medição</b><br>Pressione a tecla menu para selecionar<br>o menu. Selecione parameter setting<br>(configuração de parâmetros)<br>utilizando as teclas com setas; confirme<br>com enter. Selecione: "Administrator level":<br>Passcode 1989 (Para passcodes, ver Pág. 23) |
| and the second second s | Discrete setting (Administrator)      System control      BASE M 700-403      Dimetrie pH 2700      W Module Cond Inst 7700      Return      Return                                                                                                    | Parameter setting (Configuração de<br>parâmetros):<br>Selecione "Module FRONT"                                                                                                    |
|                                                                                                    | Boole Contraction     Boole Contraction     Languages + English     Measurement recordes      Hetuen                                                                                                    | Módulo FRONT:<br>Selecione "Measurement display"<br>(Visor de medição)                                                                                                    |
|                                                                                                    | Abort     DE     DE     D            | Measurement display (visor de<br>medição):<br>Configure o número de valores<br>primários (visor maior) a ser exibido                                                                                                    |
|                                                                                                    | Menuarement chiptor (Administrator)<br>Main display<br>Int printianty solue<br>United for the last of the last of the la | Selecione a(s) variável(s) do processo<br>a ser exibida(s) e confirme com <b>enter.</b><br>Pressionando-se a tecla <b>meas</b> ,<br>retorna-se à medição.                                                                                                    |

### Configuração das mensagens favoritas de diagnóstico

Selecione menu: Parameter setting/System control/Function control matrix (Configuração de parâmetros/Controle do sistema/Matriz de controle de funções)

#### Visores secundários (1)

Aqui são exibidos os valores adicionais no modo de medição, de acordo com a configuração de fábrica. Quando a respectiva tecla programável (2) for pressionada, serão exibidas as variáveis do processo medidas pelos módulos, mais a data e o horário.

Além disso, é possível utilizar as teclas

**programáveis (2)** para controlar funções. Para designar uma função a uma tecla programável, selecione

- Parameter setting/System control/
- Function control matrix (Fig.):

Funções que poderão ser controladas pelas teclas programáveis:

- Seleção da configuração de parâmetros
- Ativar/Desativar registrador KI
- Favoritas
- EC 400 (controlador do sensor totalmente automatizado)

#### Favoritas

As funções de Diagnóstico selecionadas poderão ser chamadas diretamente a partir do modo de medição utilizando-se uma tecla programável. A tabela a seguir (Pág. 27) explica como selecionar as favoritas.

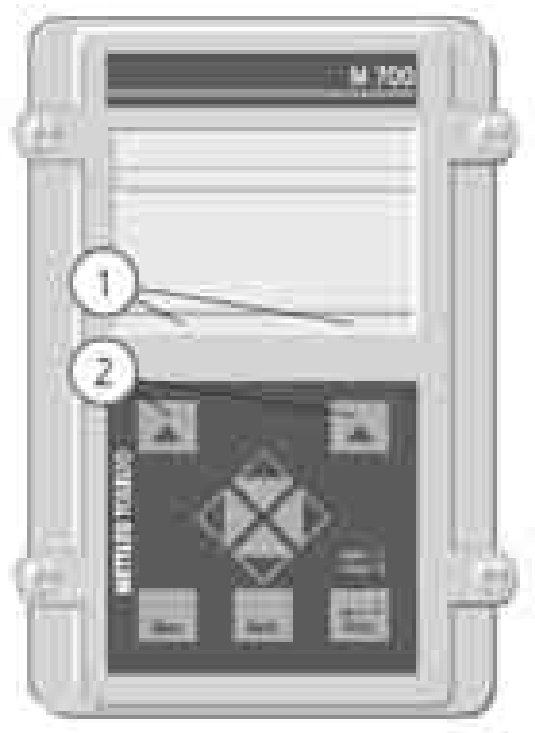

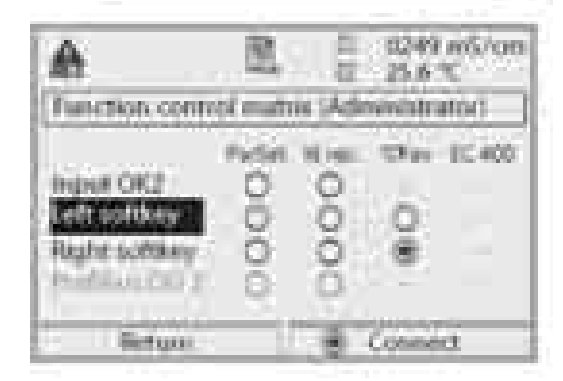

#### Exemplo:

"Favorites" (Favoritas) a serem selecionadas com a "Right softkey" (Tecla programável direita)

### Para selecionar a função de uma tecla programável:

Selecione a função desejada utilizando as teclas com setas; pressione a tecla programável "Connect" e confirme com **enter.** 

#### Para desprogramar uma função:

Pressione a tecla programável "Disconnect" e confirme com **enter.** 

| Menu            | Exibição                                                                                                    | Selecionar favoritas                                                                                                    |
|-----------------|----------------------------------------------------------------------------------------------------|----------------------------------------------------------------------------------------------------|
|                 | 0.245 mS/cm<br>24.0 °C<br>******                                                                                                    | Menu Favorites<br>As funções de diagnóstico poderão ser<br>chamadas diretamente a partir do modo<br>de medição utilizando-se uma tecla<br>programável.<br>As "Favoritas" são selecionadas no menu<br>de Diagnóstico.                                                                                                    |
| S <sub>én</sub> | Ed E 0.245 möjern<br>Mensu selectron<br>Mensu selectron<br>Select 4 b (sener)<br>Ferturn ru mens R Limpus                                                                                                    | Selecionar favoritas<br>Pressione a tecla <b>menu</b> para selecionar<br>o menu. Selecione diagnóstico utilizando<br>as teclas com setas; confirme com <b>enter.</b><br>A seguir, selecione o módulo e<br>confirme com <b>enter.</b>                                                                                       |
|                 | Image: Section of the section of the section of t | Configurar/deletar favorita:<br>"Set favorite" (Configurar favoritas)<br>permite a ativação da função de<br>diagnóstico selecionada diretamente a<br>partir do modo de medição via tecla<br>programável. A respectiva função será<br>marcada com um ícone "coração<br>(ver utilização de Teclas Programáveis,<br>Pág. 26). |
|                 | 0.245 mS/cm<br>24.0 c<br>100005 (**********************                                                                                                    | Pressionando-se a tecla <b>meas</b> , retorna-se<br>à medição. Quando a tecla programável<br>tiver sido designada em "Favorites",<br>o menu "Favorites" será exibido no visor<br>secundário (ver "Matriz de controle de<br>funções", Pág. 26).                                                                             |

#### Nota:

Quando uma das teclas programáveis tiver sido designada na função "Favorites menu", as funções de diagnóstico que foram programadas como "Favoritas" poderão ser chamadas diretamente a partir do modo de medição.

**Nota:** Verificação de função ativa As saídas de corrente e os contatos de relés comportam-se conforme configurados

• Calibração:

Detecção de **desvios** sem reajuste Detecção de **desvios** com reajuste

### Cuidado:

• Ajuste:

Sem calibração, todos os medidores de condutividade produzirão um valor de saída impreciso ou incorreto! As tolerâncias mecânicas do sensor, assim como também a diafonia magnética entre as bobinas de recepção e transmissão, reduzem a precisão da medição. Para aumentar a precisão, recomenda-se a execução de um ajuste. Outros erros de medições ocorrerão se o sensor for instalado em um espaço restrito (parede do recipiente < 4 x diâmetro do sensor). Isso pode ser compensado pela calibração por produto, por exemplo. Quando medir valores baixos de condutividade, recomenda-se correção do ponto zero.

#### Lembre-se de executar um ajuste após a substituição do sensor!

### Procedimento

Todos os sensores de condutividade possuem seu próprio fator de célula. Dependendo do tipo do sensor, o fator de célula poderá variar bastante. Considerando que a condutividade é calculada a partir da condutância medida e do fator de célula, essa deverá ser conhecida pelo sistema de medição. Para padronização do sensor ou calibração, o fator de célula conhecido (marcado) do sensor de condutividade utilizado será inserido no sistema de medição ou será determinado automaticamente pela medição de uma solução de calibração com condutividade conhecida.

Os dados serão armazenados em um registro de calibração. Através de "Ajuste", os dados da calibração determinada poderão ser utilizados para correção.

- Utilize somente soluções de calibração novas!
- A solução de calibração utilizada deverá ter sido selecionada durante a configuração de parâmetros (Pág. 44).
- A precisão da calibração depende decisivamente da detecção exata da temperatura da solução de calibração. Utilizando-se a temperatura medida ou inserida, o módulo de medição determinará o valor nominal da solução de calibração a partir da tabela armazenada.
- Observe o tempo de resposta do sensor de temperatura!
- Para determinação exata do fator de célula, aguarde até que o sensor de temperatura e a solução de calibração alcancem a mesma temperatura.

Compensação de temperatura

### Compensação de temperatura durante calibração

O valor de condutividade da solução de calibração depende da temperatura. Para a calibração, a temperatura da solução de calibração deverá portanto ser conhecida para permitir a seleção do valor real a partir da tabela de condutividade. Durante a configuração de parâmetros, define-se se a temperatura de calibração será medida automaticamente ou deverá ser inserida manualmente.

#### Compensação automática de temperatura

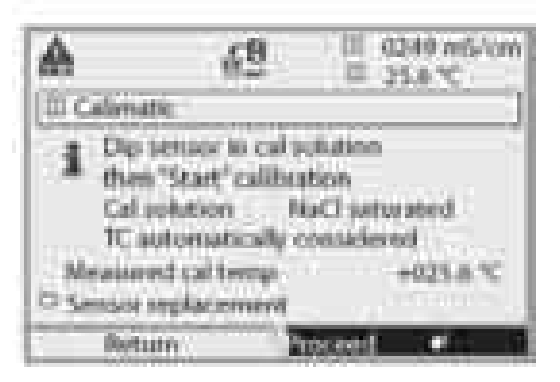

Para a detecção automática da temperatura de calibração, o módulo de medição medirá a temperatura da solução de calibração com o sensor de temperatura (Pt 100 / Pt 1000 / NTC 30 k $\Omega$  / NTC 100 k $\Omega$ ).

Caso trabalhe com compensação automática de temperatura durante a calibração, conectase um sensor de temperatura à entrada de temperatura do módulo de medição, o qual

deverá estar na solução de calibração. Quando "Cal temp automatic" estiver selecionado, aparecerá no menu "Measured cal temp".

### Ajuste

Significa que os valores determinados por uma calibração serão considerados. Os valores determinados para zero e slope serão inseridos no registro de calibração. (É possível chamar o registro de calibração no menu Diagnóstico do módulo; ver Pág. 69).

Esses valores somente serão válidos para calcular as variáveis medidas quando a calibração tiver sido terminada com um ajuste.

Um passcode garantirá que somente uma pessoa autorizada (Administrador) execute um ajuste.

O Operador poderá verificar os dados atuais do sensor por meio de uma calibração e informar o Administrador sempre que houver desvios.

Pode-se utilizar a função adicional SW 700-107 para conceder direitos de acesso (passcodes) e para a Trilha de Auditoria (gravação e backup de dados de acordo com FDA 21 CFR Part 11).

Seleção do método de calibração

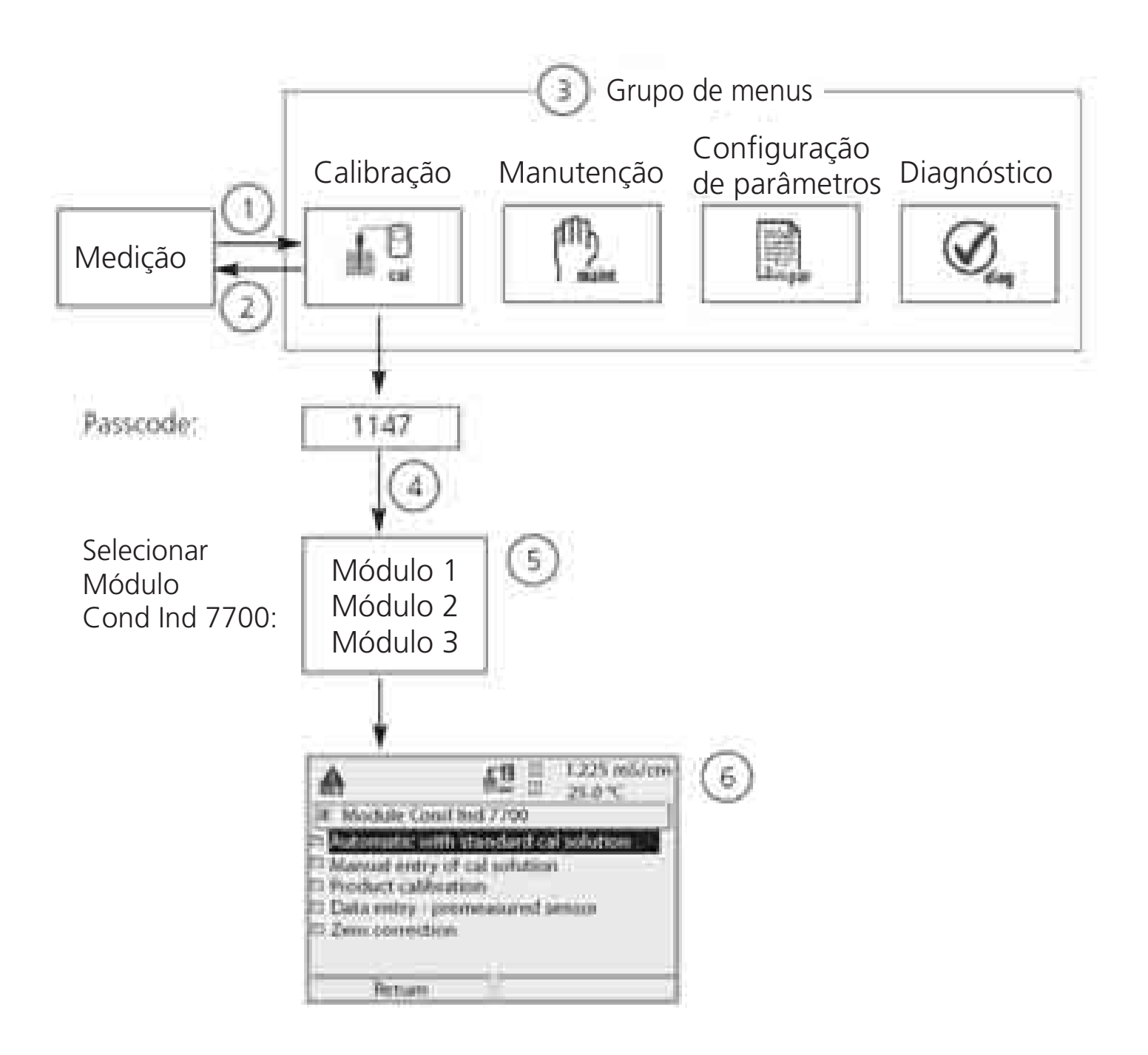

Para calibrar um módulo Cond Ind 7700: Selecionar método de calibração

- (1) Pressione a tecla **menu** para acessar a seleção de menus
- (2) Pressionando-se a tecla **meas**, retorna-se à medição
- (3) Selecione o grupo de menu de Calibração utilizando as teclas com setas
- (4) Pressione enter para confirmar, insira o passcode
- (5) Selecione Módulo Cond Ind 7700; confirme com enter
- (6) Selecione o método de calibração

| Menu           | Exibição                                                                                                    | Selecionar método de calibração                                                                                                    |
|----------------|----------------------------------------------------------------------------------------------------|----------------------------------------------------------------------------------------------------|
|                | Image: Selection       Image: Selection       Select: 4+ junted                                                                                                    | Chame calibração<br>Pressione a tecla menu para selecionar<br>o menu. Selecione calibração<br>utilizando as teclas com setas;<br>confirme com <b>enter</b> , passcode 1147<br>(O passcode pode ser editado pelo<br>administrador).<br>Após a inserção do passcode, o<br>sistema estará no modo de verificação<br>de função: As saídas de corrente e os<br>contatos de relé irão se comportar<br>conforme configurados (BASE, Out,<br>PID) até sair do menu Calibração.                                       |
| 10<br>10<br>10 | A B B B 1,225 mb/cm<br>B B 25.0°C<br>Calification<br>In III Module 02 4700<br>In III Module pH 2700<br>In III Module pH 2700<br>In III Module pH 2700<br>In III Module pH 2700<br>In III Module pH 2700                                                                                                    | Calibração:<br>Selecione "Module Cond Ind 7700".                                                                                                    |
|                | Att 1,223 m5/cm     1,223 m5/cm     1,224 m5/cm     1,224 m5/cm     1,224 m5/m5/m5/m5/m5/m5/m5/m5/m5/m5/m5/m5/m5/m | <ul> <li>Selecione o método de calibração:</li> <li>Automático, com solução padrão de calibração (Pág. 32)</li> <li>Inserção manual da solução de calibração (Pág. 34)</li> <li>Calibração por produto (Pág. 36)</li> <li>Inserção de dados - sensor pré-medido (Pág. 38)</li> <li>Correção de zero (Pág. 39)</li> <li>Quando abrir o menu Calibração, o Protos automaticamente irá sugerir o método anterior de calibração. Se não desejar calibrar, "Retorne" com a tecla programável esquerda.</li> </ul> |

Calibração automática com solução padrão de calibração

#### Automática com solução padrão de calibração

Para a calibração automática, o sensor de condutividade é imerso na solução padrão de calibração (NaCl ou KCl, selecionada durante a configuração de parâmetros: Pág. 44).

A partir da temperatura e condutância medidas, o analisador automaticamente calculará o fator de célula.

Considera-se a dependência da temperatura da solução de calibração.

# Durante a calibração, o analisador estará no modo de verificação de função.

As saídas de corrente e os contatos de relé comportam-se conforme configurados (BASE, Out, PID).

### Cuidado!

- Utilize somente soluções de calibração novas!
- A solução de calibração utilizada deverá ter sido selecionada durante a configuração de parâmetros (Pág. 44).
- A precisão da calibração depende decisivamente da detecção exata da temperatura da solução de calibração. Utilizando-se a temperatura medida ou inserida, o M 700 determinará o valor nominal da solução de calibração a partir da tabela armazenada.
- Observe o tempo de resposta do sensor de temperatura!
- Para determinação exata do fator de célula, aguarde até que o sensor de temperatura e a solução de calibração alcancem a mesma temperatura.

### Certifique-se de observar o seguinte durante a calibração:

- Se a condutância medida ou a temperatura medida flutuarem muito, o procedimento de calibração será abortado após 2 min.
- Se aparecer uma mensagem de erro, você terá que repetir a calibração.

### Ajuste: Considerando os valores determinados pela calibração

• Quando os valores determinados pela calibração estiverem corretos, deverão ser utilizados para ajustar o analisador.

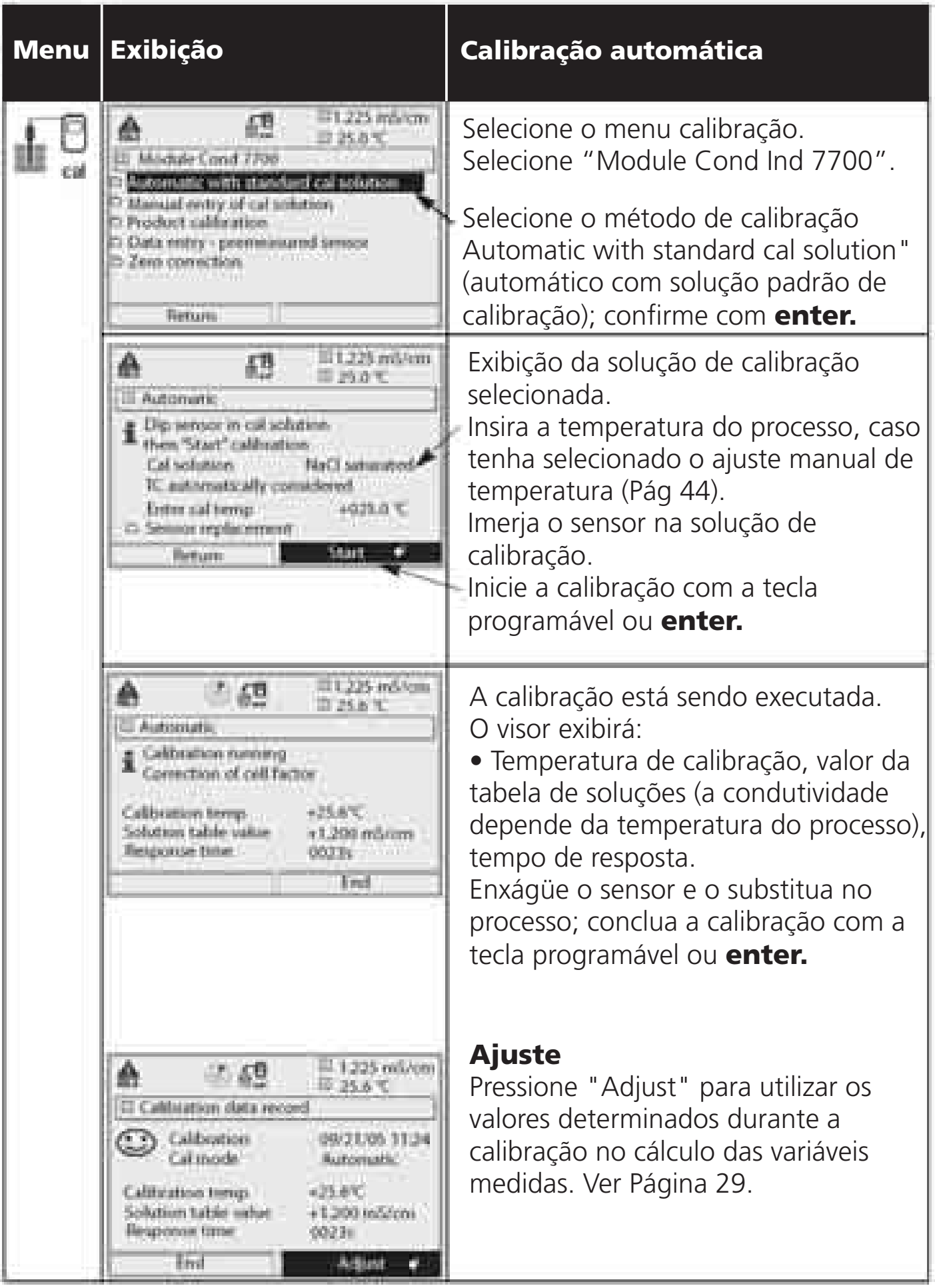

Inserção manual da solução de calibração

#### Inserção manual da solução de calibração

Para a calibração com inserção manual da condutividade da solução de calibração, o sensor é imerso em uma solução de calibração. O analisador determinará um par de valores de temperatura de calibração/condutividade. A seguir, deve-se inserir o valor da condutividade com correção de temperatura da solução. Para proceder dessa forma, considere a condutividade da temperatura exibida da tabela TC da solução de calibração. Deve-se interpolar os valores intermediários de temperatura. O M 700 calculará automaticamente o fator de célula.

# Durante a calibração, o analisador estará no modo de verificação de função.

As saídas de corrente e os contatos de relé comportam-se conforme configurados (BASE, Out, PID).

#### Cuidado!

- Utilize somente soluções de calibração novas!
- A solução de calibração utilizada deverá ter sido selecionada durante a configuração de parâmetros (Pág. 44).
- A precisão da calibração depende decisivamente da detecção exata da temperatura da solução de calibração. Utilizando-se a temperatura medida ou inserida, o módulo de medição determinará o valor nominal da solução de calibração a partir da tabela armazenada.
- Observe o tempo de resposta do sensor de temperatura!
- Para determinação exata do fator de célula, aguarde até que o sensor de temperatura e a solução de calibração alcancem a mesma temperatura.

#### Certifique-se de observar o seguinte durante a calibração:

- Se a condutância medida ou a temperatura medida flutuarem muito, o procedimento de calibração será abortado após 2 min.
- Se aparecer uma mensagem de erro, você terá que repetir a calibração.
- Ajuste: Considerando os valores determinados pela calibração
- Quando os valores determinados pela calibração estiverem corretos, deverão ser utilizados para ajustar o analisador.
| EXIDIÇÃO                                                                                                    | de calibração                                                                                                    |
|----------------------------------------------------------------------------------------------------|----------------------------------------------------------------------------------------------------|
| A     A     B     B | Selecione o menu calibração<br>Selecione "Module Cond Ind 7700".<br>Selecione o método de calibração<br>"Manual entry of cal solution"<br>(Inserção manual da solução de                                                                                            |
| Hettum  A 12 1225 mS/om  IT Manual  Dip sensor in cal solution  then "Start" calibration  Mexaged cal terms 25.0 %                                                                                                    | calibração); confirme com <b>enter.</b><br>Insira a temperatura do processo,<br>caso tenha selecionado o ajuste<br>manual de temperatura (Pág. 44).<br>Imerja o sensor na solução de<br>calibração. Inicie a calibração com<br>a tecla programável ou <b>enter.</b> |
| (f) AD     (ii) 1.225 m5/om     iii 25.0 %     iii Admand     If Calibration running     Determine pair of cond/% values     Calibration temp     25.0 %     Response time     00211                                                                                                    | <ul> <li>A calibração está sendo executada.</li> <li>O visor exibirá:</li> <li>Calibration temperature<br/>(Temperatura de calibração)</li> <li>Response time (Tempo de resposta)</li> </ul>                                                                        |
| A     A     A | Insira a condutividade.<br>Conclua a calibração com a tecla<br>programável ou <b>enter.</b>                                                                                                    |
| Measured cal temp: +025.0 °C<br>L251 m5/cm<br>Repeat L251 m5/cm<br>Maxwell 1 225 m5/cm<br>II 25.8 °C<br>II Calibration data record<br>II Calibration data record<br>II Calibration data record<br>II Calibration data record<br>Calibration temp: +25.6 °C<br>Calibration temp: +25.6 °C<br>Calibration temp: +25.6 °C                                                                                                    | Exibição do fator de célula<br>determinado.<br>Enxágüe o sensor e o substitua<br>no processo.<br>Conclua a calibração com a tecla<br>programável "OK" ou <b>enter.</b><br>Pressione <b>Adjust</b> para aceitar os<br>dados de calibração.                           |

Calibração por produto

### Calibração por produto

Quando o sensor não puder ser retirado, por exemplo, por razões de esterilidade (em processos biotecnológicos), pode-se determinar seu fator de célula por "amostragem". Para proceder dessa forma, o valor do processo atualmente medido será armazenado pelo analisador. Imediatamente depois, pode-se coletar uma amostra do processo. O valor da amostra deverá ser medido sob as condições do processo (mesma temperatura!). O valor determinado será inserido no sistema de medição. Com base na diferença entre o valor do processo e o valor da amostra, o analisador calculará o fator de célula do sensor de condutividade.

# Durante a calibração, o analisador estará no modo de verificação de função.

As saídas de corrente e os contatos de relé comportam-se conforme configurados (BASE, Out, PID).

### Calibração por produto sem correção TC

Colete uma amostra do processo. Meça seu valor sob a temperatura segundo a qual a amostra foi coletada ("Temperatura da amostra", ver visor). Para proceder dessa forma, pode ser necessário submeter a amostra correspondente a termostato no laboratório. Deve-se desativar a compensação de temperatura nos medidores de comparação (TC = 0 %/K).

### Calibração por produto com correção TC Tref = 25 °C

Colete uma amostra do processo. Quando medir no laboratório (TC linear), certifique-se de que os mesmos valores sejam configurados para a temperatura de referência e o coeficiente de temperatura no medidor de comparação e no M 700. Além disso, a temperatura de medição deve corresponder à temperatura da amostra (ver visor). Transporte a amostra em um recipiente isolado (Dewar).

### Cuidado!

A calibração por produto somente poderá ser executada se o meio do processo for estável. Isso significa que, por exemplo, não há nenhuma reação química que afete a condutividade do processo. Sob temperaturas maiores, os valores da amostra também poderão ser invalidados por causa da evaporação.

| Menu | Exibição                                                                                                    | Calibração por produto                                                                                                    |
|------|----------------------------------------------------------------------------------------------------|----------------------------------------------------------------------------------------------------|
|      | Actomatic with standard cal solution     Actomatic with standard cal solution     Manual entry of cal solution     Data entry - premises and senses     Zero connection                                                                                                    | Selecione o menu calibração<br>Selecione "Module Cond Ind 7700"<br>Selecione o método de calibração<br>"Product calibration" (Calibração por<br>produto); confirme com <b>enter.</b>                                                                                                    |
|      | Cal exercision provision     Cal exercision provision     Cal exercision provision     Cal to taking sample     mid entoning coordiactivity     mithout temp compensation     Return     Return     Return     Return     Return     Step 1: Sampling     Sawr the sample value     Teport Taki value     Teport Taki value     Teport Taki value     Countecturity     Return     Step 1: Sampling     Sawr the sample value     Teport Taki value     Teport Taki value     Teport Taki value     Teport Taki value     Sampling     Sawr the sample value     Teport Taki value     Teport Taki value     Teport     Teport     | <ul> <li>Etapa 1</li> <li>Colete a amostra.</li> <li>Salve a temperatura e o valor medido no momento da amostragem (tecla programável "Save" ou enter)</li> <li>O Protos automaticamente retornará à seleção do modo de Calibração.</li> <li>Pressione meas para retornar à medição.</li> <li>Exceção:</li> <li>O valor da amostra poderá ser medido no local e inserido imediatamente.</li> <li>Para fazer isso, pressione a tecla programável "Input".</li> </ul> |
|      | A B A B B GOT edd/ord     D Fooduct calibration     Step 2 Link value     hypot sample lab value     Mont Set 2025 edd/ord     Abort OK     Abort OK     Abort OK     Abort OK     D 0.025 edd/ord     D 0.025 edd/ord     D | <ul> <li>Etapa 2</li> <li>O valor do laboratório foi medido.</li> <li>Quando abrir novamente o menu de calibração por Produto, aparecerá à esquerda no visor:</li> <li>Insira o valor de referência ("Lab value").</li> <li>Confirme com "OK" ou repita a calibração.</li> <li>Pressione Adjust para aceitar os dados de calibração.</li> </ul>                                                                                                    |

## Calibração / ajuste

Inserção de dados de sensores pré-medidos

#### Inserção de dados de sensores pré-medidos

Inserção do fator de célula e ponto zero de um sensor a 25°C, 1013 mbars. Durante a calibração, o analisador estará no modo de verificação de função.

As saídas de corrente e os contatos de relé comportam-se conforme configurados (BASE, Out, PID).

| Menu | Exibição                                                                                                    | Inserção de dados de<br>sensores pré-medidos                                                                                                    |
|------|----------------------------------------------------------------------------------------------------|----------------------------------------------------------------------------------------------------|
|      | A 19 III 0.000 m5/cm<br>B 25.0°C<br>Califoration<br>TO III Module 02 4700<br>P III Module 02 4700<br>P III MODULE 02 00<br>P III MODULE 02 00<br>P III MODULE 02 00<br>P III MODULE 02 00<br>P III MODULE 02 00<br>P III MODULE 02 00<br>P III MODULE 02 00<br>P III P III | Selecione "Module Cond<br>Ind 7700"<br>Durante a calibração, as correntes de<br>saída (I1 e I2) e a saída do controlador<br>serão congeladas, os contatos de<br>limite estarão inativos.<br>Confirme com <b>enter.</b> |
|      | Bethern                                                                                                    | Selecionar método de calibração<br>"Data entry"<br>Confirme com <b>enter.</b>                                                                                                    |
|      | A 62 III 0.003 m5/cm<br>III Data entry<br>I Temperature 25.0 °C<br>Candiertheity 2.9 g5/cm<br>Entroiset<br>Zero point +000/045/cm<br>Abort CK                                                                                                    | Insira o fator de célula<br>do sensor pré-medido.<br>Confirme com "OK" ou<br>a calibração.                                                                                                    |

## Calibração / ajuste

Correção do ponto zero

### Correção do ponto zero

Ajuste do ponto zero / Determinação automática do ponto zero no ar. Todos os sensores de condutividade (toroidais) sem eletrodo possuem seu próprio ponto zero. Quando medir valores baixos de condutividade, pode-se aumentar a precisão ajustando-se o ponto zero.

# Durante a calibração, o analisador estará no modo de verificação de função.

As saídas de corrente e os contatos de relé comportam-se conforme configurados (BASE, Out, PID).

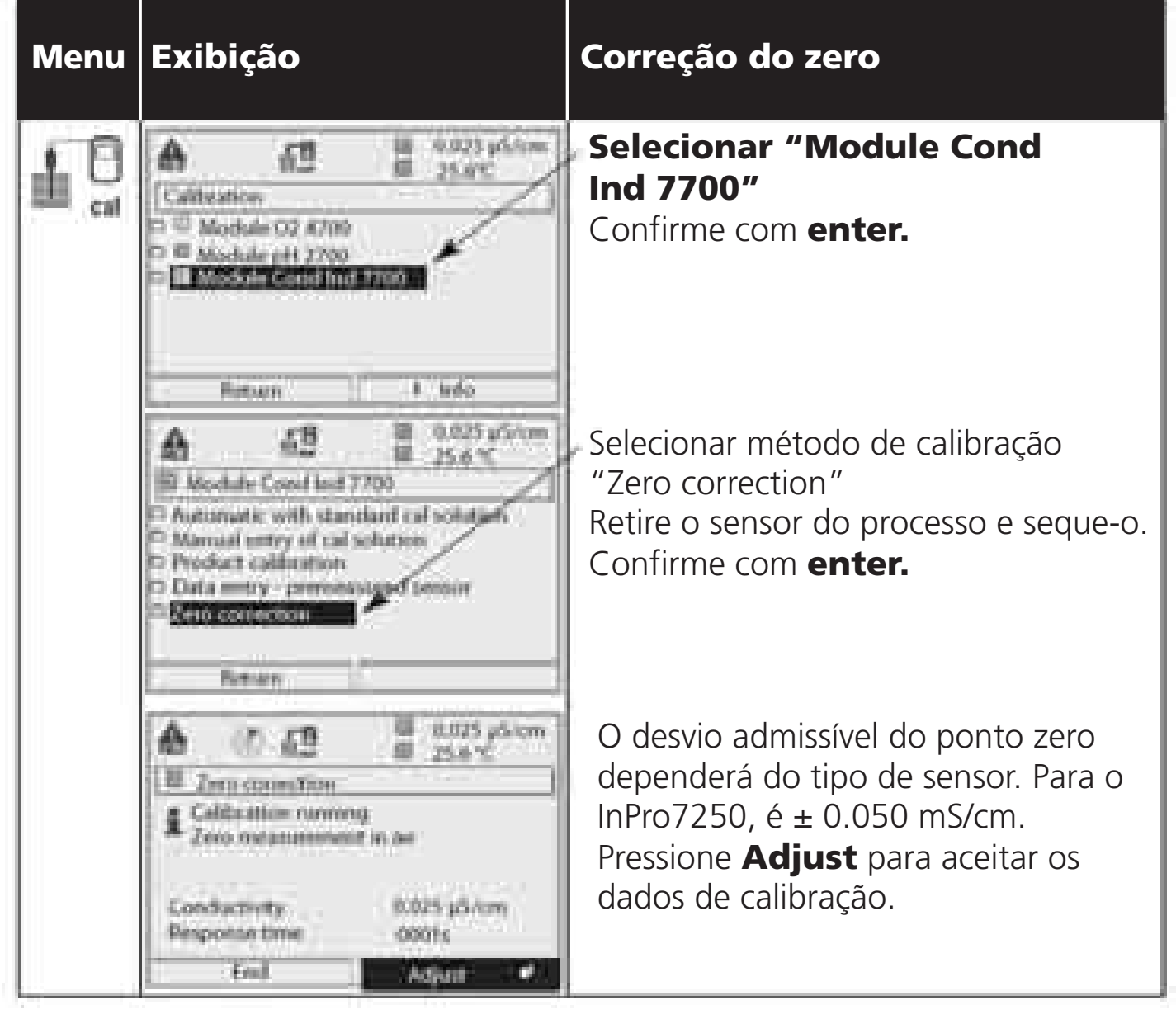

# Manutenção

Sensor monitor, temperature probe adjustment (monitoramento do sensor, ajuste do sensor de temperatura).

**Nota:** Verificação de função ativa

| Menu | Exibição                                                                                                    |   |
|------|----------------------------------------------------------------------------------------------------|---|
| 2    | A (2    0.025 p5/<br>35.0 °C     Module Cond Ind 7700     Electrocetorial     Temp probe adjustment                                         |   |
|      | Return                                                                                                    | _ |
|      |                                                                                                    | m |
|      | Resistance (d=1) 8.691 ML2<br>Conductance (d=1) 1.482 45<br>RTD 106.7 E3<br>Temperature 19.6 C                                              |   |
|      | Return .                                                                                                    |   |
|      | ▲ (2 = 0.025 µ5/c<br>= 25/0°C                                                                                                    | m |
|      | Probe tolensics and lead adjustment<br>Deter measured process temp      restaliation adjustment III OW      Restaliation community +Ers.orc |   |
|      | Abort OR                                                                                                    |   |
|      |                                                                                                    |   |

### Manutenção

**Chame Manutenção** Passcode 2958 (conforme fornecido)

### Selecione:

• Sensor monitor (monitoramento do sensor)

• Temperature probe adjustment (ajuste do sensor de temperatura) Confirme com **enter.** 

### Monitoramento do sensor

Durante a manutenção, o monitoramento do sensor permitirá sua validação imergindo-o em uma solução conhecida, por exemplo, e verificando os valores medidos.

### Ajuste do sensor de temperatura

Essa função permite que você compense a tolerância individual do sensor de temperatura e a influência da resistência dos fios para aumentar a precisão da medição de temperatura. O ajuste somente poderá ser executado após a temperatura do processo ter sido precisamente medida utilizando-se um termômetro calibrado de referência! O erro de medição do termômetro de referência deverá ser menor do que 0.1 °C. O ajuste sem uma medição precisa pode resultar em desvios consideráveis na exibição do valor medido!

### Configuração de Parâmetros: Níveis operacionais

Viewing level, Operator level, Administrator level (Nível de visualização, Nível do operador, Nível do administrador)

**Nota:** Verificação de função ativa (Configuração de parâmetros: BASE, Out, PID modules)

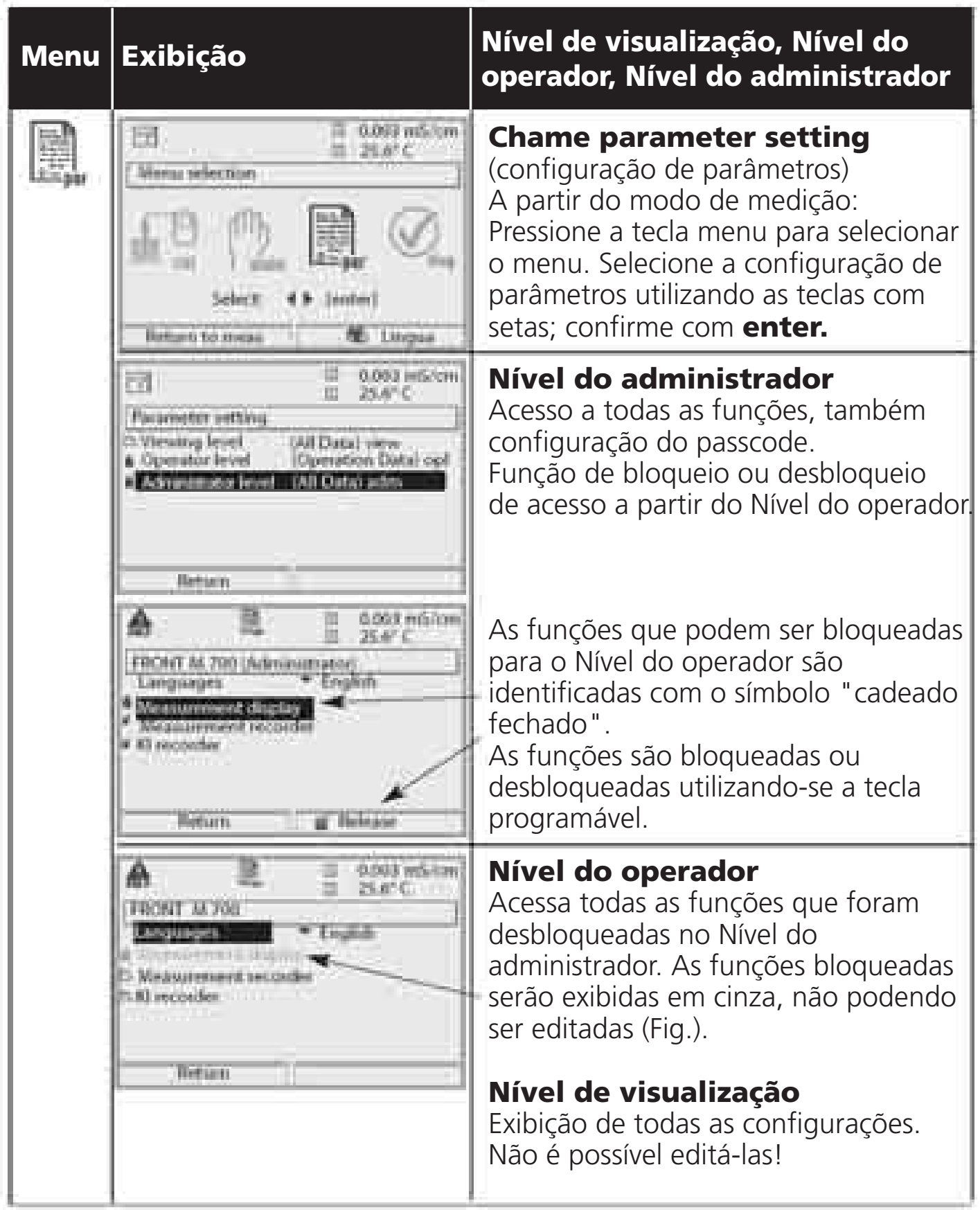

### Configuração de parâmetros: Bloquear funções

Nível do administrador: Ativar / bloquear funções para o Nível do operador **Nota:** Verificação de função ativa (Configuração de parâmetros: BASE, Out, PID modules)

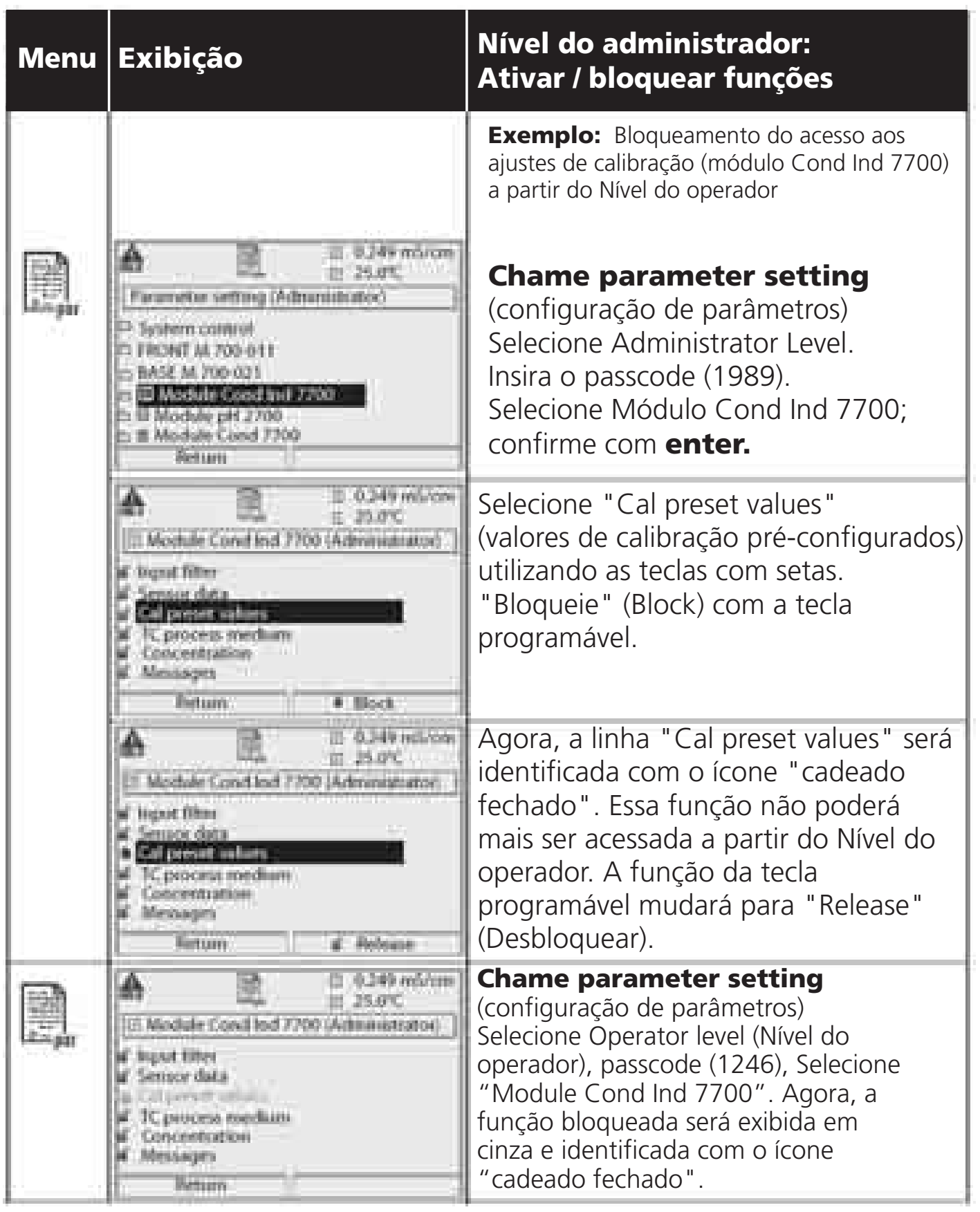

Chame parameter setting (configuração de parâmetros)

| Menu | Exibição                                                                                                    | Configuração de parâmetros                                                                                                    |
|------|----------------------------------------------------------------------------------------------------|----------------------------------------------------------------------------------------------------|
|      | Ell 0.025 µSvem<br>Loothedivem<br>Menu selection<br>Menu selection<br>Loiset (miles)<br>Select () (miles)<br>Reform to rooms<br>Mil Lingua                                                                                                    | <b>Chame parameter setting</b><br>(configuração de parâmetros)<br>A partir do modo de medição:<br>Pressione a tecla <b>menu</b> para selecionar<br>o menu. Selecione a configuração de<br>parâmetros utilizando as teclas com<br>setas; confirme com <b>enter.</b><br>Passcode 1989 (O passcode poderá<br>ser editado pelo administrador.) |
|      | B 0.025 p5/cm     B 0.025 p5/cm     B 0.025 p5/cm     B 0.025 p5/cm     Pasametre setting (Adexecutrator)      System control      System control      System con | Selecione "Module Cond Ind 7700"<br>Confirme com <b>enter.</b>                                                                                                    |
|      | Distriction     Distriction     Distriction     Distriction     Service data     Cal preset salves     TC process medium     Concentrations     Messages     Return     Heturn     Heturn     Heturn                                                                                                    | Selecione o parâmetro utilizando as<br>teclas com setas; confirme<br>com <b>enter.</b>                                                                                                    |

**Durante a configuração de parâmetros, o analisador estará no modo de verificação de função.** As saídas de corrente e os contatos de relé comportam-se conforme configurados (BASE, Out, PID).

### Faixa de seleção e configurações default **Nota:** Verificação de função ativa

| Parametro                                                                                                    | Default                                                                       | Seleção/Fixa                                                                                                    |  |
|----------------------------------------------------------------------------------------------------|-------------------------------------------------------------------------------|----------------------------------------------------------------------------------------------------|--|
| Filtro de entrada<br>• Supressão de impulsos                                                                                                    | Off                                                                           | Off, on (supressão de interferências na entrada)                                                                                                    |  |
| <ul> <li>Dados do sensor</li> <li>Tipo do sensor</li> <li>Código do sensor</li> <li>Fator de célula nom.</li> <li>Taxa de transferência</li> <li>Detecção de temperatura<br/>Temperatura de medição<br/>Temperatura de calibração</li> <li>Sensocheck</li> <li>SensoLoop</li> </ul> | InPro7250<br>F0031<br>02.175<br>120<br>Pt 1000Ω<br>Auto<br>Auto<br>Off<br>Off | Yokogawa 40S<br>F0031<br>01.880<br>125.10Foxboro<br>60120<br>02.150<br>048.30E+H CLS 52<br>F0031<br>01.980<br>120.00Pt100, Pt1000, Pt100, NTC30kOhm (Seleção de sensor)<br>Auto, manual:Default +25.0 °C (inserção)<br>Auto, manual:Default +25.0 °C (inserção)<br>Off, falha, solicitação de manutenção<br>Off, On |  |
| Valores de calibração<br>pré-configurados<br>• Solução de calibração<br>• Calibração de amostra                                                                                                    | NaCl saturada<br>Sem TC                                                       | NaCl 0.01 mol/l<br>NaCl 0.1 mol/l<br>NaCl saturada<br>KCl 0.01 mol/l<br>KCl 0.1 mol/l<br>KCl 1 mol/l<br>sem TC, com TC                                                                                                    |  |
| Meio do processo TC<br>• Correção TC<br>• Temperatura de referência                                                                                                    | Off<br>25°C                                                                   | Off, linear, EN 27888, água ultrapura<br>(Linear: inserir TC e temperatura de referência)                                                                                                    |  |

Meio do processo TC Nota: Verificação de função ativa

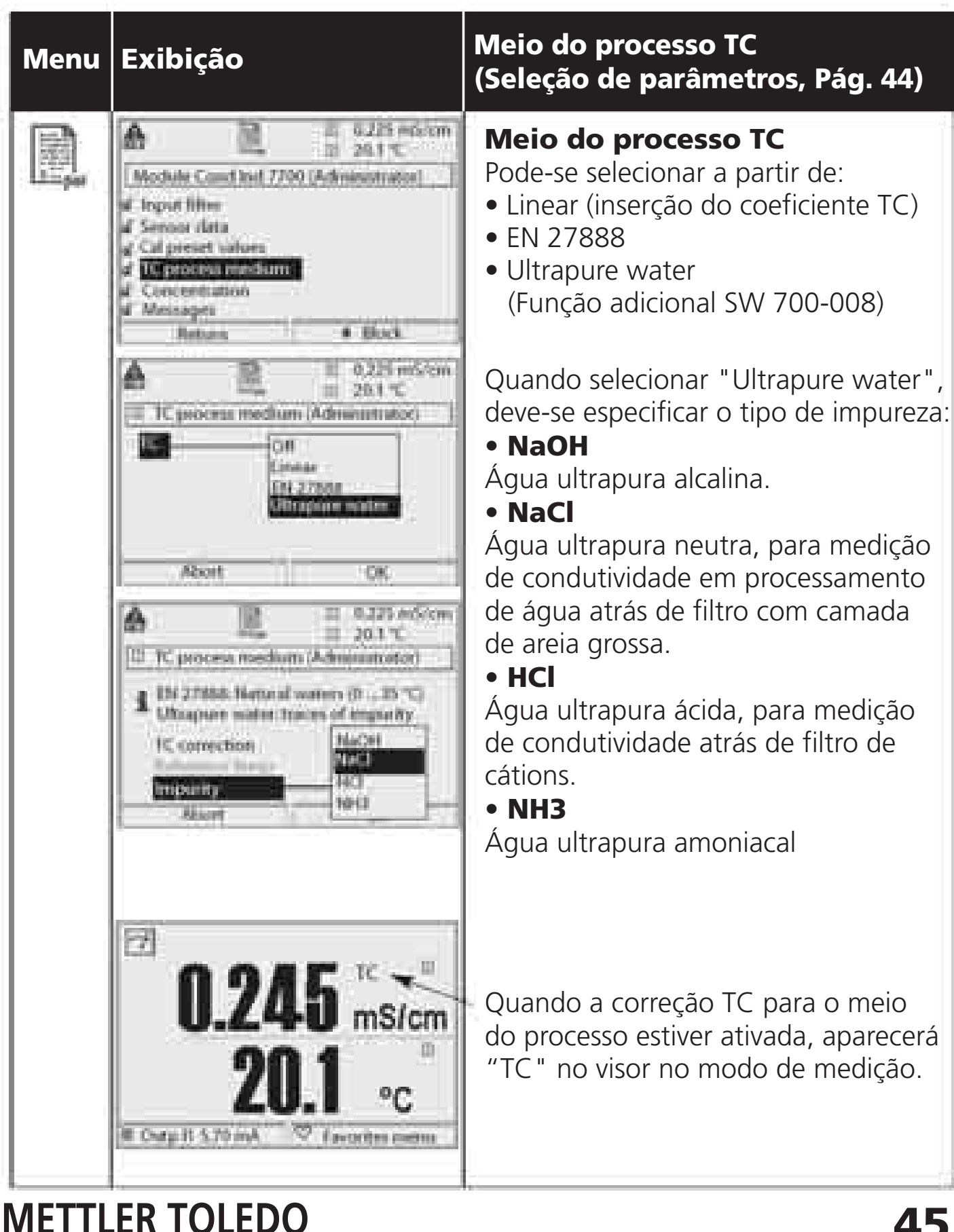

| Parâmetro                                   | Default                                      | Seleção/Faixa                                                                                                    |
|---------------------------------------------|----------------------------------------------|----------------------------------------------------------------------------------------------------|
| Concentração<br>• Média ("Yes" selecionado) | No<br>H <sub>2</sub> SO <sub>4</sub> (0-30%) | Yes, No<br>H <sub>2</sub> SO <sub>4</sub> (0-30 %), H <sub>2</sub> SO <sub>4</sub> (32-84 %), H <sub>2</sub> SO <sub>4</sub> (92-99 %),<br>HNO <sub>3</sub> (0-30 %), HNO <sub>3</sub> (35-96 %),<br>HCI (0-18 %), HCI (22-39 %)<br>NaOH (0-14 %), NaOH (18-50 %),<br>NaCI (0-26 %),<br>Gráfico |

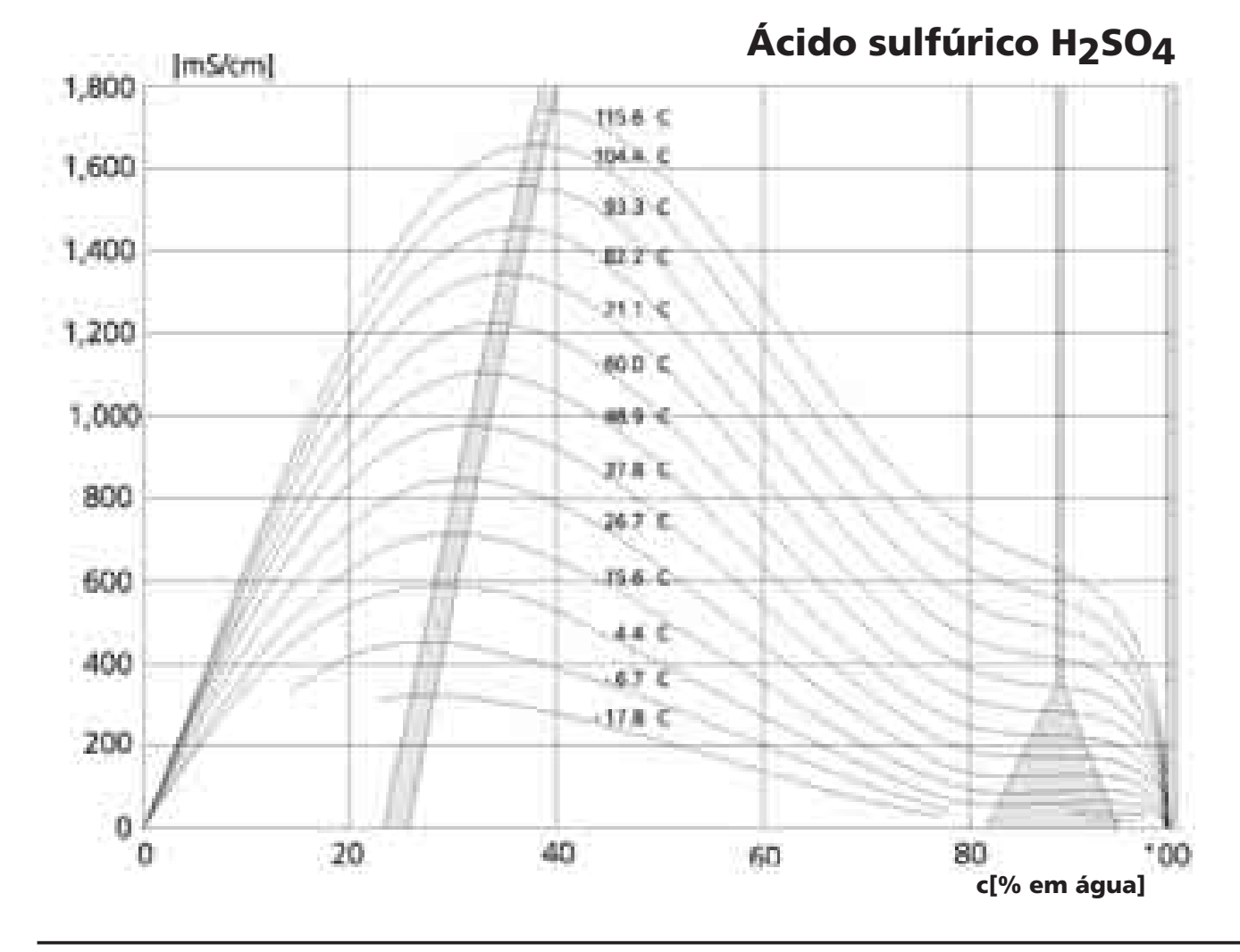

Cond Ind 7700(X)

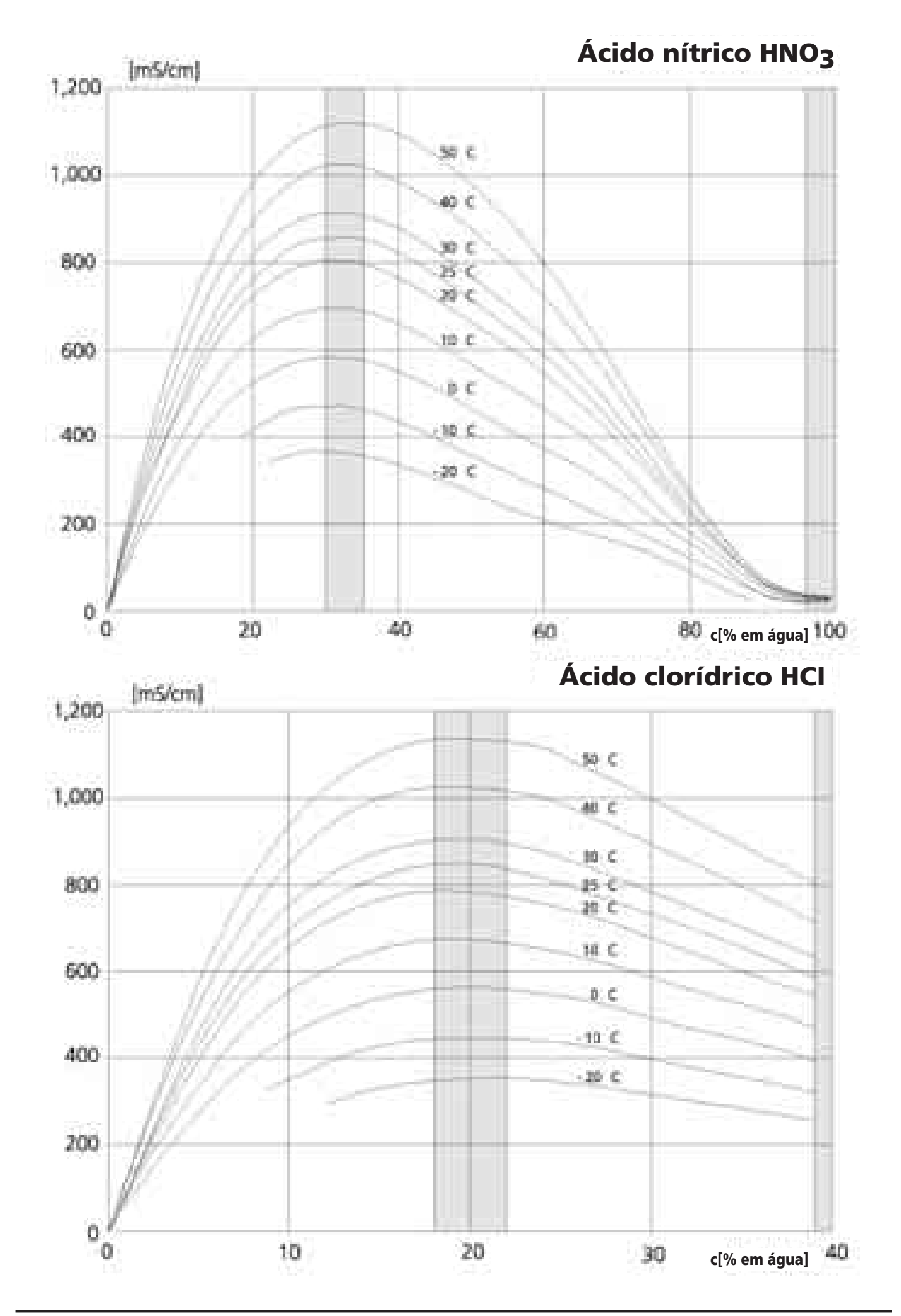

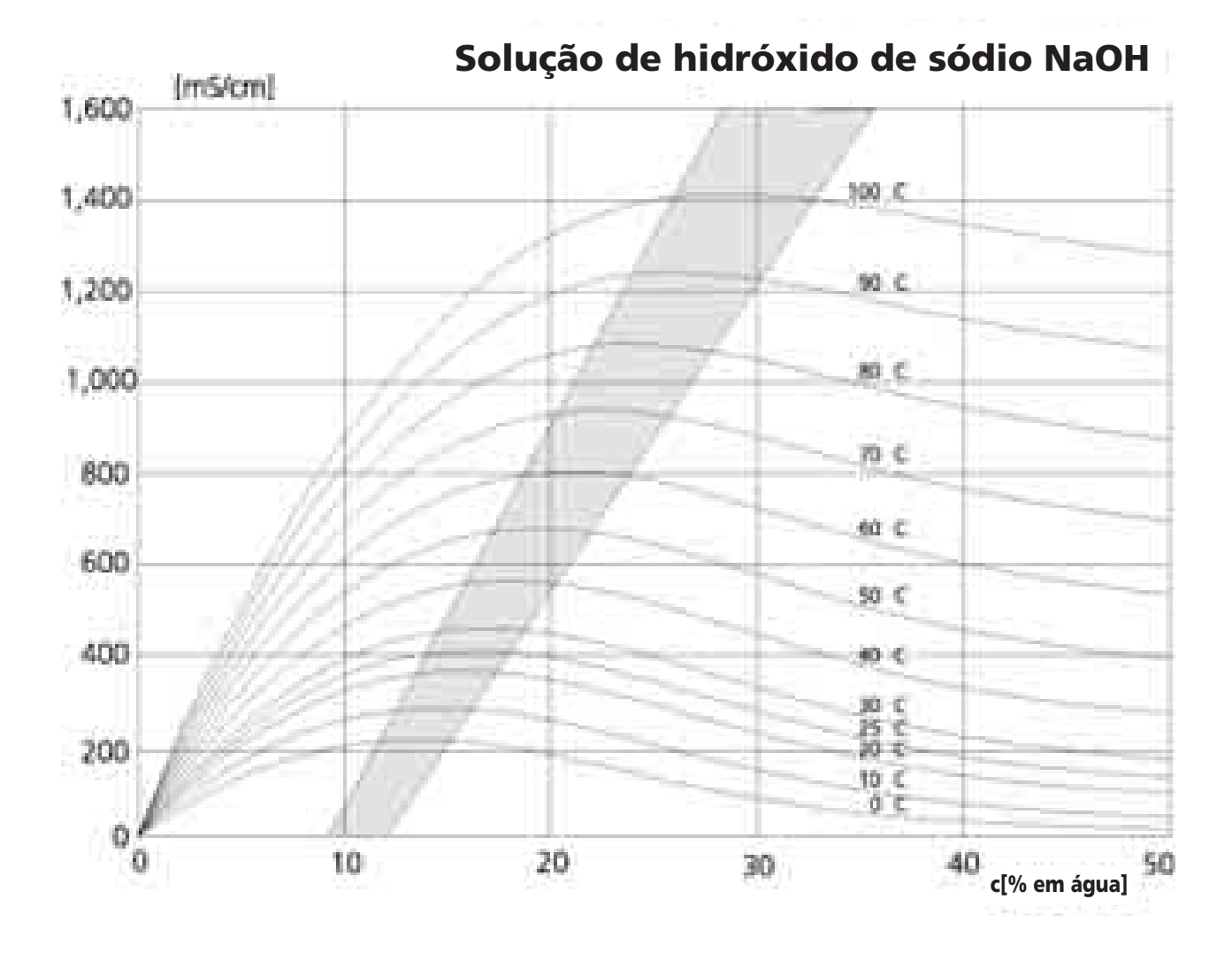

Solução de sal da tabela NaCl

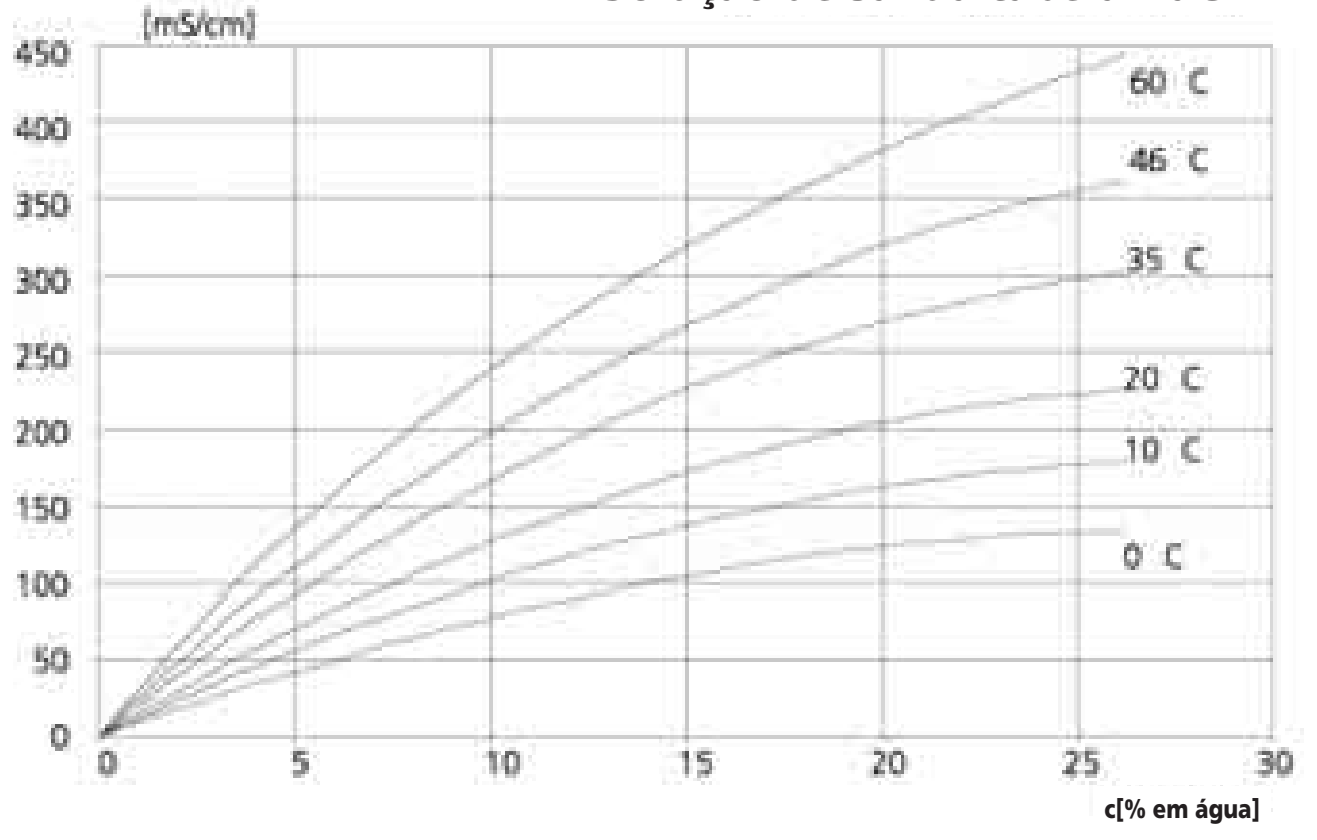

Cond Ind 7700(X)

# Gráfico de concentração (função adicional)

Selecione menu: Parameter setting/System control/Concentration chart (Configuração de parâmetros/Controle de sistema/Gráfico de concentração) Especificação de uma solução de concentração para a medição de condutividade.

### Gráfico de concentração (função adicional SW 700-009)

Para especificar uma solução específica do cliente, são inseridos 5 valores de concentração A-E em uma matriz com 5 valores de temperatura 1-5. Para proceder dessa forma, insira primeiramente os 5 valores de temperatura; a seguir, insira os respectivos valores de condutividade para cada concentração A-E.

Essas soluções estão disponíveis, além das soluções padrão permanentemente armazenadas (selecione "Chart" (Gráfico).

| Menu | Exibição                                                                                                    | Entre em Concentration chart<br>(gráfico de concentração)                                                                                                    |
|------|----------------------------------------------------------------------------------------------------|----------------------------------------------------------------------------------------------------|
|      | Calculation Blocks     Calculation Blocks     Point of measurement     Release of options     Logbook     Sectory setting     Return                                                                                                    | <ul> <li>Inserir valores</li> <li>Chame parameter setting<br/>(configuração de parâmetros)</li> <li>System control (controle de sistema)</li> <li>Selecione "Concentration chart"<br/>(Gráfico de concentração)</li> </ul> |
|      | A      B     B | Insira 5 valores de temperatura<br>(teclas com setas direita/esquerda para<br>selecionar posição; teclas com setas<br>up/down para editar número;<br>confirmar com <b>enter.</b> )                                         |
|      | Concentration Gable (Administration)<br>Concentration Gable (Administration)<br>Concentration A 05:00 % by of<br>Decoder 10000000<br>2 Conduct +005:0 °C 0:000 µ5/tm<br>3 Conduct +010:0 °C 0:000 µ5/tm<br>4 Conduct +015:0 °C 0:000 µ5/tm<br>5 Conduct +015:0 °C 0:000 µ5/tm<br>5 Conduct +020:0 °C 0:000 µ5/tm<br>5 Conduct +020:0 °C 0:000 µ5/tm                                                                                                    | Inserir valores para as concentrações<br>A-E para as respectivas temperaturas.<br>Os valores da tabela devem ser<br>contínuos. Máxima/mínima não são<br>permitidos. Inserções incorretas são<br>identificadas com um x.    |

Selecione o gráfico de concentração da seguinte forma:

Parameter setting/Module Cond Ind 7700/Cal preset values/Automatic/Chart. (Configuração de parâmetros/Módulo Cond Ind 7700/Valores de calibração pré-configurados/Automático/Gráfico)

#### Mensagens: Faixa de seleção e configurações default **Nota:** Verificação de função ativa

| Parametro                                                                                          | Default                                  | Seleção/Faixa                                                                                                    |
|----------------------------------------------------------------------------------------------------|------------------------------------------|----------------------------------------------------------------------------------------------------|
| Mensagens<br>• Condutividade<br>• Resistividade<br>• Concentração<br>• Temperatura<br>• Salinidade | Limites máx.<br>Off<br>Off<br>Off<br>Off | Off, limites máx. do aparelho, limites variáveis*<br>Off, limites máx. do aparelho, limites variáveis*<br>Off, limites máx. do aparelho, limites variáveis*<br>Off, limites máx. do aparelho, limites variáveis*<br>Off, limites máx. do aparelho, limites variáveis*<br>* Com "Variable limits" selecionado, os seguintes<br>parâmetros poderão ser editados:<br>• Failure Limit Lo (Limite Baixo de Falha)<br>• Warning Limit Lo (Limite Baixo de Advertência)<br>• Warning Limit Hi (Limite Alto de Advertência)<br>• Failure Limit Hi (Limite Alto de Falha) |

### Limites do aparelho

- Limites máx. do aparelho:
- Limites variáveis:

Faixa máxima de medição do aparelho Limites de faixas especificados

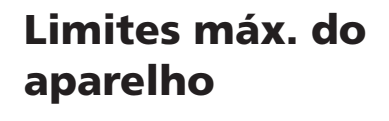

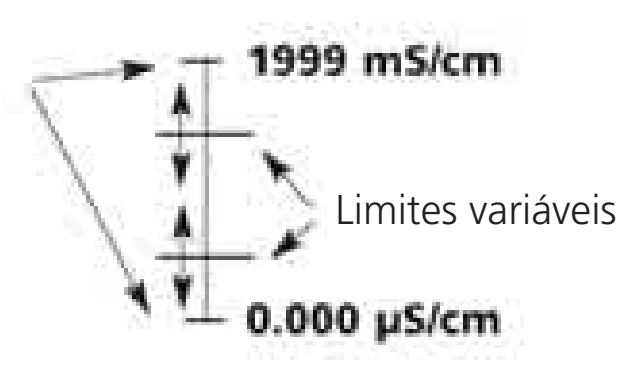

Mensagens

Nota: Verificação de função ativa

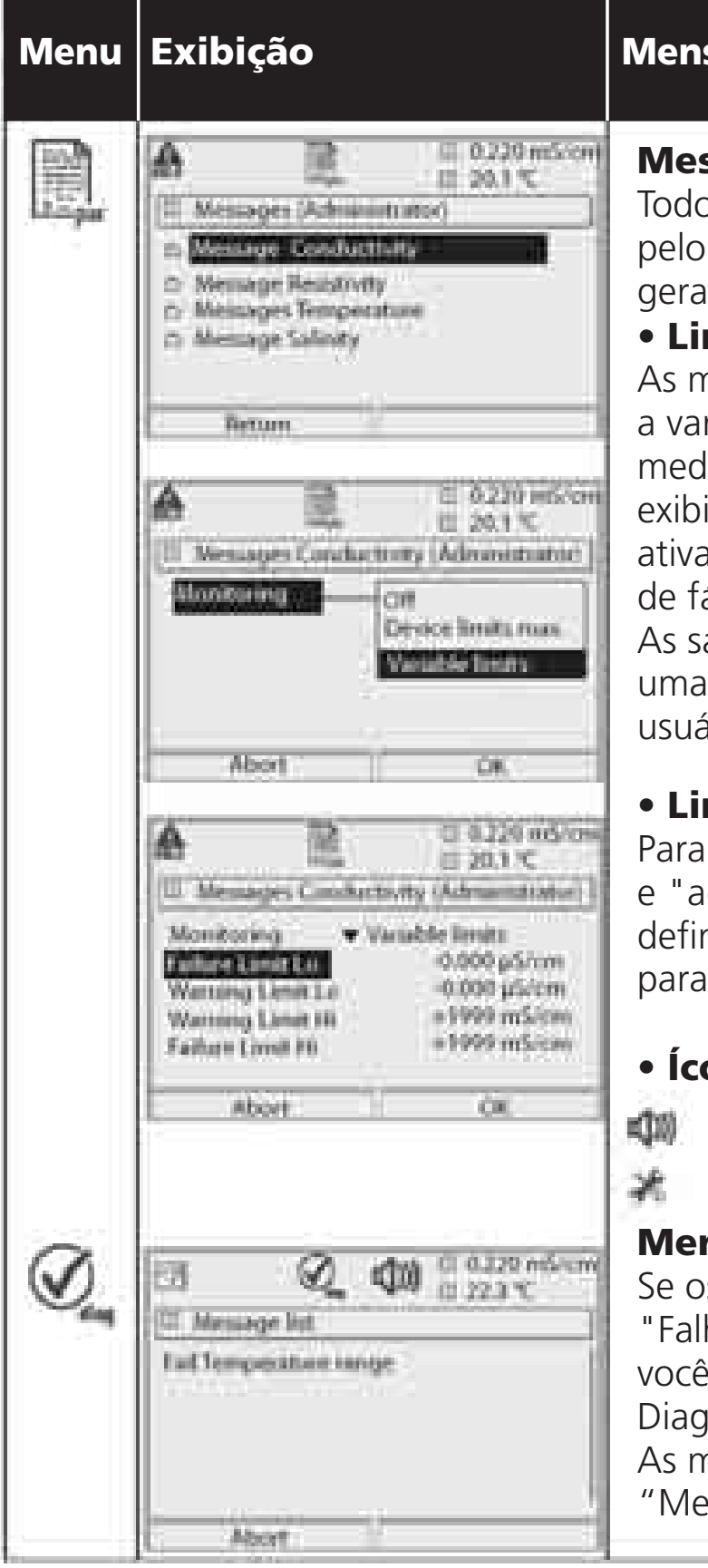

### Mensagens

**Messages** (Mensagens) Todos os parâmetros determinados pelo módulo de medição poderão gerar mensagens.

### • Limites máx. do aparelho:

As mensagens serão geradas quando a variável do processo sair da faixa de medição. O ícone "Failure" será exibido, contato de falha NAMUR será ativado (módulo BASE, configuração de fábrica: contato K4, contato N/C). As saídas de corrente poderão emitir uma mensagem 22 mA (definida pelo usuário).

### • Limites variáveis:

Para as mensagens de "falha" (failure) e "advertência" (warning) pode-se definir os limites superior e inferior para a geração de mensagem.

### • Ícones de mensagem:

- 🕼 Falha (Limite de falha Hi/Lo)
- Manutenção (Advertência de limite Hi/Lo)

### Menu de diagnóstico

Se os ícones "Manutenção" ou "Falha" estiverem piscando no visor, você deverá chamar o menu de Diagnóstico.

As mensagens serão exibidas na "Message list" (Lista de mensagens).

# Logbook, configuração de fábrica

Parameter setting/System control/Logbook (Configuração de parâmetros, Controle de sistema, Logbook) **Nota:** Verificação de função ativa

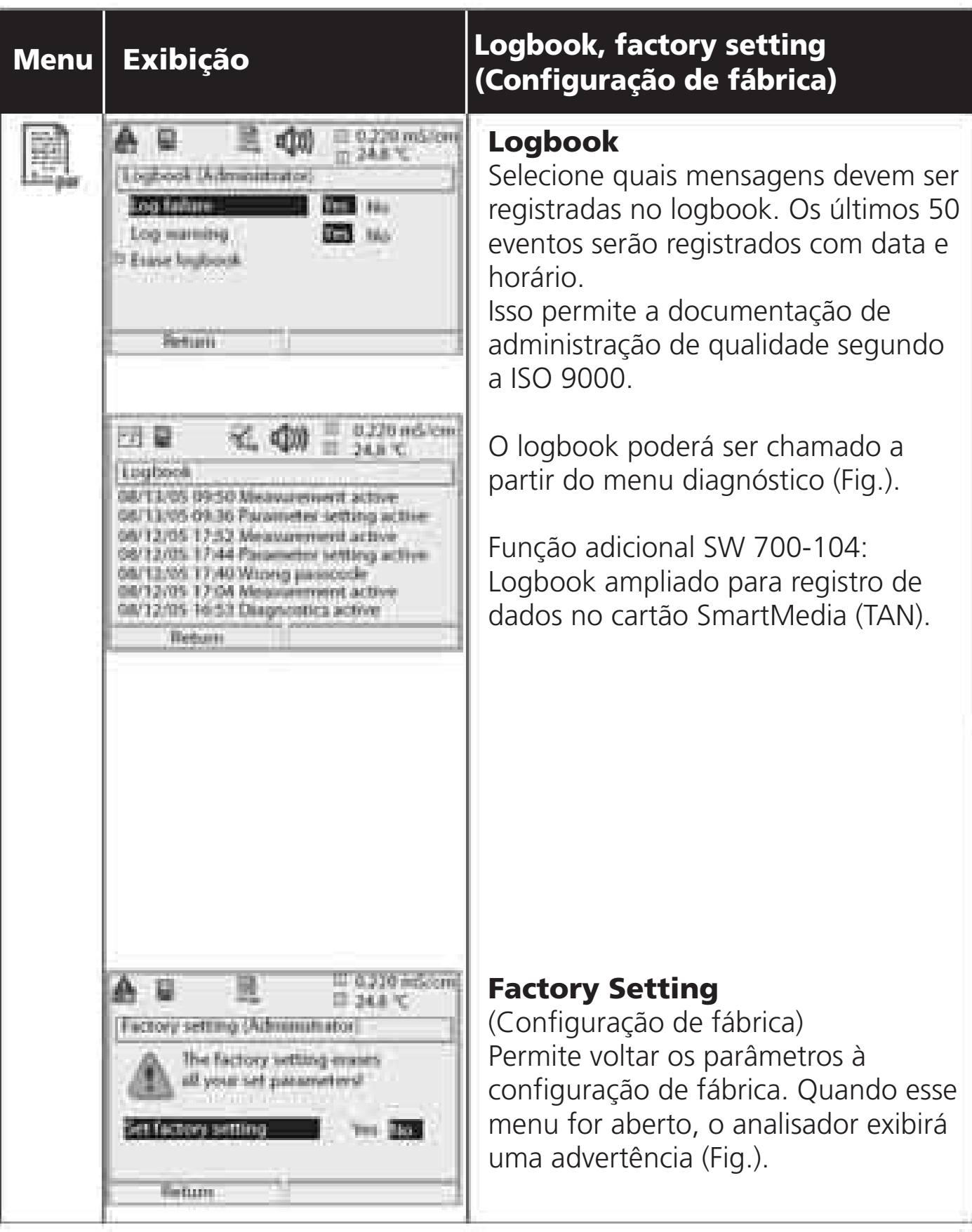

## Saídas de corrente, contatos, entradas OK

# Selecione menu: Parameter setting/M 700 BASE (Configuração de parâmetros/M 700 BASE)

Nota: Verificação de função ativa

| Menu | Exibição                                                                                                    | Parameter setting M 700 BASE<br>(Configuração de parâmetros M 700 BASE)                                                                                                    |
|------|----------------------------------------------------------------------------------------------------|----------------------------------------------------------------------------------------------------|
|      | Bourn Brown Brock     Book                                                                                                    | <ul> <li>Configurar saída de corrente</li> <li>Chame parameter setting<br/>(configuração de parâmetros)</li> <li>Insira o passcode</li> <li>Selecione M 700 BASE</li> <li>Selecione "Output current"<br/>(Corrente de saída)</li> </ul>                                                                                                    |
|      | A B B B B B B C     Dutpot convert II (Administrator)     Dutpot convert II (Administrator)     Dutpot     Start     Start     Start     Abort     OK     Dutpot convert II (Administrator)     Outpot     Start     Abort     OK     Dutpot     convert     II (Administrator)     Dutpot     convert     II (Administrator)     Dutpot     convert     II (Administrator)     Dutpot     convert     II (Administrator)     Dutpot     convert     II (Administrator)     Dutpot     convert     II (Administrator)     Dutpot     convert     II (Administrator)     Dutpot     convert     II (Administrator)     Dutpot     convert     convert     Convert     Conv | <ul> <li>Selecione measured variable<br/>(variável medida)</li> <li>Selecione Characteristic, por<br/>exemplo, "Linear":<br/>A variável medida será representada<br/>por uma curva de corrente de<br/>saída linear.<br/>A faixa desejável da variável medida<br/>será especificada pelos valores de<br/>"Start" e "End".<br/>Para vão mínimo, ver Pág 73.</li> </ul> |

#### Atribuição de valores medidos: Início (4 mA) e final (20 mA)

Exemplo 1: Faixa 0 ... 2000 mS/cm

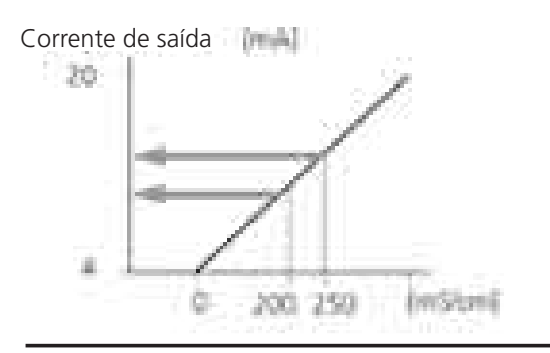

Exemplo 2: Faixa 200 ...250 mS/cm Vantagem: Maior resolução na faixa de interesse

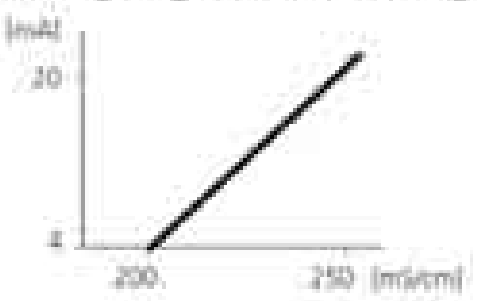

### Saídas de corrente: Curvas das saídas de corrente

Selecione menu: Parameter setting/M 700 BASE (Configuração de parâmetros/M 700 BASE)

#### • Característica linear

A variável medida será representada por uma curva de corrente de saída linear.

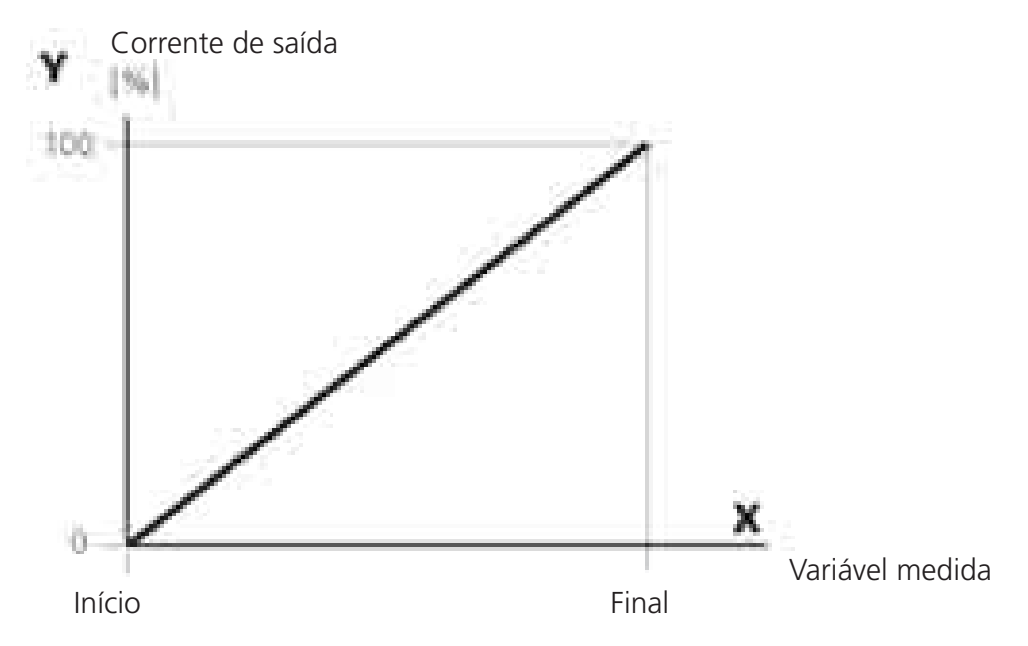

#### Característica trilinear

Devem ser inseridos dois pontos adicionais de canto:

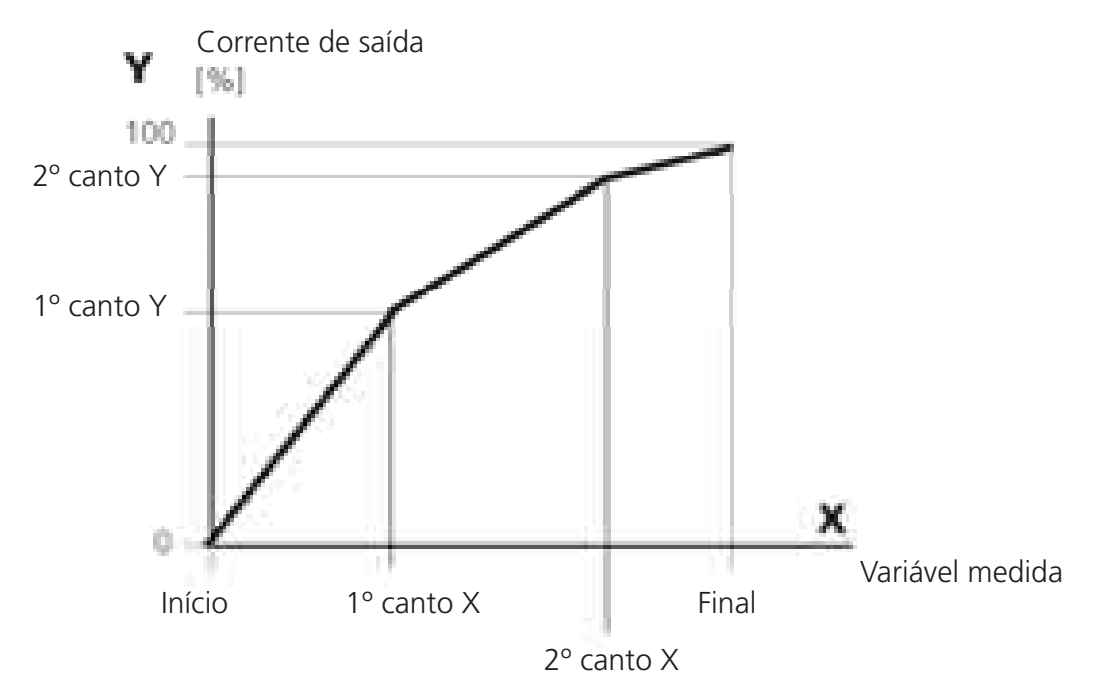

#### Nota: Característica bilinear

Para a característica bilinear, são inseridos parâmetros idênticos para os dois pontos de canto (1º canto, 2º canto).

### • Característica da função

Característica de corrente de saída não linear: permite medições em diversas décadas, por exemplo, para medição de valores bastante baixos com alta resolução e altos valores com baixa resolução.

Necessário: Inserção de um valor de corrente de saída 50 %.

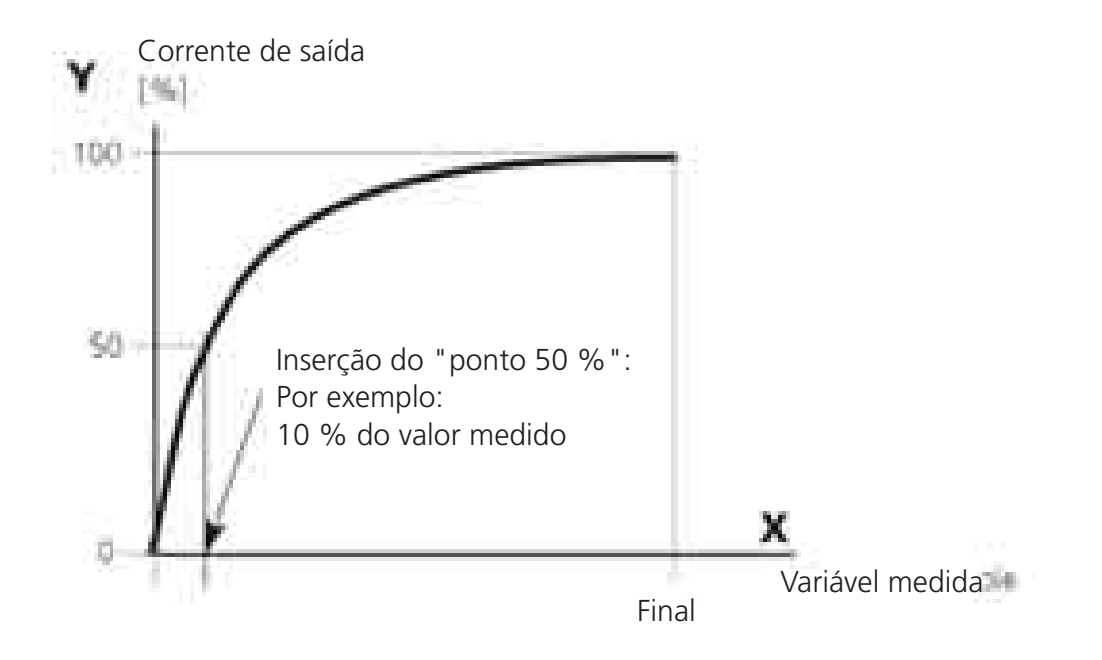

#### Equação

| Corrente de saída (4 a 20 mA) = |                  | (1+K)x | - 16 mA + 4 | 1 mA  |
|---------------------------------|------------------|--------|-------------|-------|
|                                 |                  | 1+Kx   |             |       |
| K –                             | E + I - 2 * X50% |        | × —         | M - 1 |
| Λ =                             | X50% - I         |        | × = -       | E - 1 |

I: Valor inicial a 4 mA
X50%: Valor 50% a 12 mA (faixa da corrente de saída 4 a 20 mA)
E: Valor final a 20 mA
M: Valor medido

#### Curva de saída logarítmica em uma década:

I: 10 % do valor máximo X50%: 31.6 % do valor máximo E: Valor máximo

#### Curva de saída logarítmica em duas décadas

I: 1 % do valor máximo X50%: 10 % do valor máximo E: Valor máximo

## Filtro de Saída

Constante de tempo.

### Constante de tempo do filtro de saída

Para suavizar a saída de corrente, pode-se ativar um filtro passa-baixo com constante de tempo ajustável. Quando houver um salto na entrada (100 %), o nível de saída estará em 63 % após ter alcançado a constante de tempo. A constante de tempo poderá ser configurada de 0 a 120 seg. Se a constante de tempo for configurada em 0 s, a saída da corrente seguirá a entrada.

### Nota:

O filtro somente atuará na saída de corrente e no valor de corrente do visor secundário, e não na exibição da medição, valores limite ou o controlador!

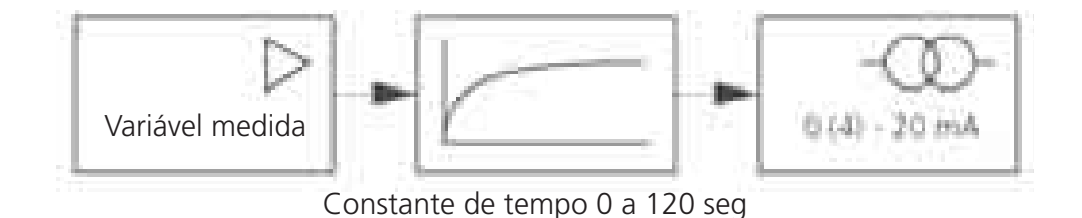

## Sinais NAMUR: Saídas de corrente

Comportamento durante mensagens: Verificação de funções, sinal 22 mA

### **Comportamento durante mensagens**

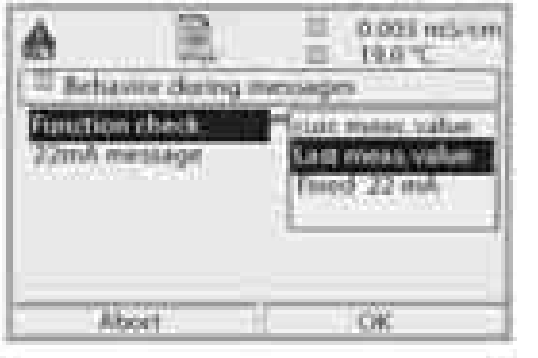

- Dependendo da configuração de parâmetros ("Messages"), as saídas de corrente mudam para:
- Currently measured value (Valor atualmente medido)
- Last measured value (Último valor medido) (função HOLD)
- Fixed value (Valor fixo) (22 mA)

No caso de falha, poderá ser gerado um sinal 22 mA para a variável do processo selecionada (1º valor primário).

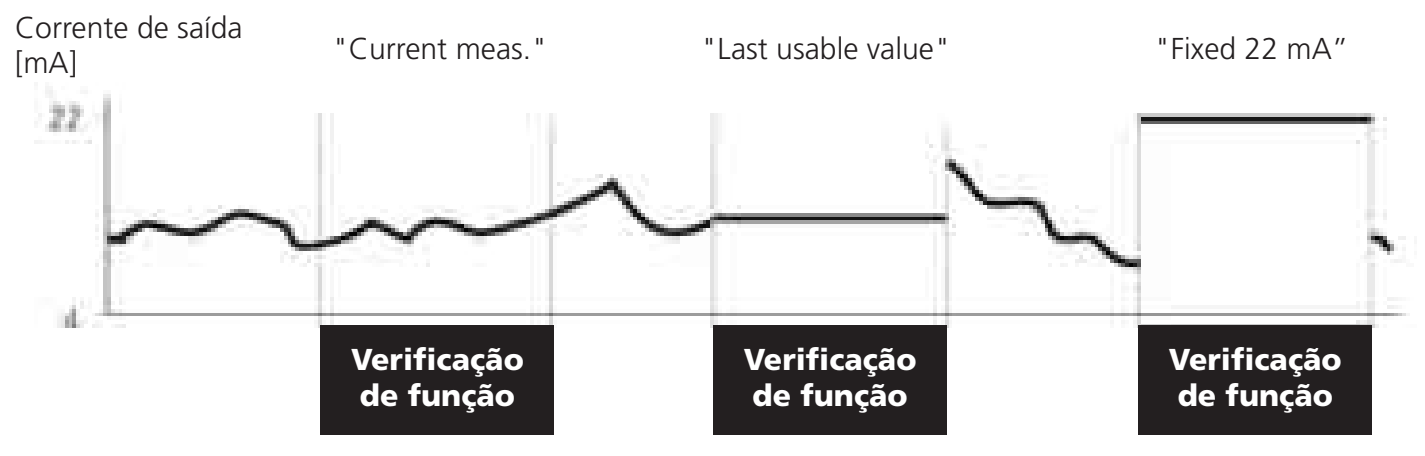

### Mensagem quando a faixa de corrente for excedida

Conforme fornecido, a mensagem (Advertência) "Maintenance request" será gerada quando a faixa de corrente for excedida (< 3.8 mA ou > 20.5 mA). Essa configuração poderá ser alterada no menu Parameter setting do respectivo módulo de medição em "Messages".

Para gerar uma mensagem de "Falha" (Failure), o monitoramento do valor limite deverá ser configurado em "Variable limits": Parameter setting - <measuring module> - Messages - Variable limits -Failure limit ...

Insira os mesmos valores para os limites de falha da saída de corrente: Parameter setting - Module BASE - Output current - Variable Start / End.

## Sinais NAMUR: Contatos de relé

Failure, maintenance request, function check (Falha, solicitação de manutenção, verificação de função)

Conforme fornecidas, as saídas flutuantes de relé do M 700 BASE são designadas aos sinais NAMUR:

- Failure: Contato K4, contato normalmente fechado (sinalizando falha de corrente)
- Maintenance request: Contato K3, contato normalmente aberto
- Function check: Contato K2, contato normalmente aberto

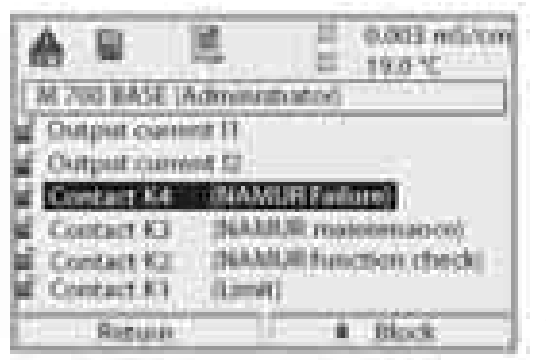

#### **Sinais NAMUR:** Configuração de fábrica dos contatos

- Selecione parameter setting (configuração de parâmetros)
- Selecione Administrator level (nível do administrador)
  Selecione M 700 BASE (Fig.)

Pode-se definir o tempo de retardo para a "Maintenance request" e "Failure", respectivamente. Caso seja emitida uma mensagem de alarme, o contato somente será ativado após o vencimento desse tempo de retardo.

### Failure está ativo

quando um valor tiver excedido (ou caído abaixo de, resp.) um "Failure Limit Hi" ou "Failure Limit Lo" pré-estabelecido, quando o valor medido sair da faixa ou no caso de outras mensagens de falha. Isso significa que o equipamento não funciona mais apropriadamente ou que os parâmetros do processo alcançaram um valor crítico. A Falha será desativada durante a "Function check".

### Maintenance request está ativo

quando um valor tiver excedido (ou caído abaixo de, resp.) Um "Warning Limit Hi" ou "Warning Limit Lo" pré-estabelecido, ou quando outras mensagens de advertência tiverem sido ativadas. Isso significa que o equipamento ainda está funcionando apropriadamente, porém deve ser reparado, ou que os parâmetros do processo alcançaram um valor que requer intervenção.

A advertência será desativada durante "Function check".

### Function check está ativa:

- durante a calibração
- durante a manutenção (manutenção do ponto de medição, fonte da corrente)
- durante a configuração de parâmetros no Nível operador e no Nível administrador
- durante um ciclo automático de enxágüe.

## Contatos de relé: Fiação protetora

Comportamento durante mensagens: Verificação de funções, sinal 22 mA

### Fiação protetora dos contatos de relé

Os contatos de relé estão sujeitos à erosão elétrica. Especialmente com cargas indutivas e capacitivas, a vida útil dos contatos será reduzida. Para a supressão de fagulhas e centelhas, deve-se utilizar componentes como combinações RC, resistores não lineares, resistores em série e diodos.

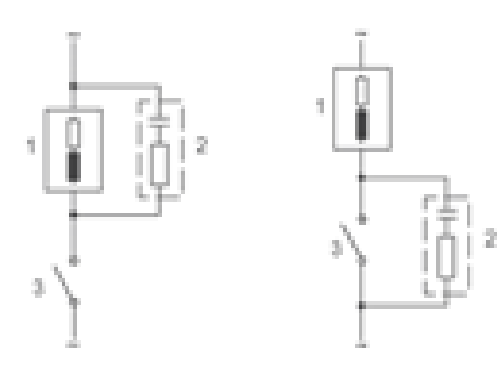

#### Típicas aplicações AC com carga indutiva

1 Carga 2 combinação RC, por exemplo RIFA PMR 209

Típicas combinações RC Por exemplo: Capacitor 0.1 μF, Resistor 100 Ohms / 1 W 3 Contato

#### Advertência! Certifique-se de que as cargas máximas dos contatos de relé não sejam excedidas, mesmo durante a comutação!

#### Informações referentes aos contatos de relé

Conforme fornecidos, os contatos de relé são adequados a correntes de sinais baixos (até aproximadamente 1mA). Se as correntes acima de aproximadamente 100 mA forem comutadas, a chapa de ouro será destruída durante o processo de comutação. Posteriormente, os contatos não poderão comutar correntes baixas de forma confiável.

# Contatos de relé

Parameter setting/M 700 BASE/Relay contacts (Configuração de parâmetros/M 700 BASE/Contatos de relé)

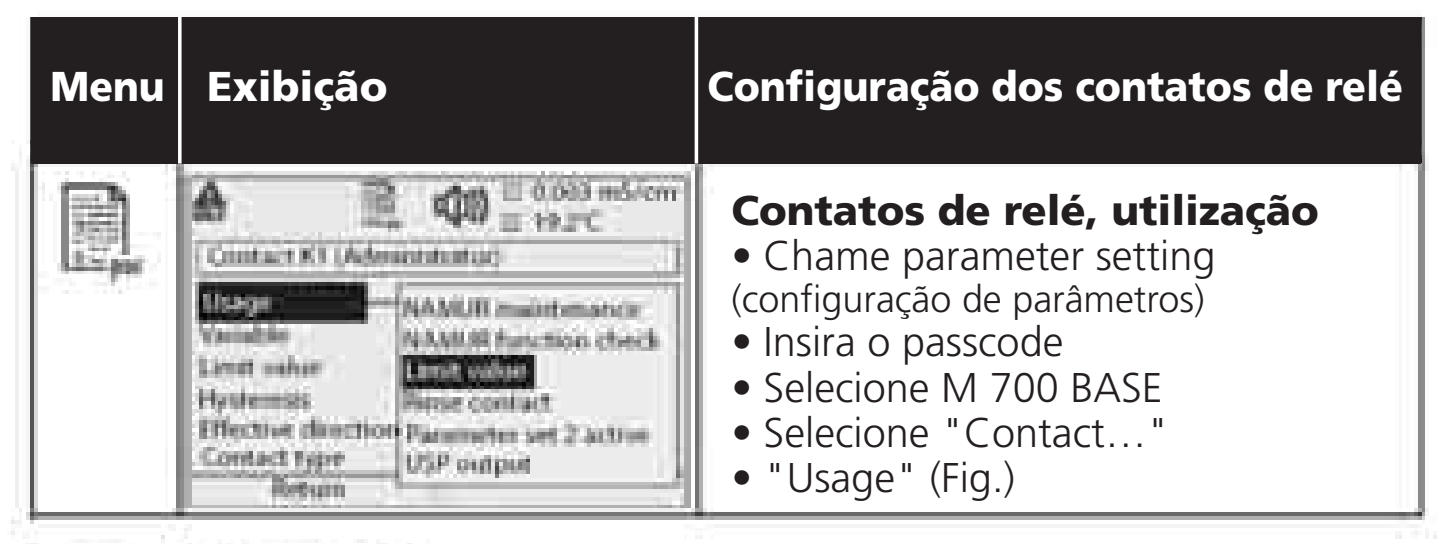

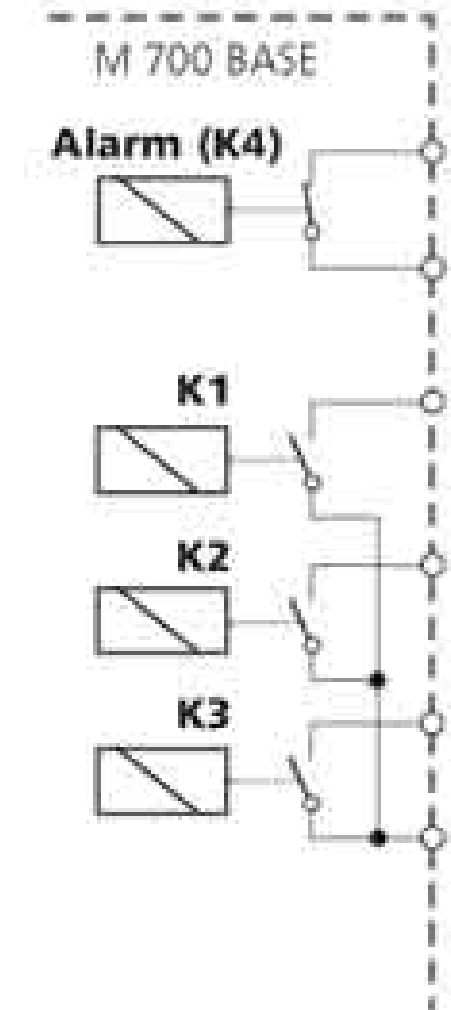

O M 700 BASE possui 4 contatos de relé (taxa máx. AC/DC 30 V / 3 A cada).

O contato K4 destina-se à mensagem de falhas. Pode-se definir o comportamento de comutação (normalmente aberto ou normalmente fechado), assim como também o retardo de ativação ou desativação.

Configurações default dos contatos de relé definidos pelo usuário do M 700 BASE: K3: Solicitação de manutenção NAMUR K2: Verificação de função NAMUR K1: Valor limite

A atribuição de contatos K1 - K3 é definida pelo usuário ("Usage"):

- Solicitação de manutenção NAMUR
- Verificação de funções NAMUR
- Valor limite
- Contato de enxágüe
- Conjunto 2 de parâmetros ativo
- Saída USP (somente módulo Cond 7700)

Atribuição de contatos: Ver placa de terminais do M 700 BASE

## Valor limite, histerese, tipo de contato

Parameter setting/M 700 BASE/Relay contacts/Usage (Configuração de parâmetros/M 700 BASE/Contatos de relé/Utilização)

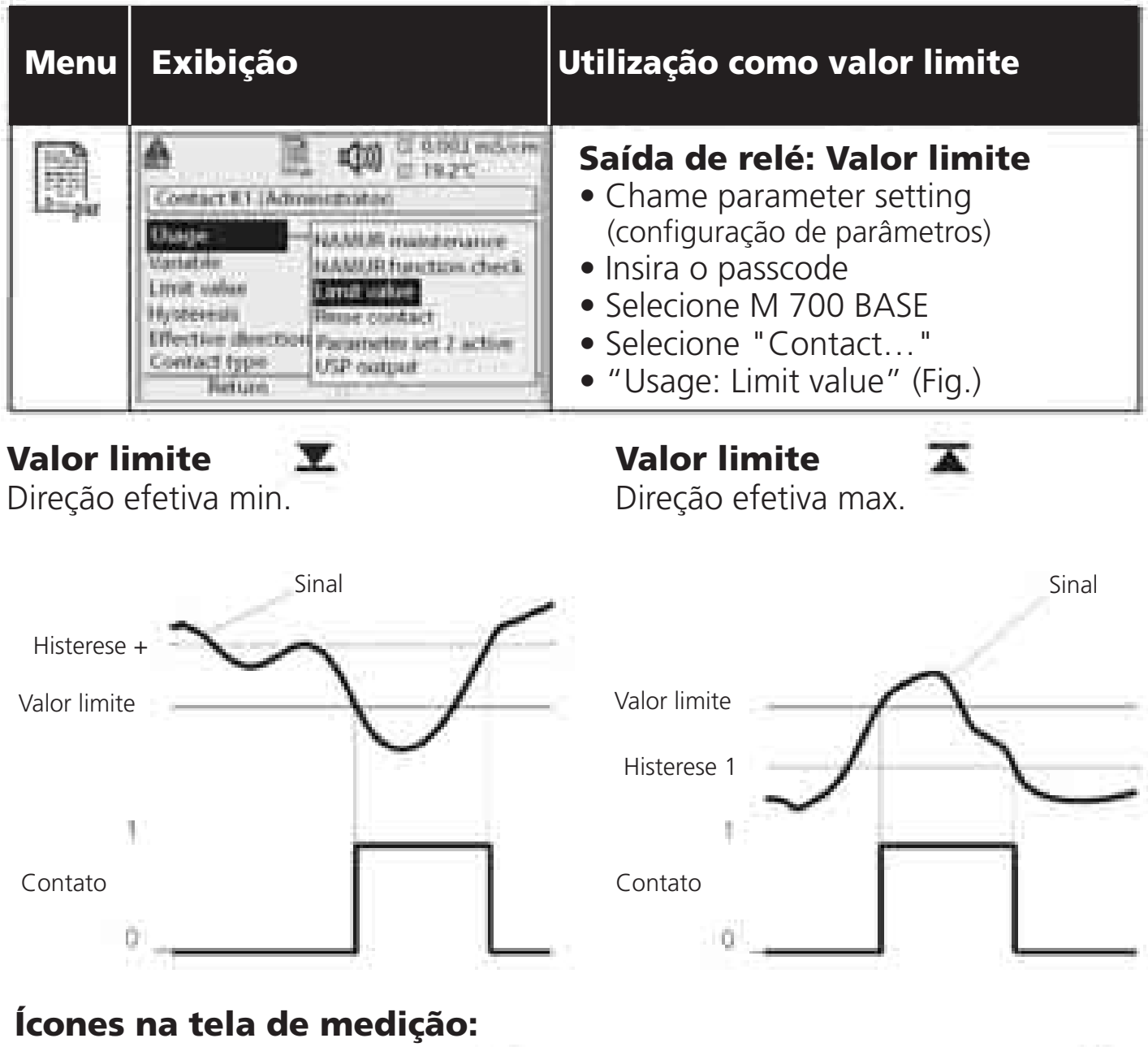

Valor medido excede o limite:

Valor medido abaixo do limite:

### Histerese

Faixa de tolerância do valor limite, dentro do qual o contato não é acionado. Serve para obter o comportamento apropriado de comutação na saída e suprimir leves flutuações na variável medida (Fig.)

### Tipo de contato

Especifica se o contato ativo está fechado (N/O) ou aberto (N/C).

# Entradas OK1, OK2: Especificar nível

Parameter setting/M 700 BASE/Inputs OK1, Ok2 (Configuração de parâmetros/M 700 BASE/Entradas OK1, OK2) **Nota:** Verificação de função ativa

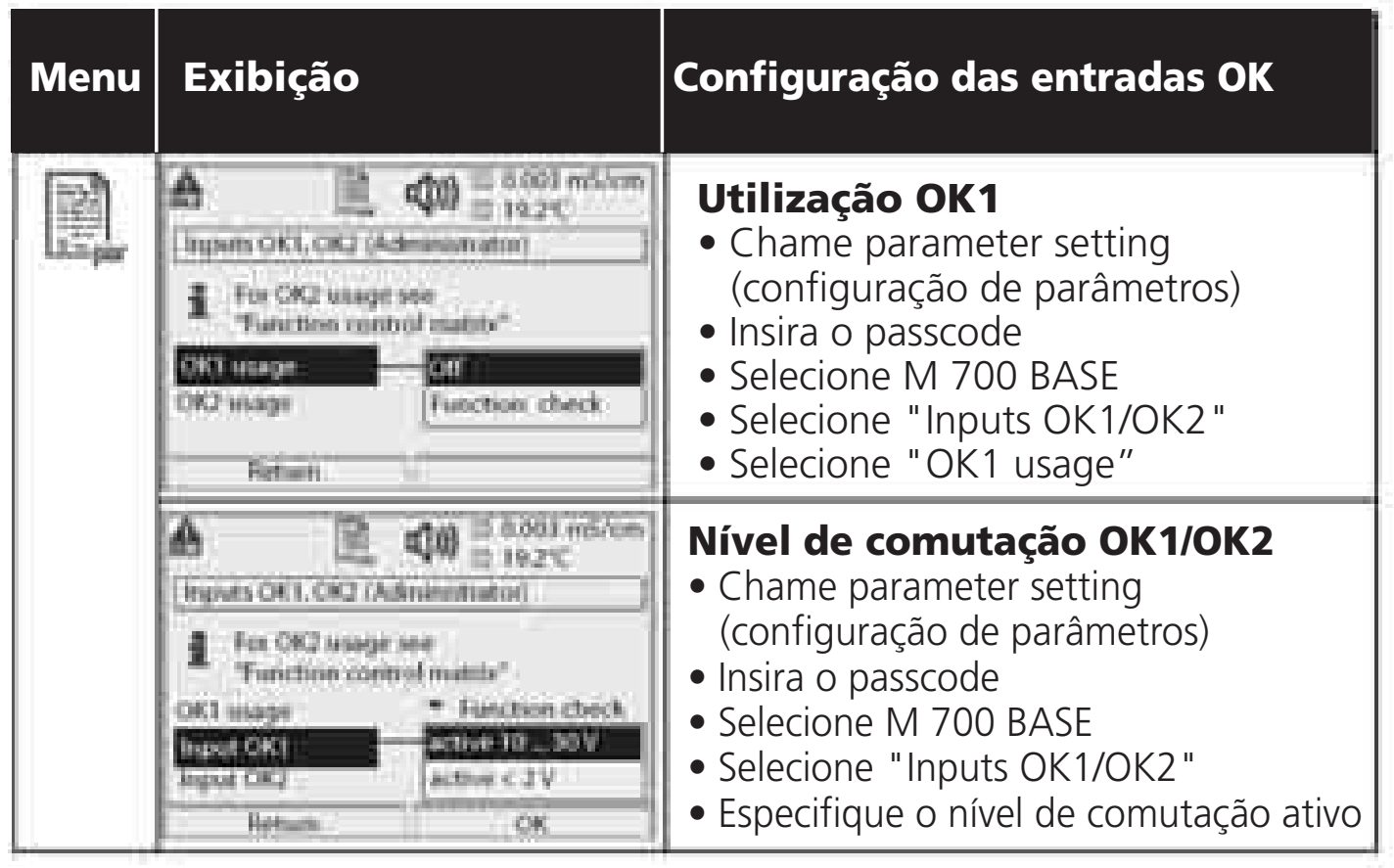

O M 700 BASE possui 2 entradas digitais (OK1, OK2). As seguintes funções (dependendo da configuração de parâmetros) poderão ser ativadas via sinal de controle:

- OK1: "Off" ou "Function check"
- OK2: Selectione: System control menu/ Function control matrix. ("Off", "Parameter set A/B", "Start KI recorder")

Deve-se especificar o nível de comutação para o sinal de controle: (ativo 10...30 V ou ativo > 2 V).

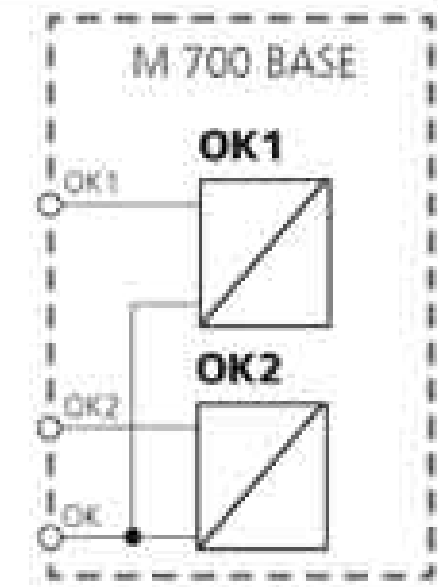

### Atribuição de contatos:

Ver placa de terminais do M BASE

### Comutação dos conjuntos de parâmetros via Ok2

Parameter setting / System control / Function control matrix (Configuração de parâmetros / Controle do sistema / Matriz de controle de funções) **Nota:** Verificação de função ativa

#### **Conjuntos de parâmetros**

Pode-se armazenar no M 700 dois conjuntos completos de parâmetros (A, B). Pode-se comutar entre os conjuntos de parâmetros utilizando-se a entrada OK2. O conjunto atualmente ativado poderá ser sinalizado pelo contato do relé. Um ícone na tela de medição exibirá qual conjunto de parâmetro está ativo:

| Menu               | Exibição                                                                                                    | Conjuntos de parâmetros                                                                                                    |  |
|--------------------|----------------------------------------------------------------------------------------------------|----------------------------------------------------------------------------------------------------|--|
| THE REAL PROPERTY. | Bather Nime: 1948 10     Bather Nime: 1948 10     Bather Nime: 194 | <ul> <li>Selecionar parameter set (conjunto de parâmetro) (A, B) via entrada OK2</li> <li>Chame parameter setting (configuração de parâmetros)</li> <li>System control (controle de sistema)</li> <li>Function control matrix (Matriz de controle de funções)</li> <li>Selecione "OK2"</li> <li>Conecte "Parameter set A/B"</li> </ul> |  |
|                    | Contact K3 (Administration)      Contact K3 (Administration)      Contact K3 (Administration)      Contact type     Contact type     Contact     Contact | <ul> <li>Sinalizar conjunto de parâmetro<br/>ativo via contato de relé</li> <li>Chame parameter setting<br/>(configuração de parâmetros)</li> <li>M 700 BASE</li> <li>Selecione contact</li> <li>Usage: "Parameter set".</li> </ul>                                                                                                    |  |

### Nota

A seleção não terá nenhum efeito quando operar no cartão SmartMedia com SW 700-102.

# Blocos de Cálculo

Selecione menu: Parameter setting/System control/Calculation Blocks (Configuração de parâmetros/Controle de sistema/Blocos de cálculo) Cálculo de novas variáveis a partir das variáveis medidas

### Blocos de Cálculo

Dois módulos de medição com todos seus valores medidos servem como entrada para o bloco de cálculo. Além disso, considera-se a condição geral do aparelho (sinais NAMUR). O analisador calculará a diferença entre os valores existentes.

#### Saídas de corrente

Todas as saídas de corrente poderão ser configuradas para produzirem as novas variáveis do processo formadas pelos Blocos de Cálculo.

#### Visor da medição

Todas as novas variáveis do processo poderão ser exibidas como valores primários ou secundários.

#### Controlador

As funções do controlador não são suportadas.

### Funcionalidade do módulo de medição

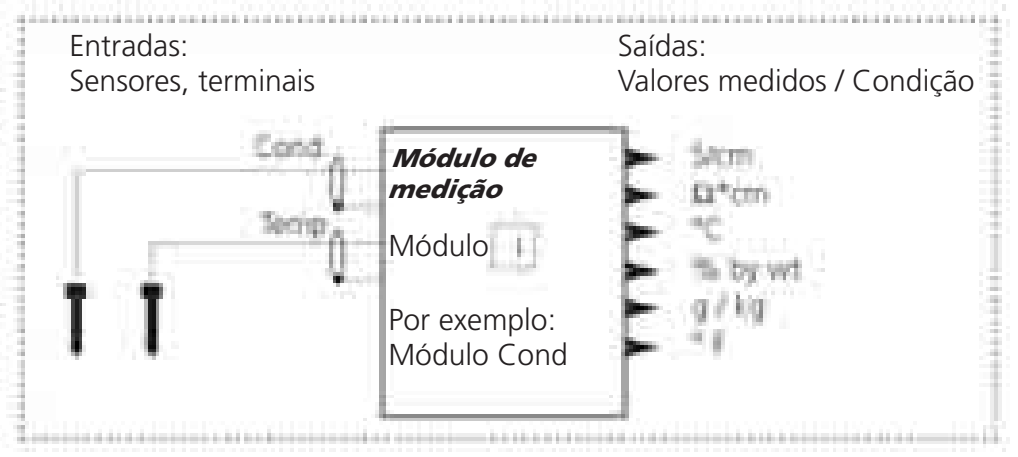

### Funcionalidade do Bloco de Cálculo

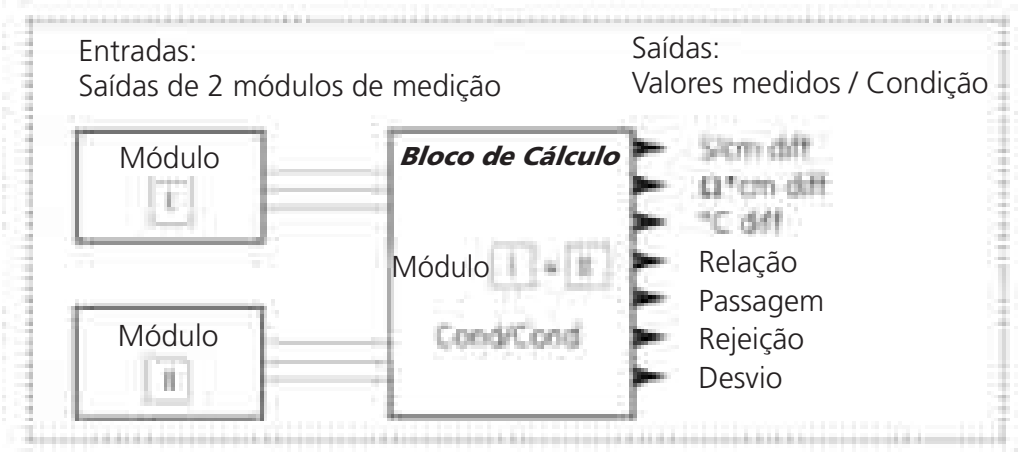

## Ativação dos Blocos de Cálculo

Selecione menu: Parameter setting/System control/Calculation Blocks (Configuração de parâmetros/Controle de sistema/Blocos de cálculo) Combinando módulos de medição aos Blocos de Cálculo

### Combinando módulos de medição

Com três módulos de medição, são possíveis as seguintes combinações de Blocos de Cálculo:

Pode-se ativar dois Blocos de Cálculo.

| Menu | Exibição                                                                                                    | Ativação dos Blocos de Cálculo                                                                                                    |
|------|----------------------------------------------------------------------------------------------------|----------------------------------------------------------------------------------------------------|
|      | E 40.00 µS/cm     E 25.6 °C     System coord of Administration     Sector of Administration     Point of mean description     Release of options     Logbook     Concentration chart     Tactory setting     Reture | <ul> <li>Blocos de Cálculo</li> <li>Chame parameter setting<br/>(configuração de parâmetros)</li> <li>System control (controle de sistema)</li> <li>Selecione "Calculation Blocks"</li> </ul> |
|      | A A A A A A A A A A A A A A A A A                                                                                                    | <ul> <li>Dependendo dos módulos<br/>instalados, são oferecidas as<br/>possíveis combinações de Blocos<br/>de Cálculo</li> </ul>                                                               |
|      | III 40.00 p5/cm     III 25.6 °C      Facameter artting (Advancestator)      FROMT M 700-011      BASE M 700-021      BASE M 700-021      BASE M 700-021      BASE M 700-021      Bature      Beture      Beture     | Durante a configuração de parâmetros<br>os Blocos de Cálculo serão exibidos<br>como módulos.                                                                                                  |

# Configuração de um Bloco de Cálculo

Selecione menu: Parameter setting/System control/Select Calculation Block (Configuração de parâmetros/Controle de sistema/Blocos de cálculo) Configuração da variável do processo a ser calculada

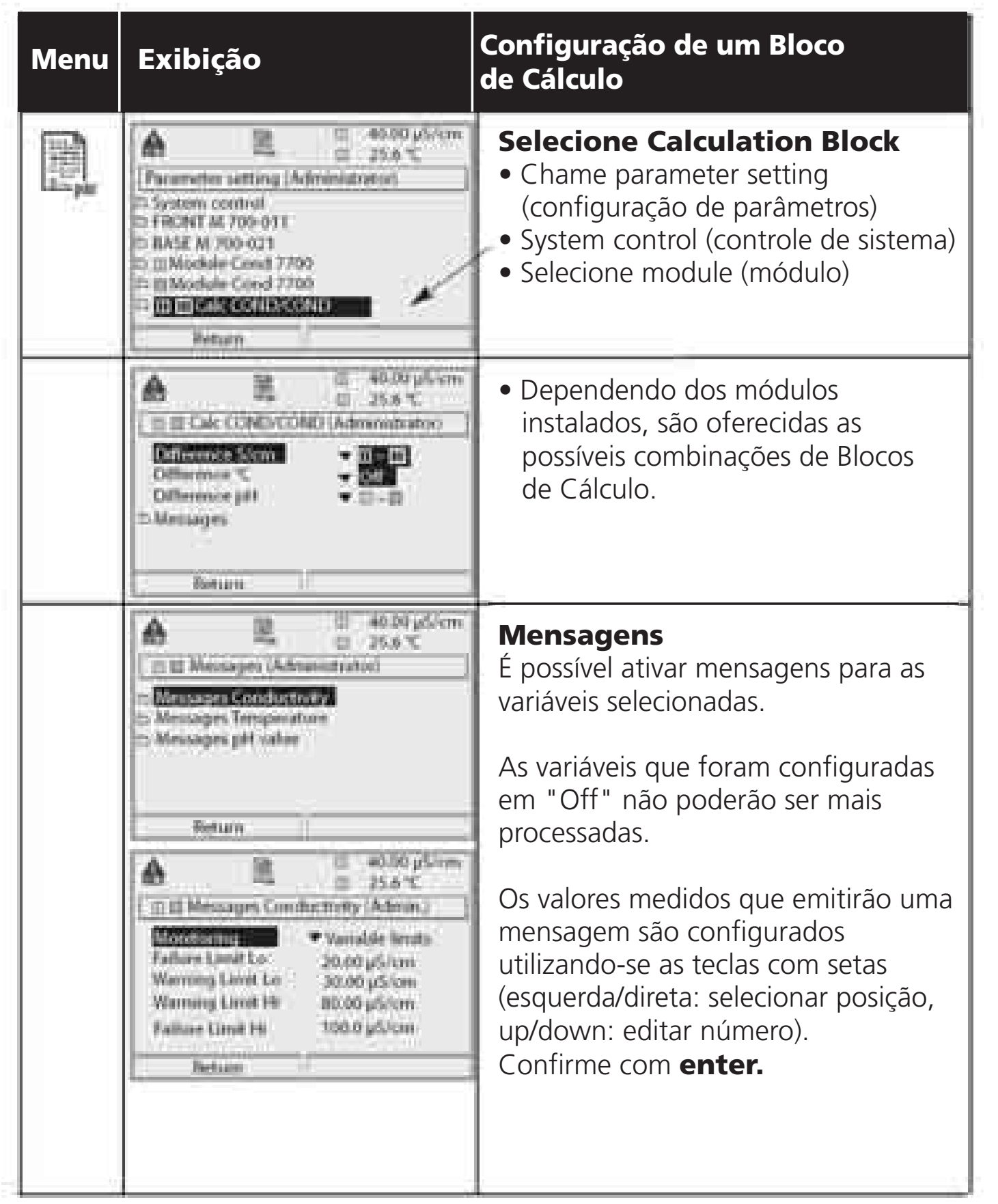

## Funções de diagnóstico

Informações gerais sobre a condição do sistema de medição Selecione menu: Diagnóstico

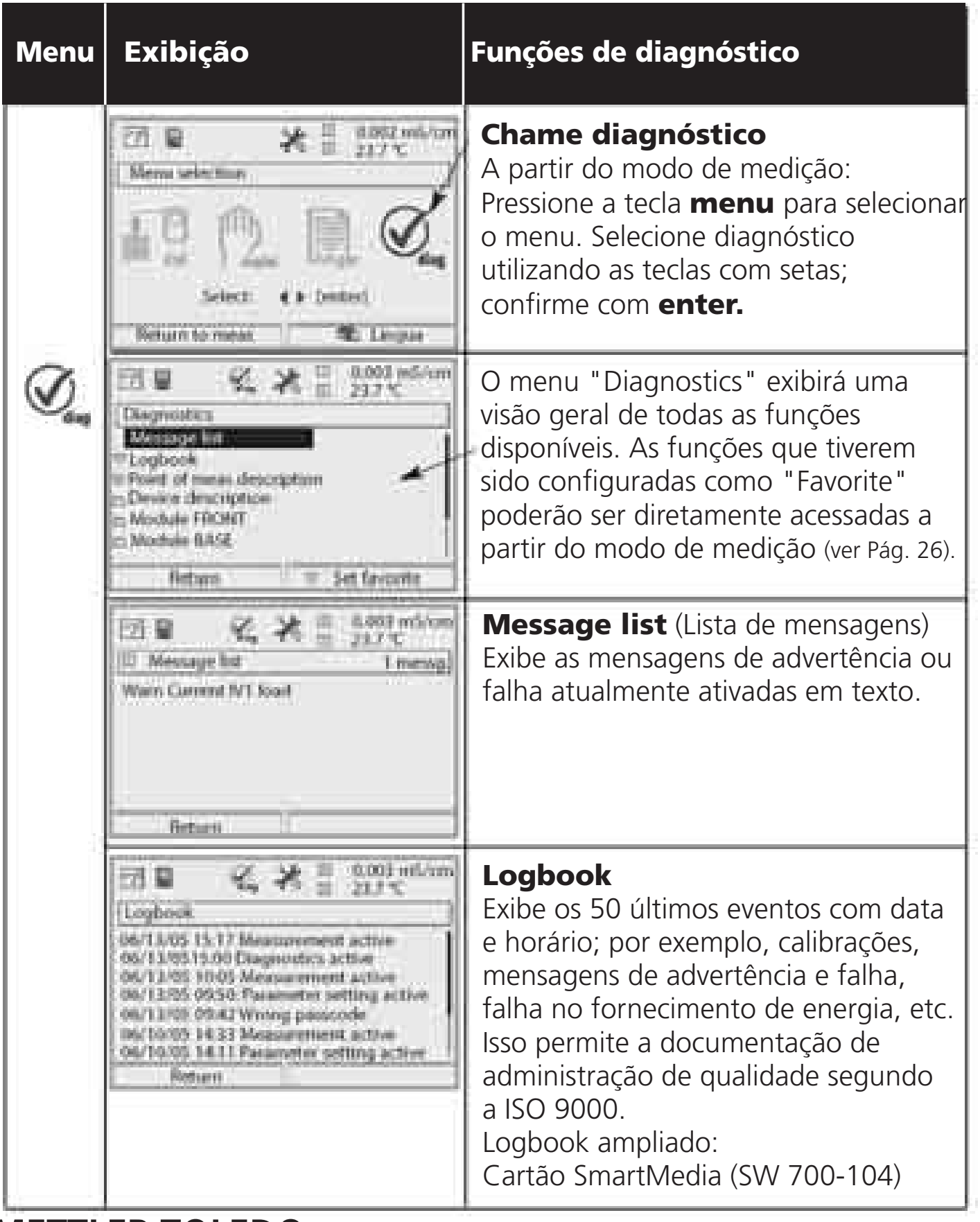

# Diagnóstico

Module diagnostics, sensor monitor, calibration record (Diagnóstico do módulo, monitoramento do sensor, registro de calibração)

| Menu | Exibição                                                                                                    | Funções de diagnóstico                                                                                                    |
|------|----------------------------------------------------------------------------------------------------|----------------------------------------------------------------------------------------------------|
| Ø.   | Device description     Device description     Module Canal Hall 17000     Hartsee 1. Software 2     Senal number 1900225     Senal number 1900225     Senal number 1900225     Senal number 1900225     Senal number 1900225                                                                                                    | <b>Descrição do aparelho</b><br>Selecione o módulo utilizando as teclas<br>com setas: Exibe informações sobre<br>todos os módulos instalados: Função,<br>número de série, versão de software e<br>hardware e opções do aparelho. |
|      | EB C. E 0.003 relatore<br>Mochule FBONT<br>Display test<br>Regulad test<br>Bettum                                                                                                    | <ul> <li>M 700 FRONT</li> <li>O módulo contém o controle do teclado e visor. Possibilidades de teste:</li> <li>Diagnóstico do módulo</li> <li>Teste do visor</li> <li>Teste do teclado</li> </ul>                                |
|      | Image: State State | <b>M 700 BASE</b><br>O módulo gera sinais padrão de saída.<br>Possibilidades de teste:<br>• Diagnóstico do módulo<br>• Condição da entrada/saída                                                                                 |
|      | Between     III     0.003 m5/cm       III     0.003 m5/cm       Imput/output status       Content load II     ✓ 04       Content load II     ✓ 04       Content load II     ✓ 04       Content load II     ✓ 04       Content load II     ✓ 04       Content load II     ✓ 04       Content load II     ✓ 04       Content load II     ✓ 04       Statut     © KI       Statut     © loactive       Imput OKJ     © loactive       Beturn                                                                                                    | Exemplo:<br>Module BASE, input/output status.                                                                                                    |

# Diagnóstico

Module diagnostics, sensor monitor, calibration record (Diagnóstico do módulo, monitoramento do sensor, registro de calibração)

| Menu | Exibição                                                                                                    | Função                                                                                                    |
|------|----------------------------------------------------------------------------------------------------|----------------------------------------------------------------------------------------------------|
|      | Eð 🗟 🗮 0.003 mölem<br>Eð 🗟 🗮 22.4 °C<br>Menus selection<br>Menus selection<br>Select 4 * jenterj<br>Tertam to mess 🕫 Ungus                                                                                                    | <b>Chame diagnóstico</b><br>A partir do modo de medição:<br>Pressione a tecla <b>menu</b> para selecionar<br>o menu. Selecione diagnóstico<br>utilizando as teclas com setas; confirme<br>com <b>enter</b> . A seguir, selecione<br>"Module Cond Ind 7700".                                                                                                    |
| Ø.   | B B Q E 0.003 mésen<br>E 22,4 °C<br>Module Cond het 7700<br>Service monitor<br>Cal record<br>Feman                                                                                                    | O menu Diagnóstico proporciona uma<br>visão geral de todas as funções de<br>diagnóstico disponíveis. As funções<br>que tiverem sido configuradas como<br>"Favorite" poderão ser diretamente<br>acessadas a partir do modo de medição.                                                                                                    |
|      | Image: Second system     Image: Second system       Image: Second system     Image: Second system       Image: Second system     Ima | <ul> <li>Funções de diagnóstico disponíveis:</li> <li>Module diagnostics<br/>Testes de funções de componentes<br/>internos.</li> <li>Sensor monitor<br/>Permite avaliar o sensor durante<br/>a medição.</li> <li>Cal record (Fig.)<br/>Dados da última calibração,<br/>adequado à documentação<br/>segundo ISO 9000 e GLP/GMP<br/>(Data, horário, método de calibração,<br/>fator de célula, ponto zero, valor de<br/>tabela da solução de calibração,<br/>temperatura de calibração, tempo<br/>de resposta).</li> </ul> |

## Especificações

### Especificações Cond Ind 7700(X)

| Entrada Cond Ind<br>(EEx ia IIC)<br>Faixa de medição<br>Concentração<br>Salinidade<br>Tempo de resposta (T90)<br>Erro de medição**<br>Comprimento admissível do cabo | Para sensores (toroidais) sem eletr<br>InPro7250 (e outros)<br>0000 μS/cm 1999 mS/cm, resol<br>0.0 100.0 % em água<br>0.0 45.0 g g/kg (0 35 °C)<br>< 0.5 s<br>< 0.5% valor med. + 2 μS/cm<br>Max. 20 m | odo<br>lução 1 μS/cm                          |  |
|----------------------------------------------------------------------------------------------------|----------------------------------------------------------------------------------------------------|-----------------------------------------------|--|
| Compensação de<br>Temperatura*                                                                                                    | Sem<br>Característica linear 00.00 19.99 %/K<br>(temperatura de referência definida pelo usuário)<br>Águas naturais NLF segundo EN 27888<br>(Temperatura de referência 25 °C)                          |                                               |  |
| Determinação da                                                                                                    |                                                                                                    |                                               |  |
| Concentração                                                                                                    | HNO₃ 0 30 % em água<br>35 96 % em água                                                                                                    | 20 +50°C<br>20 +50°C                          |  |
|                                                                                                    | HCl 0 18 % em água<br>22 39 % em água                                                                                                    | 20 +50°C<br>20 +50°C                          |  |
|                                                                                                    | H <sub>2</sub> SO <sub>4</sub> 0 30 % em água<br>32 84 % em água<br>92 99 % em água                                                                                                    | 17.8 +110°C<br>17.8 +115.6°C<br>17.8 +115.6°C |  |
|                                                                                                    | NaOH 0 14 % em água                                                                                                    | 0 +100°C                                      |  |
|                                                                                                    | NaCl 0 26 % em água                                                                                                    | 0 +60°C                                       |  |
|                                                                                                    | Gráfico de concentração definido pelo usuário (valores 5x5x5)                                                                                                    |                                               |  |
| Monitoramento do sensor*                                                                                                    | Sensocheck, monitoramento do primário e suas linhas quanto a curto-circuito e do secundário e suas linhas quanto a circuito aberto.                                                                    |                                               |  |
| SensoLoop                                                                                                    | Monitoramento via Sensocheck loop                                                                                                    |                                               |  |
| Sensoface<br>Padronização do sensor*<br>Fator de célula admissível<br>Taxa de transferência admissível<br>Registro da calibração | Fornece informações sobre a condição do sensor<br>Modos operacionais<br>- Automática com solução NaCl ou KCl<br>- Manual: Inserção da solução de calibração<br>- Calibração por produto / ajuste ao recipiente<br>- Inserção de dados de sensores pré-medidos<br>- Ajuste do ponto zero<br>0.000 19.99 cm- <sup>1</sup><br>0.00 199.9<br>Gravação de:<br>fator de célula, taxa de transferência, ponto zero,<br>método de calibração com data e horário |
|----------------------------------------------------------------------------------------------------|----------------------------------------------------------------------------------------------------|
| Curvas de saída*                                                                                                    | I<br>Linear<br>Trilinear<br>Função (logarítmica)<br>Conforme desejado via gráfico                                                                                                    |
| <b>Inserção de temperatura</b><br>(EEx ia IIC)<br>Faixa<br>Resolução<br>Erro de medição***                                       | Pt 100 / Pt 1000 / NTC 30kΩ / NTC 100 kΩ*)<br>Conexão de 3 fios, ajustável<br>Pt100 / Pt 1000: -50 +250 °C<br>NTC 30kΩ / NTC 100kΩ -10 +150 °C<br>0.1 °C<br>0.2 % valor med. + 0.5 K                                                                                                    |
| * Definido pelo usuário                                                                                                    |                                                                                                    |

\*\* Conforme IEC 746 Part 1, sob condições operacionais nominais, ± 1

\*\*\* Conforme IEC 746 Part 1, sob condições operacionais nominais, ± 1, com NTC > 100 °C: 0.2 % valor med. + 1 K

### Dados gerais

| Proteção contra explosão<br>(somente Cond Ind 7700X) | Chapa de classificação: KEMA 04 ATEX 2056<br>Il 2 (1) GD EEx ib [ia] IIC T4                   |
|------------------------------------------------------|-----------------------------------------------------------------------------------------------|
| EMC                                                  | NAMUR NE 21 e<br>EN 61326 VDE 0843 Part 20 /01.98<br>EN 61326/A1 VDE 0843 Part 20/A1 /05.99   |
| Interferência emitida<br>Imunidade à interferência   | Classe B<br>Indústria                                                                         |
| Proteção contra relâmpagos                           | EN 61000-4-5, Instalação em Classe 2                                                          |
| Condições operacionais<br>nominais                   | Temperatura ambiente -20 +55 °C (Ex: máx. +50 °C)<br>Umidade relativa 10 95 % sem condensação |
| Temperatura de Transporte/<br>Armazenamento          | -20 +70 °C                                                                                    |
| Conexão com braçadeira<br>de aperto                  | Cabo simples e fios flexíveis de até 2.5 mm2 (AWG 14)                                         |

# Anexo:

#### Vãos mínimos de medição para saídas de corrente

O módulo Cond Ind 7700(X) é um módulo de medição. Não fornece saídas de corrente. As saídas de corrente são fornecidas pelo M 700 BASE (aparelho básico) ou por módulos de comunicação (por exemplo, módulo de saída). Deve-se configurar nesses aparelhos os parâmetros correspondentes.

O **vão mínimo de corrente** deverá impedir que o limite de resolução da tecnologia de medição (± 1) seja visto na corrente.

#### Módulo Cond Ind 7700(X)

| S/cm      | 20 %, min. 100.0 µS/cm |
|-----------|------------------------|
| % em água | 1.00                   |
| °C        | 10.0                   |
| g/kg      | 1.00                   |
| Ohm*cm    | 20 %, min. 100.0 Ω*cm  |
| °F        | 10.0                   |

# Menu de configuração de parâmetros

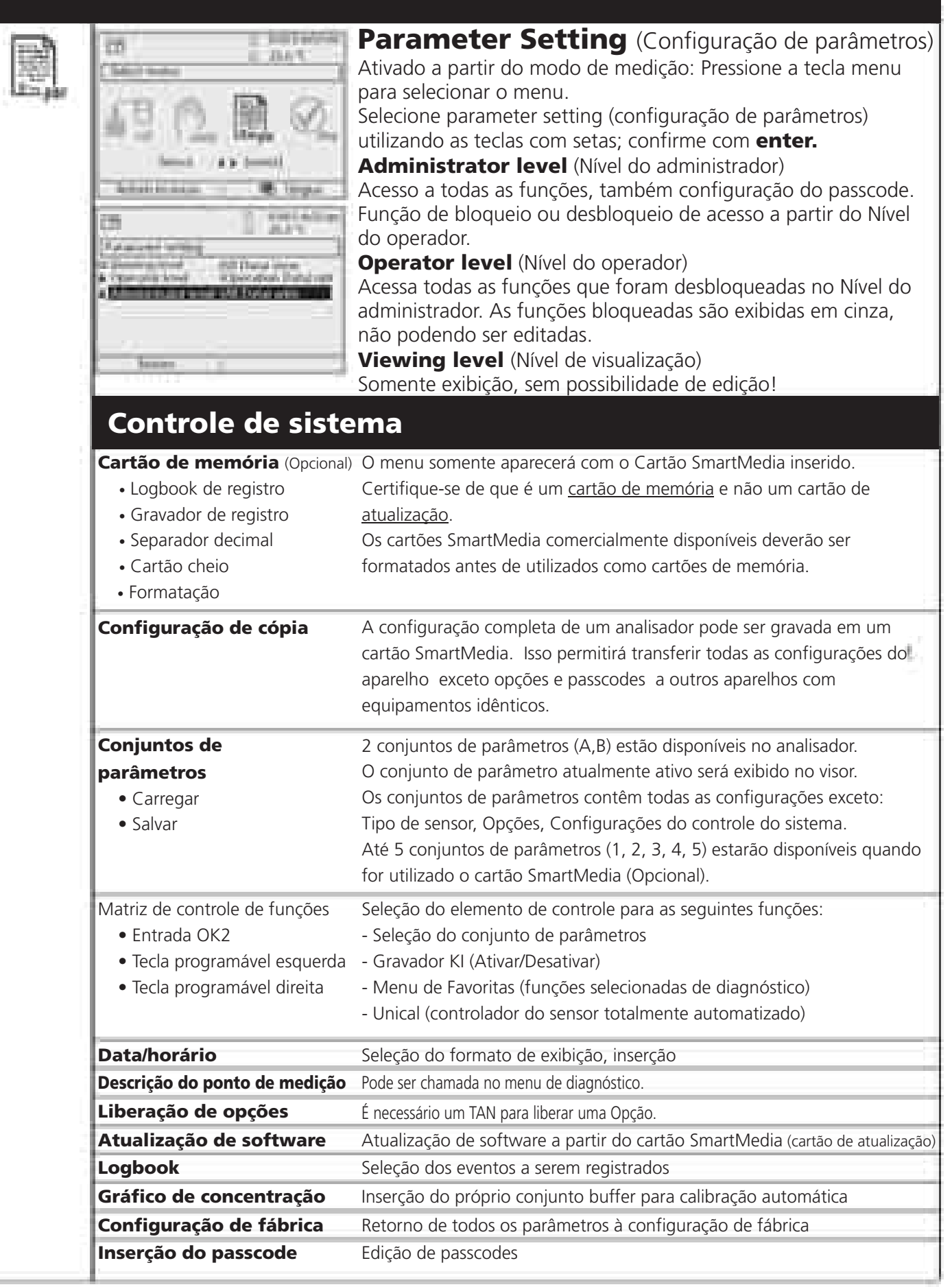

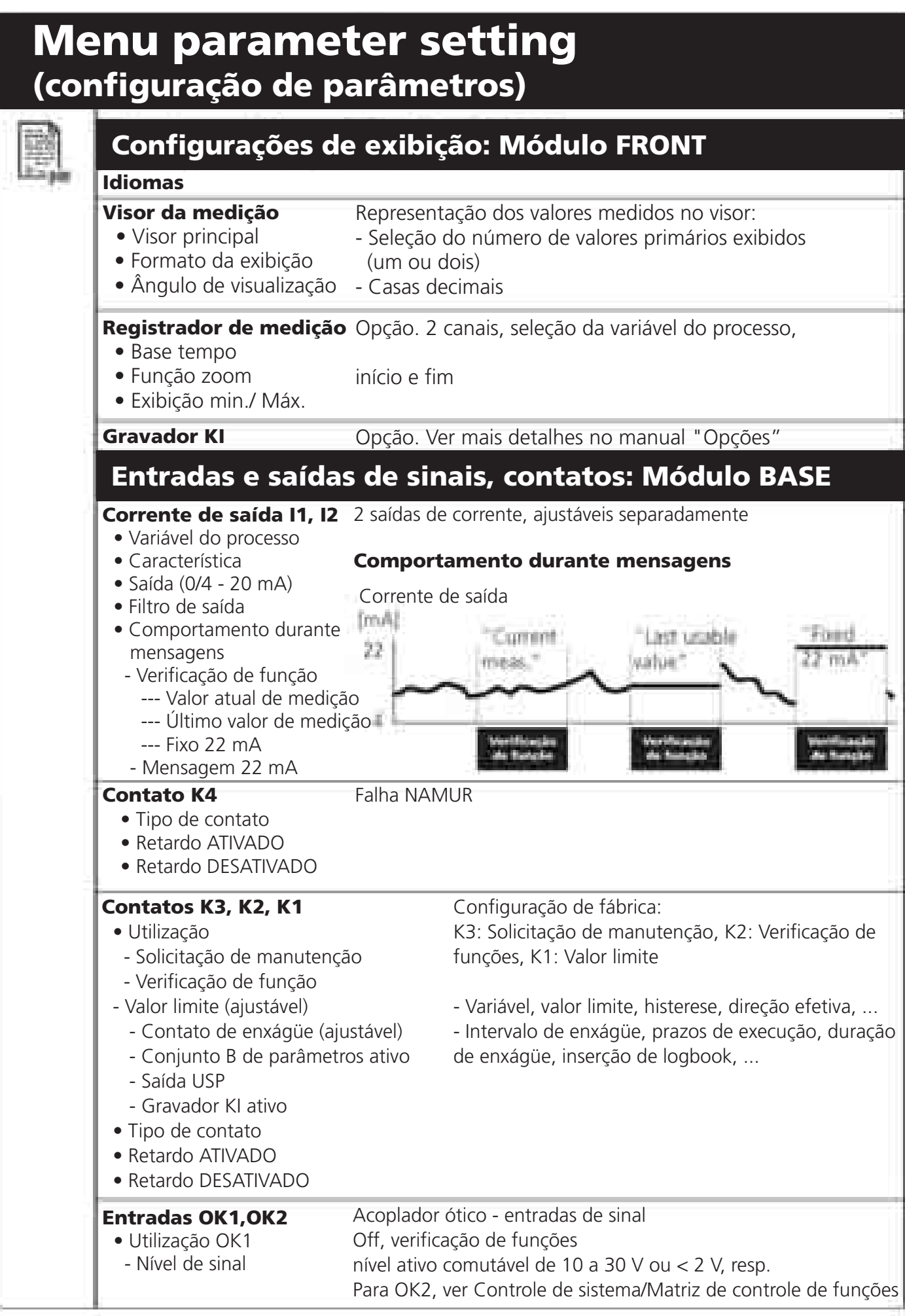

## Menu parameter setting (configuração de parâmetros)

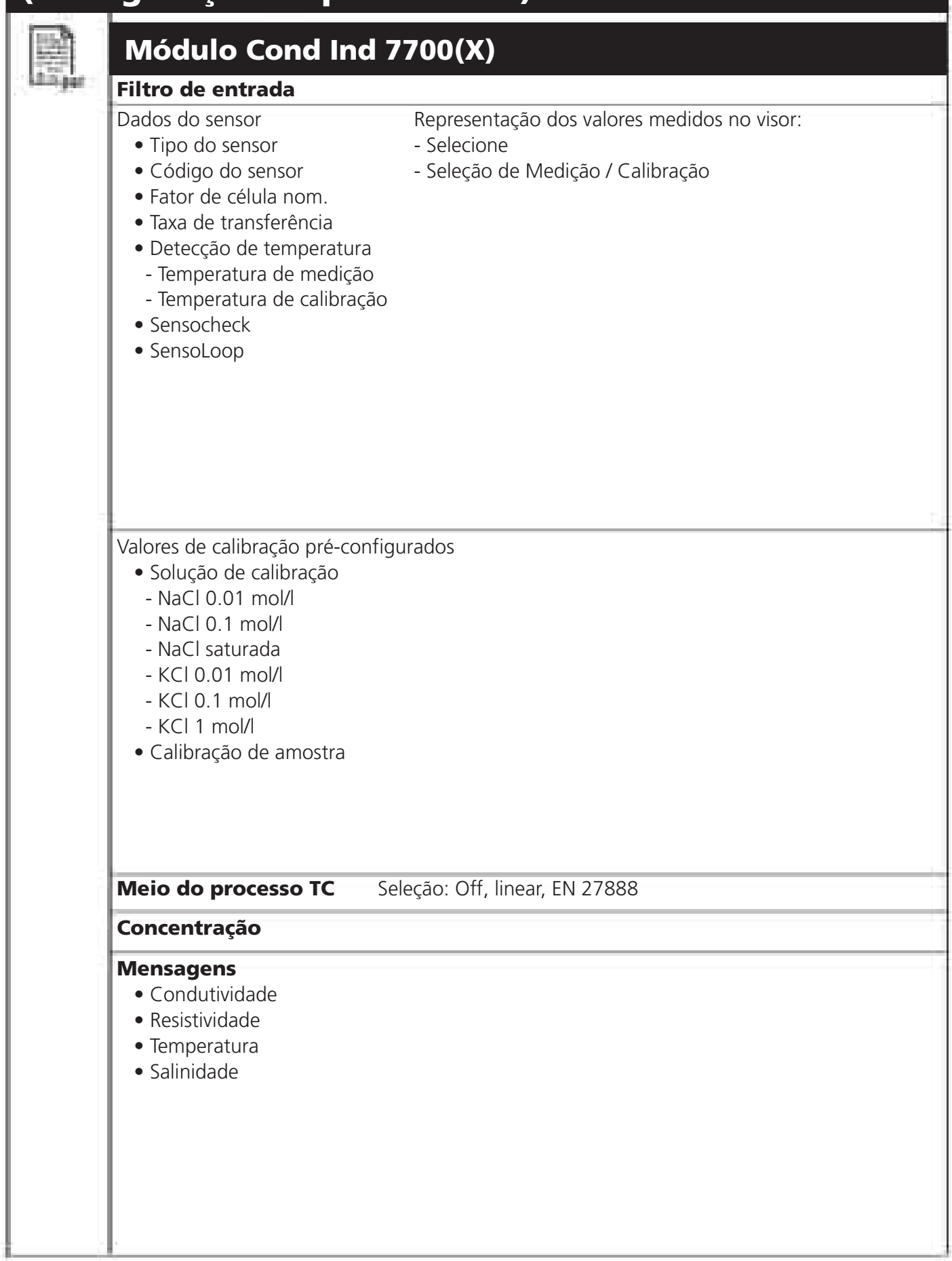

# Menu Calibration (calibração)

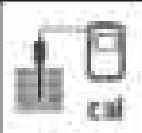

#### Módulo Cond Ind 7700(X)

#### Automático

Inserção da solução de calibração Calibração por produto Inserção de dados Correção do zero

## Menu Maintenance (manutenção)

### Módulo BASE

Fonte de corrente

Corrente de saída definível 0 ... 22 mA

#### Módulo Cond Ind 7700(X)

Monitoramento do sensor Ajuste do sensor de temperatura Resistência, condutância, RTD, temperatura Compensação para comprimento do cabo

# Menu Diagnostics (diagnóstico)

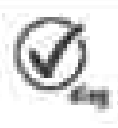

Lista de mensagens Descrição do ponto de medição Logbook Lista de todas as mensagens de advertência e falha

**Descrição do aparelho** Versão do hardware, nº de série, Firmware (Módulo), Opções

### Módulo FRONT

Diagnóstico do módulo Teste do visor Teste do teclado

#### Módulo BASE

Diagnóstico do módulo Condição da entrada/saída

#### Módulo Cond Ind 7700(X)

Diagnóstico do módulo Monitoramento do sensor Registro de calibração

Teste interno de funções Exibe os valores atualmente medidos pelo sensor Dados do último ajuste/calibração

# Índice Remissivo

### A

Ajuste 29 Nível do administrador 41 Registro de Trilha de Auditoria 8 Calibração automática com solução padrão de calibração 32

### B

Comportamento durante mensagens 57

#### С

Valores de calibração pré-configurados 44 Registro de calibração 69 Blocos de Cálculo 64 Calibração 28 Métodos de calibração 30 Concentração 46 Gráfico de concentração 49 Conformidade com FDA 21 CFR Part 11 8 Conexão do sensor 19-21 Tipo de contato 61 Saída de corrente: Configurações 53 Saídas de corrente: Características 54

#### D

Inserção de dados de sensores pré-medidos 38 Declaração de Conformidade 3 Descrição do aparelho 10, 68 Limites do aparelho 50 Diagnóstico 67-69 Funções de diagnóstico 67 Mensagens favoritas de diagnóstico 26 Descarte 2

# Índice Remissivo

### E

Declaração de Conformidade EC 3 Assinatura Eletrônica 8 EMC 72 Ativar / bloquear funções 42 Proteção contra explosão 72

#### F

Configuração de fábrica 52 Falha 51, 58 Favoritas 26 FDA 21 CFR Part 11 8 Verificação de função 58 Matriz de controle de funções 26

#### Η

Aplicações em áreas de risco 9 Ácido clorídrico 47 Histerese 61

#### 

Ícones 80 InPro7200 21 InPro7250 HT 20 InPro7250 ST 19 Filtro de entrada 44 Inserindo o módulo 18 Uso pretendido 8

#### L

Valor limite 61 Bloqueando uma função 42 Logbook 52, 67

# Índice Remissivo

#### Μ

M 700 BASE 15 M 700 FRONT 12, 14 Manutenção 40, 51 Solicitação de manutenção 58 Inserção manual da solução de calibração 34 Limites máx. do aparelho 51 Configurações do visor de medição 24 Seleção de menus 22 Estrutura do menu 13, 22 Ícones de mensagens 51 Lista de mensagens 51, 67 Mensagens 50-51, 66 Vãos mínimos de medição para saídas de corrente 73 Conceito modular 11 Diagnóstico do módulo 69

#### Ν

Sinais NAMUR: Saídas de corrente 57 Sinais NAMUR: Contatos de relé 58 Ácido nítrico 47

### 0

Entradas OK 62 Entradas OK1,OK2, 62 Nível do operador 41 Filtro de Saída 56 Visão geral da seleção de menus 81 Visão geral da configuração de parâmetros 74

#### Ρ

Conjuntos de parâmetros 63 Configuração de parâmetros 43 Configuração de parâmetros: Blocos de Cálculo 66 Configuração de parâmetros: Faixa de seleção e configurações default 44 Configuração de parâmetros: Bloqueando uma função 42 Configuração de parâmetros: Mensagens 50 Configuração de parâmetros: Níveis operacionais 41 Configuração de parâmetros: Contatos de relé 60 Configuração de parâmetros: Meio do processo TC 45 Tabelas de parâmetros (Excel) 16 Inserção do passcode 23 Calibração por produto 36

### R

Contatos de relé: Fiação protetora 59 Devolução de produtos 2

### S

Informações de Segurança 9 Visores secundários 24, 26 Conexão do sensor 19-21 Dados do sensor 44 Monitoramento do sensor 40, 69 Número de série 10 Configuração das mensagens favoritas de diagnóstico 26 Breve Descrição 12 Cartão SmartMedia 14-15 Solução de hidróxido de sódio 48 Teclas programáveis 24, 26 Versão do software 10 Especificações 70 Ácido sulfúrico 46

#### T

Solução de sal da tabela 48 Meio do processo TC 44 Ajuste do sensor de temperatura 40

Compensação de temperatura 29 Placa de terminais 17 Possibilidades de teste 68 Constante de tempo do filtro de saída 56 Marcas registradas 2

### Ų

Água ultrapura 45

### V

Limites variáveis 51 Nível de visualização 41

#### W

Garantia 2 Exemplos de ligação 19-21

### Ζ

Correção do ponto zero 39

| Explicação de ícones importantes para este módulo |                                                                                                    |  |
|---------------------------------------------------|----------------------------------------------------------------------------------------------------|--|
| 63                                                | O analisador está no modo de medição.                                                                                                    |  |
| A Bh                                              | O analisador está no modo de calibração. A verificação de funções está ativa.                                                                                                    |  |
| ۵. 🛦                                              | O analisador está no modo de manutenção. A verificação de funções está ativa.                                                                                                    |  |
| ₽ ♠                                               | O analisador está no modo de configuração de parâmetros. A verificação de funções está ativa.                                                                                                    |  |
| Q                                                 | O analisador está no modo de diagnóstico.                                                                                                    |  |
| Sinais NAMUR                                      | <ul> <li>Verificação de funções: O contato de "verificação de função" NAMUR está ativo (configuração de fábrica: M 700 BASE, contato K2, contato N/O). Saídas de corrente conforme configuradas:</li> <li>Valor atualmente medido: O valor atualmente medido aparecerá na saída da corrente.</li> <li>Último valor medido: O último valor medido será mantido na saída da corrente</li> <li>Fixo 22 mA: A corrente de saída está a 22 mA</li> <li>Falha: O contato NAMUR está ativo (configuração de fábrica: M 700 BASE, contato K4, contato N/C). Para visualizar a mensagem de erro, chame: menu Diagnostics (Diagnóstico) / Message list (Lista de mensagens).</li> <li>Solicitação de manutenção. O contato NAMUR está ativo (configuração de fábrica: M 700 BASE, contato K2, contato N/O). Para visualizar a mensagem de erro, chame: menu Diagnostics (Diagnóstico) / Message list (Lista de mensagem).</li> </ul> |  |
| X X                                               | Indicação de limite: faixa inferior/superior excedida                                                                                                    |  |
| 1 may                                             | Detecção de temperatura por inserção manual                                                                                                    |  |
|                                                   | Calibração está sendo executada                                                                                                    |  |
| Ø                                                 | Calibração - A Etapa 1 da calibração por produto foi executada.<br>O analisador está aguardando pelo valor da amostra.                                                                                                    |  |
| TC                                                | Calibração:<br>A compensação de temperatura para o meio do processo está ativa<br>(Linear/Água ultrapura/Gráfico)                                                                                                    |  |
| D                                                 | Na tela de texto em frente de uma linha do menu:<br>Acesso ao próximo nível do menu com <b>enter</b>                                                                                                    |  |
| ŝ                                                 | Na tela de texto em frente de uma linha do menu quando tiver sido bloqueado pelo<br>Administrador contra acesso a partir do Nível do operador.                                                                                                    |  |
|                                                   | Designa o slot do módulo (1, 2 ou 3), permitindo a clara atribuição das exibições de valores medidos/parâmetros no caso de tipos idênticos de módulos.                                                                                                    |  |
| ß                                                 | Indica o conjunto ativo de parâmetros (O M 700 possui dois conjuntos de parâmetros, A e B. Podem ser adicionados até 5 conjuntos utilizando-se as funções adicionais e o cartão SmartMedia).                                                                                                    |  |

# Seleção de menus

Módulo Cond Ind 7700(X)

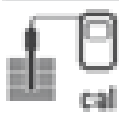

| η    | Calibração e ajuste                         | .28 |
|------|---------------------------------------------|-----|
| al I | Automática com solução padrão de calibração | .32 |
|      | Inserção manual da solução de calibração    | .34 |
|      | Calibração por produto                      | .36 |
|      | Inserção de dados de sensores pré-medidos   | .38 |
|      | Correção do zero                            | .38 |

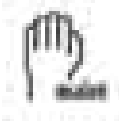

| Manutenção                      | .40 |
|---------------------------------|-----|
| Monitoramento do sensor         | .40 |
| Ajuste do sensor de temperatura | .40 |

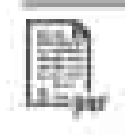

| Configuração de parâmetros             | 44 |
|----------------------------------------|----|
| Filtro de entrada                      | 44 |
| Dados do sensor                        | 44 |
| Valores de calibração pré-configurados | 44 |
| Meio do processo TC                    | 44 |
| Concentração                           | 46 |
| Messages                               |    |

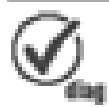

| Diagnóstico               | 69 |
|---------------------------|----|
| Diagnóstico do módulo     | 69 |
| Monitoramento do sensor   | 69 |
| Registro de calibração    | 69 |
| Configuração de favoritas | 26 |